# Honeywell

# MVC80-DH10, MVC80-DH10M

КОНТРОЛЛЕР ДЛЯ СИСТЕМ ЦЕНТРАЛИЗОВАННОГО ТЕПЛОСНАБЖЕНИЯ

РУКОВОДСТВО ПОЛЬЗОВАТЕЛЯ

Информация о торговых марках Echelon, LON, LONMARK, LONWORKS, LonBuilder, NodeBuilder, LonManager, LonTalk, LonUsers, LonPoint, Neuron, 3120, 3150, логотипы Echelon, LONMARK и LonUsers являются торговыми марками Echelon Corporation зарегистрированными в США и других странах. LonLink, LonResponse, LonSupport и LonMaker являются торговыми марками Echelon Corporation.

# СОДЕРЖАНИЕ

| СОДЕРЖАНИЕ     |                                                                                                    | 3                                                                                                    |
|----------------|----------------------------------------------------------------------------------------------------|----------------------------------------------------------------------------------------------------|
| СТРУКТУРА РУКО | ВОДСТВА                                                                                                    | 5                                                                                                    |
| Техническая    | я Документация                                                                                                    | 6                                                                                                    |
| ОБЩАЯ ИНФОРМ   | АЦИЯ                                                                                                    | 7                                                                                                    |
| ФУНКЦИОНИРОВ   | АНИЕ                                                                                                    | 10                                                                                                    |
| Описание И     | нтерфейса Пользователя                                                                                                    | 11                                                                                                    |
| Процедуры      | Базового Управления<br>Использование Пароля<br>Обзор и Редактирование Информации<br>Выбор Элемента<br>Настройка и Сохранение Опций и Значений<br>Командные Символы                                                                                                    | <b> 18</b><br>18<br>26<br>28<br>30<br>34                                                                        |
| Частые опе     | рации<br>Изменение Временных Расписаний<br>Обзор Информации Статуса Компонента Системы<br>Изменение Режима Работы Насоса<br>Обзор Тревог<br>Подсчет часов наработки<br>Запись Тренда                                                                                                    | <b> 52</b><br>52<br>58<br>59<br>61<br>63<br>66                                                                  |
| Специальнь     | <b>ые Действия</b><br>Правка Точки Данных<br>Изменение Даты и Времени                                                                                                    | <b>71</b><br>71<br>74                                                                                           |
| Рабочая По     | <b>следовательность</b><br>Стартовая Последовательность<br>Стартовая Последовательность<br>Сброс контроллера<br>Обзор<br>Меню Домашний экран<br>Тревоги<br>Сервис (Обслуживание)<br>Наработка<br>Тренды<br>Дата / Время<br>Расписания<br>Суточные Расписания.<br>Точки Данных<br>Системные Данные<br>Мodbus | <b>76</b><br>76<br>77<br>78<br>79<br>80<br>81<br>82<br>83<br>83<br>83<br>83<br>84<br>85<br>86<br>87<br>88<br>88 |

| OCHOE | СНОВНЫЕ ПОЛОЖЕНИЯ                             |     |  |
|-------|-----------------------------------------------|-----|--|
| -     | очки Данных                                   | .89 |  |
|       | Физические Точки Данных                       | .89 |  |
|       | Псевдо Точки Данных                           | .90 |  |
|       | Глобальные Точки Данных                       | .91 |  |
|       | атрибуты Точек Данных                         | .91 |  |
| -     | Задержка Тревоги                              | .92 |  |
|       | Гистерезис Тревоги                            | .92 |  |
|       | Подавление Тревоги                            | .94 |  |
|       | Статус Тревоги                                | .94 |  |
|       | Тип Тревоги                                   | .95 |  |
|       | Настройка Тревоги                             | .96 |  |
|       | Единицы Измерения                             | .97 |  |
|       | Верхний/Нижний Пределы Тревоги/Предупреждения | .98 |  |
|       | Гистерезис                                    | .99 |  |
|       | Текст Статуса Входа/Выхода                    | .99 |  |
|       | Последнее Изменение                           | .99 |  |
|       | Тревога Обслуживания                          | .99 |  |
|       | Ручное Значение                               | 100 |  |
|       | Нормально-Открытый /Нормально-Закрытый        | 100 |  |
|       | Время Рабочего Хода                           | 101 |  |
|       | Время Наработки                               | 101 |  |
|       | Запись часов наработки                        | 101 |  |
|       | Режим Работы                                  | 102 |  |
|       | Точки в Тревоге                               | 102 |  |
|       | Безопасное Положение                          | 103 |  |
|       | Точность Датчика                              | 104 |  |
|       | Калибровка Датчика                            | 104 |  |
|       | Подавление Точки / Suppress Point             | 104 |  |
|       | Гистерезис Тренда                             | 105 |  |
|       | Запись Тренда                                 | 105 |  |
|       | Адрес Пользователя (User Address)             | 107 |  |
|       | Значение                                      | 108 |  |
|       | Список Атрибутов Точек                        | 109 |  |
|       | Обработка Тревог                              | 111 |  |
|       | Системные Тревоги                             | 111 |  |
| обслу | ЖИВАНИЕ <sup>,</sup>                          | 117 |  |
|       | брос контроллера                              | 117 |  |
|       | Устранение неисправностей11                   |     |  |

## СТРУКТУРА РУКОВОДСТВА

В разделе "**Техническая Документация**" перечислена имеющаяся документация на контроллер серии MVC80.

Раздел "Обзор" предлагает краткий обзор по следующей базовой информации:

- Общая информация
- Точки Данных
- Применения
- Временные расписания
- Обработка Тревог
- Пароли и Уровни Доступа

Раздел "Функционирование" включает подробную информацию:

- Основные Процедуры
   Описание интерфейса оператора, основы управления и защита паролем.
- Частые Операции Описывает наиболее частые операции, такие как изменения в расписаниях и других.
- Специальные Действия
   Объясняет специальные операции, например, правка Точки Данных и Даты/Время.
- Рабочая Последовательность
   Представлен схематичный обзор всех рабочих последовательностей в контроллере MVC80.

Раздел «Основные Положения» объясняет базовые системные положения контроллера МVC80, включая детальную информацию:

- Точки Данных
- Атрибуты Точек
- Расписания
- Коммуникация

Раздел "Сервис" представлена подробная информация для установщика:

- запуск контроллера
- соединения эл. проводов
- сброс
- сохранение данных
- устранение неисправностей

# Техническая Документация

Следующие документы содержат дополнительную информацию по контроллеру MVC80.

| Номер         | Описание                                |  |
|---------------|-----------------------------------------|--|
| RU0B-0646GE51 | VVC80 - Паспорт Изделия                 |  |
| MU1B-0473GE51 | MVC80 - Инструкция по монтажу           |  |
| -             | MVC80-DH10 - Руководство по Применению  |  |
| -             | MVC80-DH10M - Руководство по Применению |  |

## ОБЩАЯ ИНФОРМАЦИЯ

| Общее описание | Контроллер MVC80 (Multi-Valent-Controller) позволяет                          |  |
|----------------|-------------------------------------------------------------------------------|--|
|                | реализовать автоматическое управление системами<br>теплоснабжения (ИТП, ЦТП). |  |

Описание точек данных Точки Данных – базовые понятия контроллера МVC80. Точки данных содержат информацию о таких компонентах системы, как например контур отопления, который в свою очередь содержит специфическую информацию о системе, как то: показания датчиков, статус оборудования, предельно допустимые значения, настройки по умолчания и т.д. Пользователь имеет доступ к просмотру информации точек данных. Пользователь, имеющий соответствующий уровень доступа, может изменять те или иные настройки точек данных.

**Пример**: Информацию по температуре наружного воздуха можно посмотреть в точке: НАРУЖ\_ТЕМП

#### Расписания В любой момент вы можете использовать расписания для установки того или иного значения для определенных точек данных.

Поддерживаются следующие типы расписаний:

- Суточная программа
- Недельная программа
- Специальная суточная программа (настройка для праздничных дней)
- Изменение текущего расписания (функция "СЕГОДНЯ")

Недельная программа формируется из суточных программ. Недельные программы формируют годовую программу (автоматически копируясь на период одного года). В специальной суточной программе назначается расписание на праздничных дней (например, Новогодние праздники). Функция "СЕГОДНЯ" позволяет непосредственно влиять на текущее расписание. Эта функция позволяет изменить какую-либо уставку на ближайшие 24 часа, исключая влияние других расписаний.

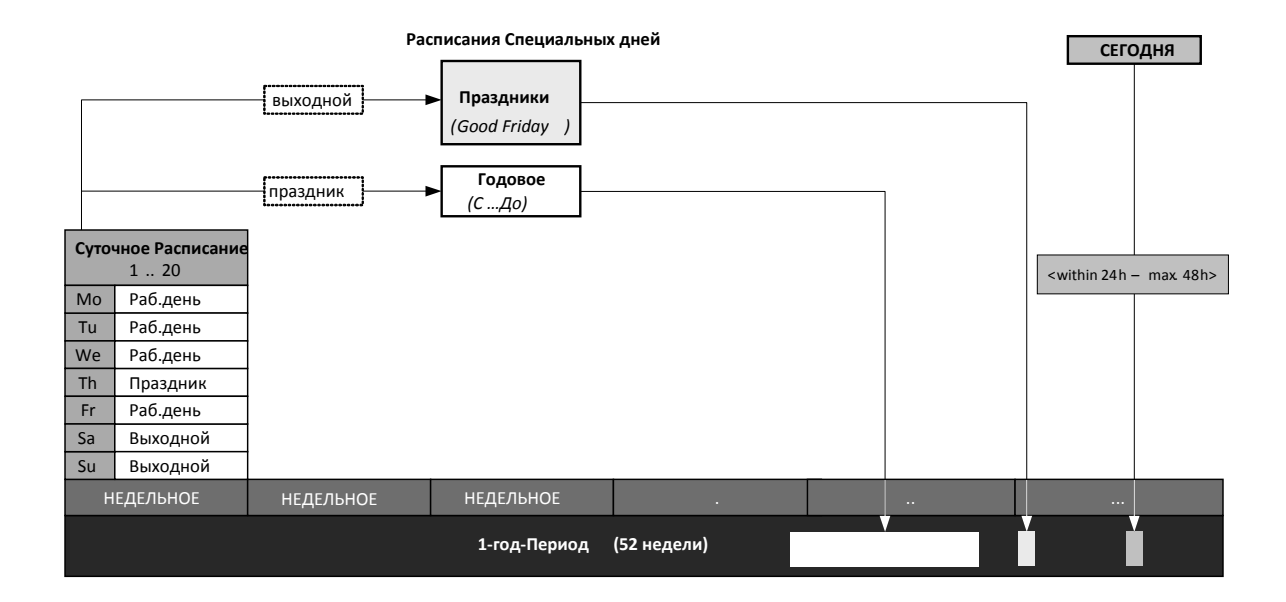

Обработка тревог

Управление тревогами является одной из ступеней обеспечения безопасности системы. Все тревоги хранятся в файлах и могут быть включены в отчет. Если конфигурация системы позволяет, вы можете распечатывать список тревог или выводить его на экран SCADA системы. Контроллер поддерживает две группы тревог: критические и некритические. Критические тревоги имеют приоритет над некритическими. Системные тревоги, которые могут вызвать останов контроллера или системы в целом, всегда являются критическими.

Следующие события могут вызывать аварийное сообщение:

- Выход значения точки данных за допустимые границы
- Необходимость сервисного обслуживания
- События счетчиков
- Изменение состояния точки

Буфер тревог может содержать до 99 тревог.

Пароли / Уровни доступа Система управления защищена паролями. Использование трех уровней доступа обеспечивает доступ только авторизованного персонала к чтению и/или правке важных системных данных. Для входа на уровень доступа 1 пароль не требуется, но будут отображаться только экраны, доступные на данном уровне. Для входа на уровни доступа 2 и 3, должен быть введен соответствующий пароль.

| Уровень<br>доступа | Необходимость<br>ввода пароля | Особенности функционирования                                                                                                    | Пользователи                                                      |
|--------------------|-------------------------------|----------------------------------------------------------------------------------------------------|-------------------------------------------------------------------|
| 1<br>8             | Нет                           | Отображение информации по Точкам и<br>Тревогам<br>Отображение и изменение Расписаний,<br>часов наработки, трендов, даты / времени и<br>т.д.                                                                                         | Пользователь,<br>например,<br>владелец                            |
| 2<br>d             | Да<br>(2222)                  | Отображение как для Уровня 1 и<br>информация по счетчикам.<br>Отображение и изменение Расписаний,<br>системных часов и информации по другим<br>контроллерам на той же шине.                                                         | Опытный<br>Пользователь                                           |
| 3<br><b>X</b>      | Да<br>(3333)                  | Отображение и изменение информации<br>доступной для пользователей с уровнем<br>доступа 1 и уровнем 2.<br>Правка описаний точек, параметров и<br>уставок.<br>Сброс счетчиков.                                                        | Сервисный<br>Инженер                                              |
| 4                  | Да                            | Отображение и изменение информации<br>доступной для пользователей с уровнем<br>доступа 1, уровнем 2 и уровнем 3.<br>Все элементы (точки, параметры) имеющие<br>уровень доступа 4 скрыты при просмотре<br>через дисплей контроллера. | Оператор,<br>использующий<br>SCADA<br>(диспетчерский<br>терминал) |

#### ВАЖНО: Защита паролем позволяет избежать

несанкционированного доступа неавторизованного пользователя к важным системным параметрам, изменение которых, может серьезно повлиять на работоспособность системы.

Не пренебрегайте этой защитой! Измените заводские пароли и запомните Ваши новые пароли.

### ФУНКЦИОНИРОВАНИЕ

**Терминология** Ниже приведена расшифровка терминов, которые используются при описании функционала контроллера:

#### Меню и подменю

Меню являются начальным уровнем диалоговых окон контроллера и включают в себя все компоненты, заложенные программой контроллера.

#### Списки

Под уровнем меню отображается список элементов, входящих в данное меню (например, точки, атрибуты точек, расписания).

#### Пункты

Отдельные пункты могут быть выбраны из списка на экране (пунктом списка может служить подменю, точка).

#### Значение

Отображение на экране, например, числового показания датчика с указанием единицы измерения (например, показание температуры 18 С°).

#### Опция

Значение опции может быть выбрано из списка вариантов, например, для группы насосов может быть выбран ВКЛ. (ПУСК) или ВЫКЛ. (СТОП).

#### Командные символы

Командные символы – это графические символы, появляющиеся в определенных местах экрана, отвечающие за функциональную последовательность, например, работу, редактирование, удаление и др. функции (см. раздел "Командные Символы").

## Описание Интерфейса Пользователя

Лицевая панель контроллера содержит следующие элементы:

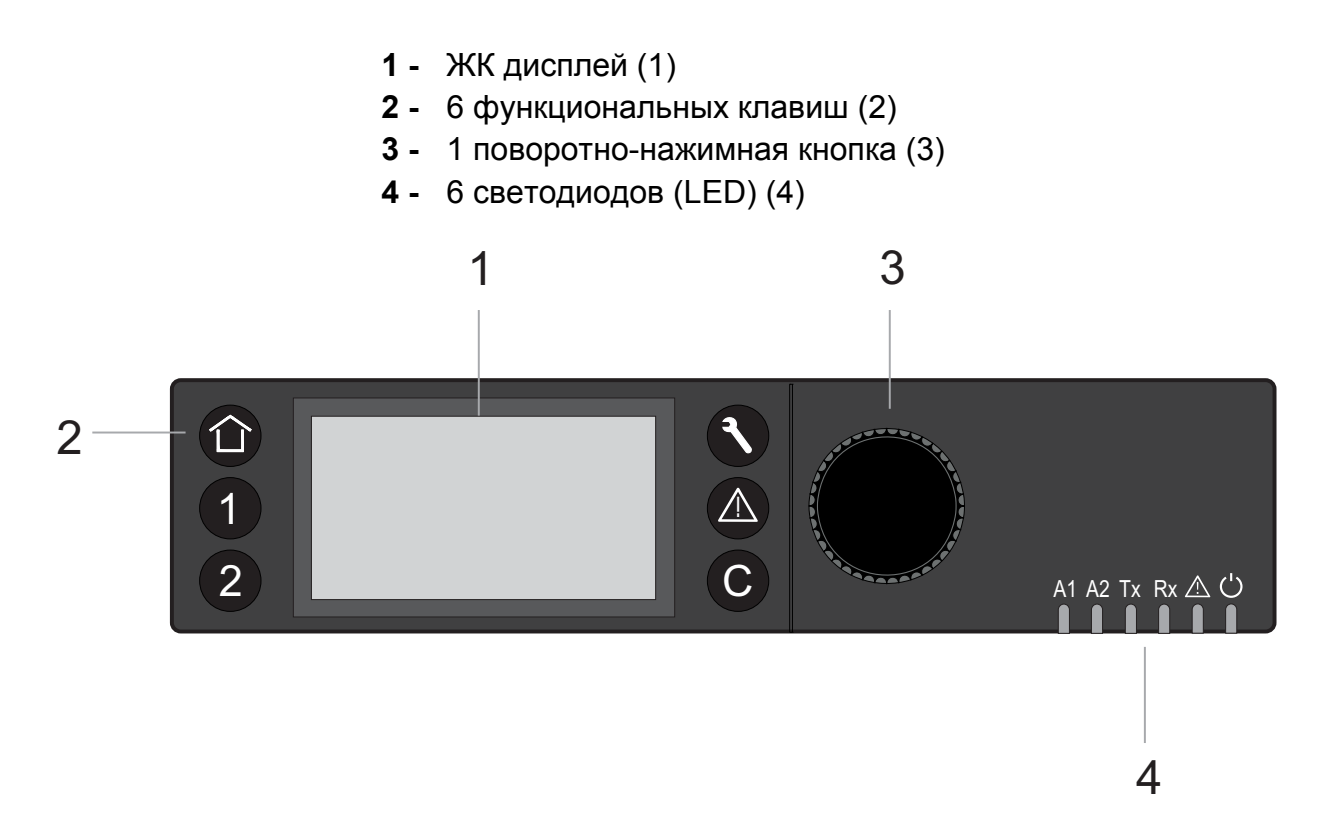

- (1) ЖК Дисплей КК дисплей поддерживает графический интерфейс отображающий информация о состоянии системы, вводимые данные и доступные меню. Дисплей отображает до 5 строк текста с 20 знаками в каждой строке. Подсветка дисплея включается при нажатии любой клавиши или повороте (нажатии) поворотно-нажимной кнопки. Подсветка отключается после двух минут бездействия (не нажимается ни одна кнопка, не поворачивается поворотно-нажимная кнопка). Меню открываются при нажатии соответствующей функциональной клавиши (см. раздел "Функциональные клавиши").
  - **ВАЖНО:** Приведенные изображения экранов контроллера являются примерами и могут отличаться от экрана вашего контроллера.

**Меню и под-меню** В *Главном* меню, компоненты контроллера отображаются как под-меню:

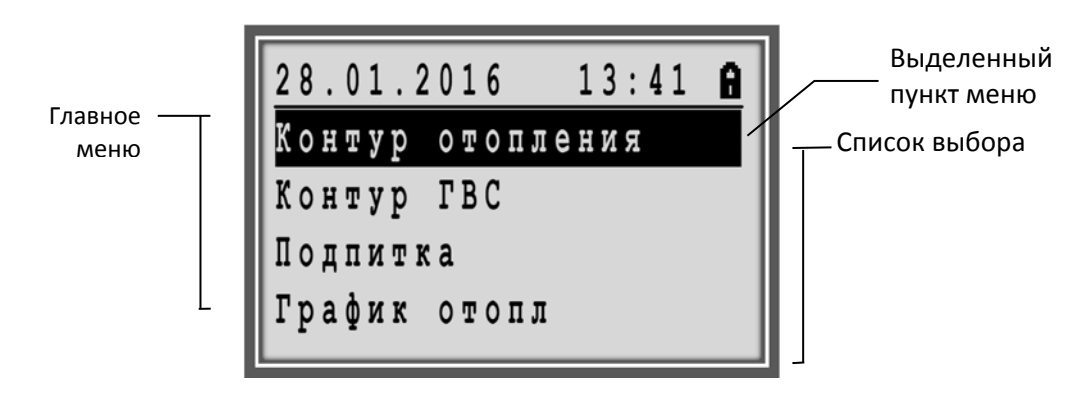

Рис. 1. Главное меню и подменю

#### Список пунктов, опций и значений

В под-меню отображается выбранный список элементов, таких как, температура, статус и т.п. с соответствующим значением или опцией, которую можно редактировать.

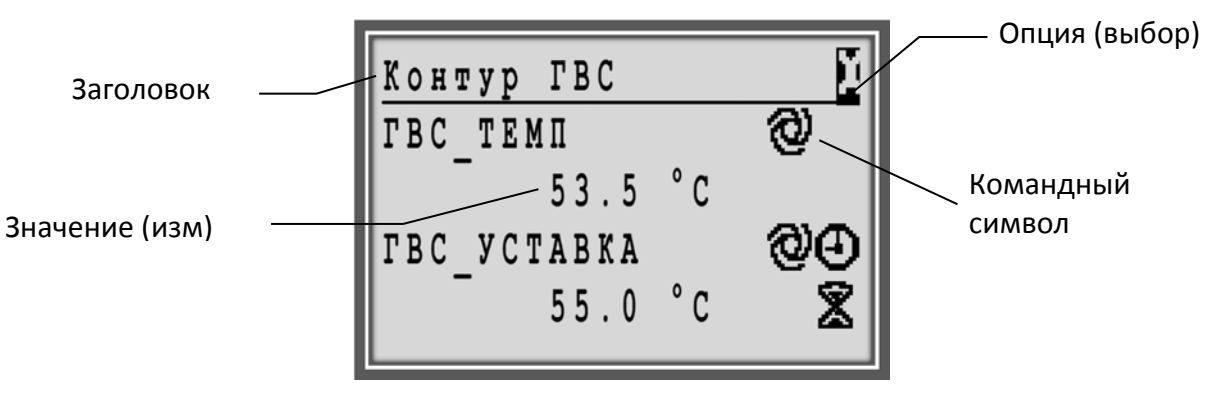

Рис. 2. Список элементов, Значение, Опции и Командные символы

| Командные Символы | Специальные командные символы со следующими        |  |
|-------------------|----------------------------------------------------|--|
|                   | функциями могут использовать в определенных местах |  |
|                   | рабочей последовательности:                        |  |

| 0               | Автоматический режим<br>Точка находится в автоматическом режиме, режим может быть<br>изменен на ручной режим                           |
|-----------------|----------------------------------------------------------------------------------------------------|
| Ð               | Ручной режим<br>Точка находится в ручном режиме, режим может быть переведен в<br>автоматический режим                                  |
| Ð               | Расписание<br>Точка управляется расписанием. Расписание может быть<br>отредактировано в соответствующем разделе                        |
| 8               | Особое переключение в Расписании (функция СЕГОДНЯ)<br>Значение точки задается с помощью функции СЕГОДНЯ на<br>ближайшие 24 часа.       |
| Ø               | Правка<br>Элемент (точка, расписание и т.д.) может быть удален                                                                         |
| <b>■</b> +<br>* | <b>Добавить</b><br>Элемент (точка, расписание и т.д.) может быть добавлен, например,<br>точку можно добавить в список точек для тренда |
| Ð               | Удалить<br>Элемент (точка, расписание и т.д.) может быть удален                                                                        |
|                 | Разрешить/Запретить<br>Элемент разрешен (отмечен) или запрещен (не отмечен)                                                            |

#### (2) Функциональные кнопки Функционал кнопок следующий:

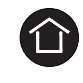

#### кнопка Домашний экран

Обеспечивает быстрый доступ к стартовому экрану, на котором отображается основная информация по текущему применению. Автоматический возврат к Домашнему экрану происходит автоматически, если ни одна из кнопок на панели контроллера не была нажата в течение 10 минут.

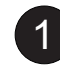

# кнопка **1** запрограммирована для быстрого перехода в раздел **Точки Данных**

Обеспечивает быстрый доступ к одному из разделов меню контроллера, например, Точки Данных.

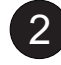

# кнопка **2** запрограммирована для быстрого перехода в раздел **Расписания**

Обеспечивает быстрый доступ к одному из разделов меню контроллера, например, Времен. Расписания.

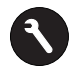

#### кнопка Сервис (Обслуживание)

Обеспечивает быстрый доступ к Сервисному меню, включая пользовательские сервисные функции, и подменю для Инженера по обслуживанию. Для входа в подменю для Инженера требуется ввод пароля.

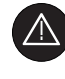

#### кнопка Тревоги

Обеспечивает быстрый доступ к меню Тревог, где находится журнал тревог, перечислены критические и некритические тревоги, подтвержденные тревоги.

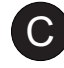

#### кнопка Отмена

Обеспечивает возврат на предыдущий экран, отмену введенного значения, подтверждение сообщения об аварии.

#### (3) Поворотно-нажимная кнопка

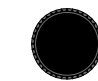

Поворотно-нажимная кнопка работает следующим образом:

| Навигация - Выделение - Настройка                                                                                                    | Поворот кнопки по часовой стрелке или против часовой стрелки:                                                                                                    |  |
|----------------------------------------------------------------------------------------------------|----------------------------------------------------------------------------------------------------|--|
| Говысить уровень<br>Начало Списки Конец<br>Предыдущая Опции Следующая<br>Увеличение Значения Уменьшение<br>любой Команды любой<br>Символы | <ul> <li>навигация по меню и спискам</li> <li>выделение элементов (меню, списка, опций, значений, командных символов)</li> <li>настройка опций (ВКЛ., ВЫКЛ. и т.д.) и значений (температура в °С, и т.д.)</li> </ul> |  |
| Выбор - Сохранение                                                                                                    | Нажатие на кнопку:                                                                                                    |  |
| Меню<br>Списки<br>Выделить Опции Сохранить<br>Значения<br>Команды<br>Символы                                                              | <ul> <li>выбор элементов (меню, списка, опций, значений, командных символов)</li> <li>сохранение опций и значений</li> </ul>                                                                                         |  |

Табл. 1. Функциональность поворотно-нажимной кнопки

(4) LEDs /Светодиоды 6 светодиодных индикаторов отображающих статус работы контроллера.

A1 A2 Tx Rx ⚠ Ü

В следующем разделе представлено описание светодиодных индикаторов вместе со статусами работы контроллера.

Для получения информации по устранению неисправностей, пожалуйста обратитесь к разделу "Функции LEDs" в главе "ОБСЛУЖИВАНИЕ".

# Ċ

LED индикатор напряжения (зеленый)

|   | Режим LED | Значение                      |  |
|---|-----------|-------------------------------|--|
| 1 | ВКЛ.      | Нормальная работа             |  |
| 2 | ВЫКЛ.     | Напряжение питания не в норме |  |

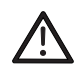

LED индикатор Статуса / Тревоги (красный)

|   | Режим LED                                                            | Значение                                                                                                    |
|---|----------------------------------------------------------------------|----------------------------------------------------------------------------------------------------|
| 1 | LED остается выключенным после подачи напряжения питания             | Нормальная работа                                                                                                    |
| 2 | LED постоянно мигает после<br>подачи напряжения питания              | Проблемы с аппаратной<br>частью контроллера или<br>Сбой применения или<br>В контроллер не загружено<br>применение вообще или<br>Оператор вручную остановил<br>применение, например,<br>используя<br>XL-Online. В этом случае, LED<br>будет гореть в течение<br>20 минут после подачи<br>напряжения. |
| 3 | LED постоянно мигает<br>следующим образом:<br>4 x ON/OFF затем пауза | Сбой датчика аналогового<br>входа                                                                                                    |
| 5 | LED постоянно мигает<br>следующим образом:<br>7 x ON/OFF затем пауза | Сбой коммуникации по Panel<br>Bus                                                                                                    |

# **Rx**, **Tx** С-Bus Отправка (Tx) / Получение (Rx) LED (желтый)

|   | Поведение LED C-Bus                  | Значение                                                                             |
|---|--------------------------------------|--------------------------------------------------------------------------------------|
| 1 | Оба диода мигают                     | Нормальная работа, C-bus<br>функционирует в штатном<br>режиме                        |
| 2 | Оба диода выключены                  | Нет передачи данных по C-bus                                                         |
| 3 | Rx диод мигает и Tx диод<br>выключен | Связь по C-bus отключена, но<br>контроллер получает данные<br>от других контроллеров |

| 4 | Тх диод мигает и Rx диод | Контроллер пы  |
|---|--------------------------|----------------|
|   | выключен                 | установить свя |
|   |                          | LIGT OTROTO    |

Контроллер пытается установить связь по C-Bus, но нет ответа.

# A2, A1 LED индикаторы Применения (желтый)

ПРИМЕЧАНИЕ: Этот LED может быть использован для отображения режима, например, "Охлаждение", "Отопление", "Тех.Обслуживание " в зависимости от применения.

## Процедуры Базового Управления

ПРИМЕЧАНИЕ: Экраны контроллера, показанные в этом руководстве, являются примерными и могут отличаться от экранов, отображаемых вашим контроллером MVC80.

#### Использование Пароля

Пароль состоит из 4х значного цифрового кода и позволяет получить доступ к экранам с важными настройками. После ввода пароля могут открыться ранее скрытые разделы и параметры, а также дополнительные функциональные возможности.

Пароль зависит от уровня доступа следующим образом:

| Уровень<br>доступа | Необходимость<br>ввода пароля | Пароль по<br>умолчанию | Символ<br>доступа |
|--------------------|-------------------------------|------------------------|-------------------|
| 1                  | Нет                           | нет                    | A                 |
| 2                  | Да                            | 2222                   | 9                 |
| 3                  | Да                            | 3333                   | X                 |

ВАЖНО Если вы забыли пароль, то свяжитесь с вашим местным Парнером отдела Тепловой Автоматики. Список региональных партнеров на сайте отдела www.honeywell-EC.ru

На соответствующих экранах, текущий уровень доступа обозначается иконкой в верхней строке справа (см. таблицу выше и пример экрана).

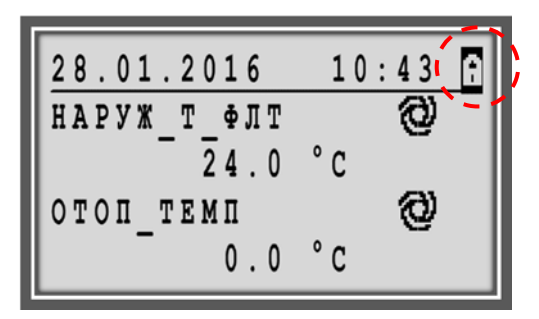

#### Рис. 3. Экран с иконкой текущего уровня доступа

По умолчанию, вся информация доступная для просмотра с самым низким уровнем доступа (ввод пароля не требуется) отображается на экранах (с закрытым замком).

С любого экрана, на котором отображена иконка уровня доступа, можно ввести пароль доступа. Выделите иконку путем поворота поворотно-нажимной кнопки и нажмите на неё, для вывода запроса на ввод пароля.

#### Ввод Пароля (Уровень 2 и 3) в меню Домашнего экрана

ПРИМЕЧАНИЕ: Пароль по умолчанию для Уровня-2: «2222». Пароль по умолчанию для Уровня-3: «3333».

Функции Уровня-3 дополнительно доступны через Сервисное меню.

Если вы ввели пароль доступа с домашнего экрана, то перейдя в меню *Сервис*, повторно вводить пароль не требуется.

#### Процедура

 На экране, на котором отображается иконка уровня доступа в заглавной строке, выделите иконку «замка» путем поворота поворотно-нажимной кнопки.

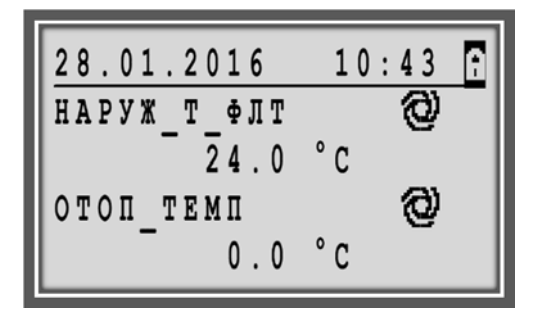

 Нажмите на поворотно-нажимную кнопку. Появится запрос на ввод пароля. По умолчанию, первая мигающая цифра 5.

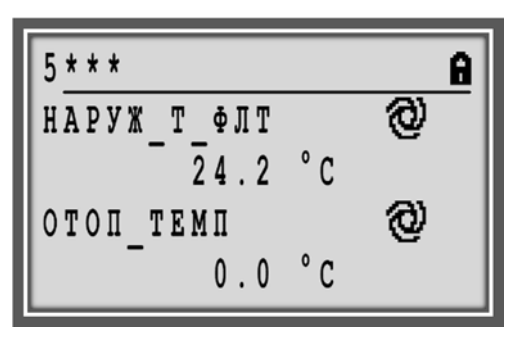

3. Используя поворотно-нажимную кнопку, введите правильно все 4 цифры пароля.

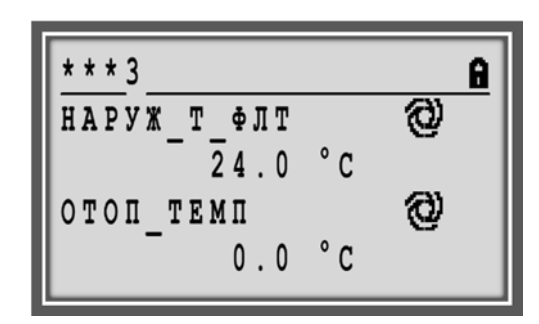

 После успешного ввода пароля, строка с кодом доступа будет скрыта и иконка закрытого замка сменится на другую (отрытый замок или гаечный ключ в зависимости от введенного пароля):

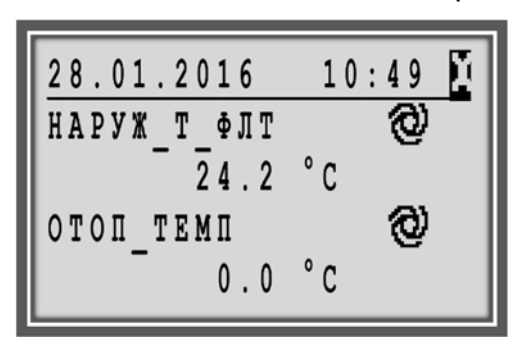

#### Ввод Пароля (Уровень 3) в Сервисном меню

Для получения доступа к важным настройкам необходимо ввести пароль уровня доступа 3. При необходимости пароль уровня доступа 2 и уровня доступа 3 можно изменить, см. раздел "Изменение Пароля".

ПРИМЕЧАНИЕ: Пароль доступа для Уровня 3 - «3333».

#### Процедура

1. Нажмите кнопку **Сервис •**. Отобразиться Сервисное меню.

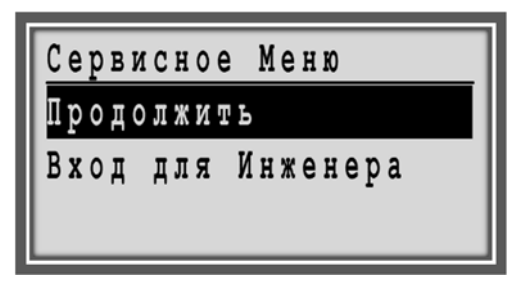

2. Поверните поворотно-нажимную кнопку для перемещения и выделения **Вход для Инженера**, и нажмите кнопку для подтверждения.

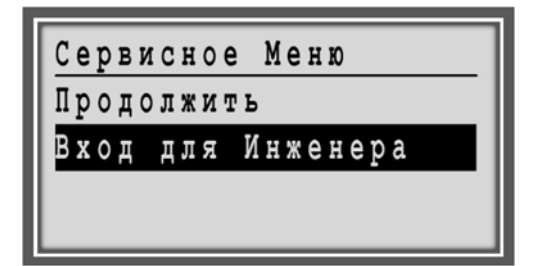

- 3. Появится запрос на ввод пароля.
- 4. Введите пароль, используя поворотно-нажимную кнопку.

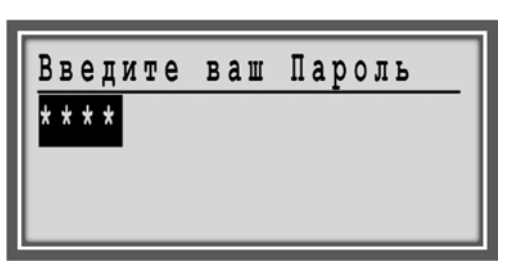

 Нажмите на поворотно-нажимную кнопку для сохранения первой введенной цифры, после чего начнет мигать вторая цифра пароля.

| Введите | ваш | Пароль |
|---------|-----|--------|
| 5 * * * |     |        |
|         |     |        |
|         |     |        |

6. После ввода последней цифры и принятия пароля отобразится экран со словом «Далее»:

| Введите и | ваш | Пароль |
|-----------|-----|--------|
| * * * *   |     |        |
| Далее     |     |        |
| Изменить  | Пар | ОЛЬ    |

7. Выделите **Далее** используя поворотно-нажимную кнопку и нажмите кнопку для входа. Отобразится меню Сервис, как показано на примере:

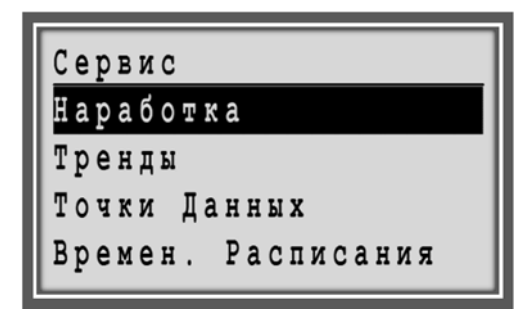

- 8. Используйте поворотно-нажимную кнопку для навигации по меню.
- 9. Если вы нажмете кнопку **Дом (**) для выхода на Домашний экран, появится вопрос об отмене введенного уровня доступа.

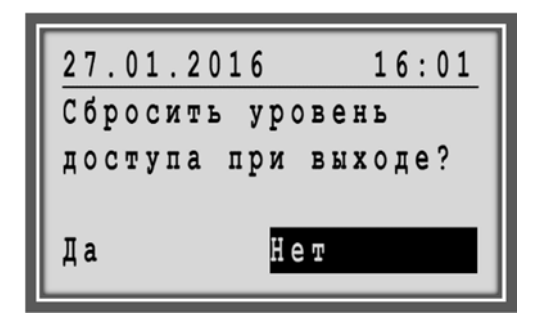

10. Выберите один из ответов:

#### - Да

После выхода, вам будет необходимо вводить пароль снова для доступа к защищенным функциям.

### – Нет

После выхода, вам не понадобится вводить пароль снова для доступа к защищенным функциям.

 Вы попадете в меню Домашнего экрана. Иконка гаечного ключа отображается в правом верхнем углу.

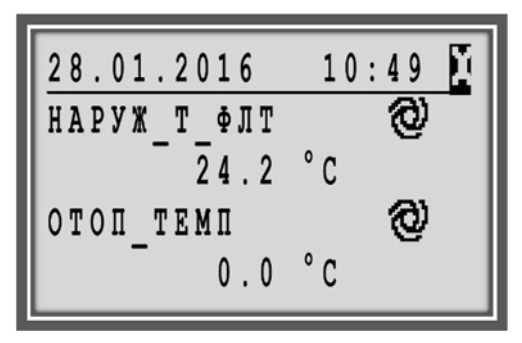

#### Изменение Пароля

Для доступа к функциям обслуживания необходимо ввести пароль с уровнем доступа 3. Если пароль с уровнем доступа 3 введен и принят контроллером, то можно изменить существующие пароли для уровня доступа 2 и уровня 3.

ПРИМЕЧАНИЕ: Пароль доступа для Уровня 2 - «2222» Пароль доступа для Уровня 3 - «3333».

#### Процедура

1. Нажмите кнопку Сервис **О**. Отобразится Сервисное меню.

| Серви | сное Меню    |
|-------|--------------|
| Продо | ЛЖИТЬ        |
| Вход  | для Инженера |
|       |              |
|       |              |

2. Поворачивая поворотно-нажимную кнопку выделите Вход для Инженера и нажмите кнопку для входа в под-меню. Отобразится следующий экран:

| Введите и | ваш | Пар | ОЛЬ |  |
|-----------|-----|-----|-----|--|
| * * * *   |     |     |     |  |
| Далее     |     |     |     |  |
|           |     |     |     |  |
| Изменить  | Пар | оль |     |  |
|           |     |     |     |  |

3. Поворачивая поворотно-нажимную кнопку выделите Изменить Пароль и нажмите кнопку для входа в под-меню. Отобразится следующий экран:

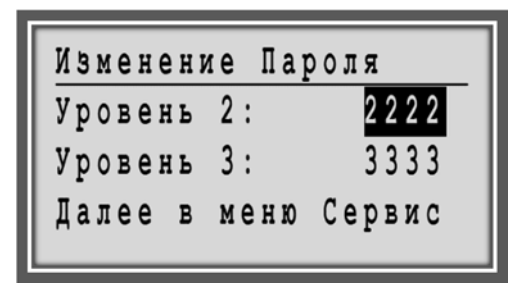

4. Измените пароль на желаемый (Уров. 2 и/или Уров.3) тем же методом, как и в разделе "Ввод

Пароля (Уровень 3)". Следующий экран показан в качестве примера.

| Изменени | ке Пароля   |
|----------|-------------|
| Уровень  | 2: 2222     |
| Уровень  | 3: 5555     |
| Далее в  | меню Сервис |
|          |             |

5. Нажмите кнопку **Отмена О** для выхода из этого экрана.

Повторный ввод Пароля

Во время работы в области защищенной паролем, то повторный ввод пароля может потребоваться в следующих случаях:

- Если никакие данные не были введены в течение времени автоматического выхода 10 минут.
- Если введен неверный пароль.
- При нажатии кнопки Дом 🛈 и сброса уровня доступа при выходе.

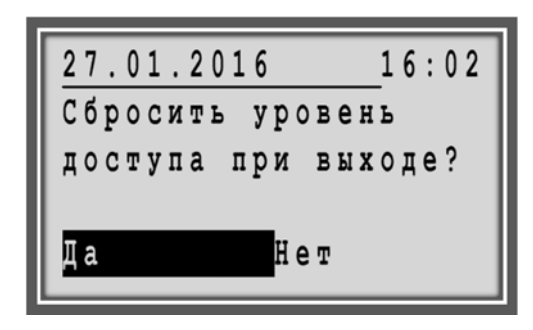

#### Возврат к Домашнему экрану со сбросом пароля

После того, как вы ввели пароль (и он был принят) или изменили его, при нажатии кнопки Дом (Ф), вы увидите на экране запрос о сохранении уровня доступа при выходе. Если вы ответите Да, то вам будет необходимо повторно вводить пароля для получения доступа к защищенной паролем области.

#### Процедура

1. Нажмите кнопку Дом 🛈 . Отобразится следующий экран:

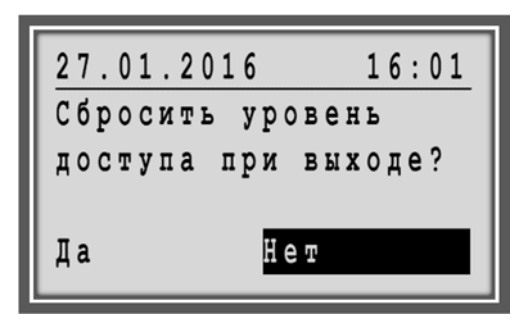

 Путем поворота поворотно-нажимной кнопки выделите «Да». Отобразится следующий экран:

| 27.01.2016 16:02    |
|---------------------|
| Сбросить уровень    |
| доступа при выходе? |
|                     |
| Да Нет              |

3. Нажмите поворотно-нажимную кнопку. Произойдет выход со сбросом пароля.

### Обзор и Редактирование Информации

#### Базовые процедуры:

- Отображение меню Домашнего экрана
- Вызов Меню
- Отмена действия
- Навигация по Меню, Спискам и выделенным элементам
- Выделение элемента
- Настройка и сохранение опций и значений
- Работа с Командными Символами

#### Меню Домашнего экрана

Перейти на меню Домашнего экрана можно из любого места рабочей последовательности экранов путем нажатия кнопки Дом •. В меню Домашнего экрана отображаются списки с названиями компонентов системы и другие разделы, к которым необходим быстрый доступ (так называемые Списки Быстрого Доступа (СБД/FAL)).

| 28.01.2016       10:43         НАРУЖ_Т_ФЛТ       О         24.0       °C         ОТОП_ТЕМП       О         0.0       °C | : |
|----------------------------------------------------------------------------------------------------|---|
| 28.01.2016 13:41<br>Контур отопления<br>Контур ГВС<br>Подпитка<br>График отопл                                          |   |

Возврат к *Домашнему* экрану происходит автоматически, если ни одна кнопка на контроллере не была нажата в течение 10 минут.

#### Вызов Меню

Меню можно вызвать из любого места экранной последовательности путем нажатия на функциональную кнопку. Подробности см. в разделе «Функциональные кнопки».

**Пример:** Выбор меню «**Тревоги**».

Пример Домашнего экрана:

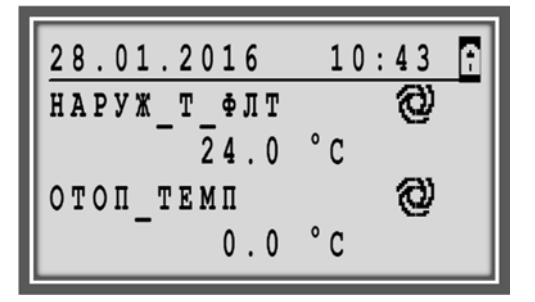

1. Нажмите кнопку Тревоги 🙆 . Отобразится меню Тревог

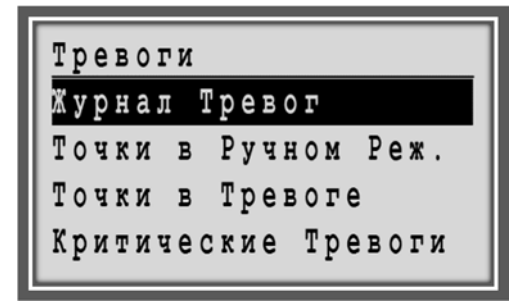

2. Используйте поворотно-нажимную кнопку для навигации и выбора элементов меню.

#### Отмена Действия

В любом месте экранной последовательности, нажатие на кнопку **Отмена С** приводит к возврату на предыдущий экран, отменяет введенное значение (если не сохранено) и приводит к подтверждению поступившей тревоги.

#### Навигация по Меню, Спискам и выделенным элементам

Во время навигации по списку путем поворота поворотно-нажимной кнопки, элементы списка автоматически выделяются (подсвечиваются) при повороте кнопки по часовой стреле или против часовой стрелке.

Если список организован одной колонкой, то навигация/выделение происходит только по вертикали.

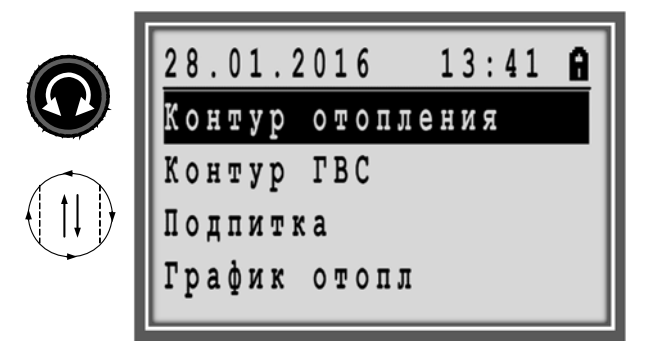

Рис. 4. Вертикальная навигация в меню Тревоги

Если список организован в несколько колонок, то навигация производится вертикально и горизонтально. При этом, любой элемент можно выделить путем поворота поворотно-нажимной кнопки по часовой стреле или против часовой стрелки.

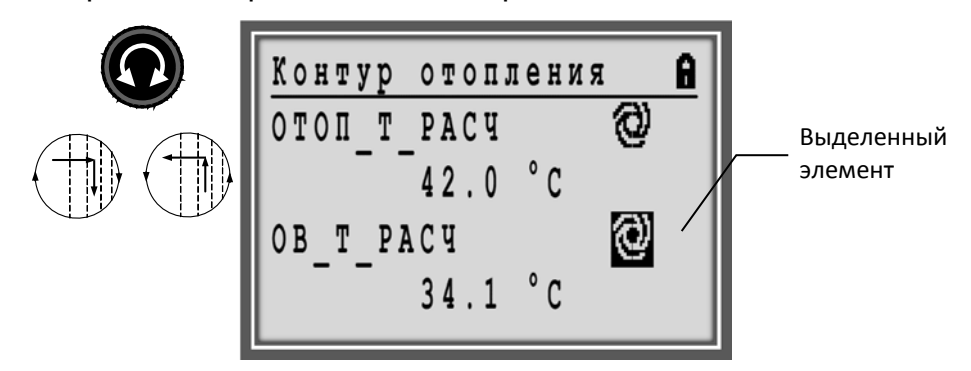

Рис. 5. Вертикальная и Горизонтальная навигация

### Выбор Элемента

Выбор элемента списка производится нажатием на поворотно-нажимную кнопку 
в то время, как элемент выделен.

В зависимости от выделенного элемента, результат может быть разным.

#### Выбор Меню и Элемента Списка

Выбор меню и списка элементов путем нажатия поворотно-нажимной кнопки на выделенном (подсвеченном) элементе, обычно приводит в подменю, например, точки из меню контура отопления.

Сервис Наработка Гренды Точки Данных Времен. Расписания Сервис Наработка Гренды Данных ОЧКИ Расписания ремен. Точки Данных налог. Вход Аналог. Выход Бинарн. Вход Дискрет.Выход Точки Данных Аналог. Вход Аналог. Выход Вход Бинарн. искрет.Выход Бинарные Входы ДАВЛ МИН Откл. НГВС ПЕРЕПАД Откл. НО ПЕРЕПАД Откл. НПОД ПЕРЕПАД Откл.

Выбор Значения и Опций Выделение значения или опции путем нажатия поворотно-нажимной кнопки на выделенном (подсвеченном) элементе является первым шагом для настройки значения и опции. Подробности см. в разделе "Настройка и сохранение Опций и Значений".

#### Выбор Управляющих Функций

Выбор символа командной функции приводит к множеству различных функций, таких как:

- Изменение Режима Работы
- Изменение Расписания
- Правка Элементов
- Добавление Элементов в Список
- Удаление Элементов
- и другие

Подробности см. В разделе "Работа с Командными Символами".

#### Настройка и Сохранение Опций и Значений

Опции настраиваются путем выбора записей состояний из списка, например, выбор статуса насоса СТОП или ПУСК. Значения задаются цифрами, как например, температура в градусах Цельсия.

#### Настройка и Сохранение Опций

Пример: Изменение статуса работы насоса ГВС.

1. В меню *Домашнего* экрана, поверните поворотнонажимную кнопку и выделите **Контур ГВС**.

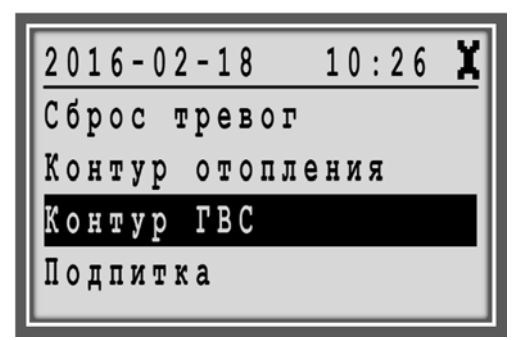

 Нажмите на поворотно-нажимную кнопку для входа в под-меню. Отобразятся точки данных относящиеся к работе контура ГВС.

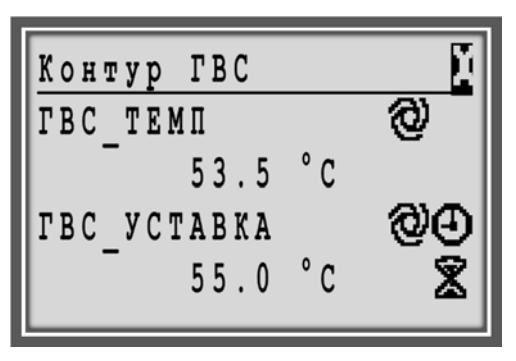

 Поворачивая поворотно-нажимную кнопку найдите точку НГВС2\_ВКЛ и выделите опцию со статусом, в данном случае ВЫКЛ. Обратите внимание, что точка находится в автоматическом режиме работы, о чем свидетельствует символ Справа от названия точки.

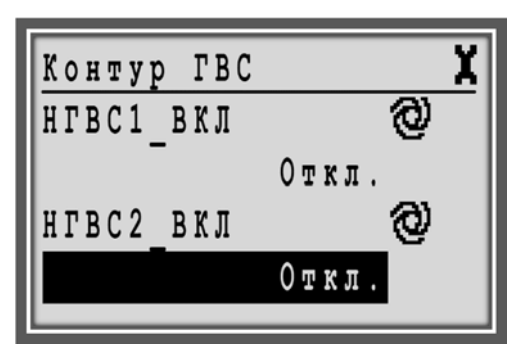

4. Нажмите на поворотно-нажимную кнопку для выбора опции. Поле с опцией начнет мигать.

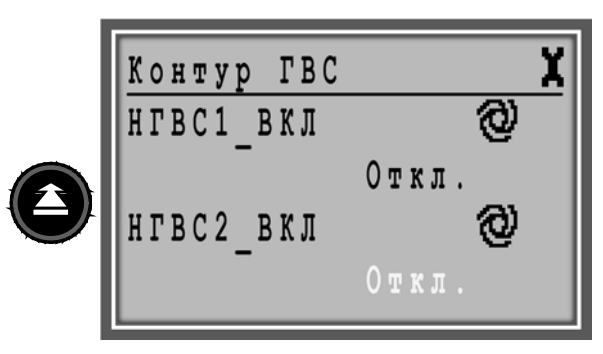

5. Измените значение мигающей опции путем поворота поворотно-нажимной кнопки с ВЫКЛ. на ВКЛ. Поле будет продолжать мигать.

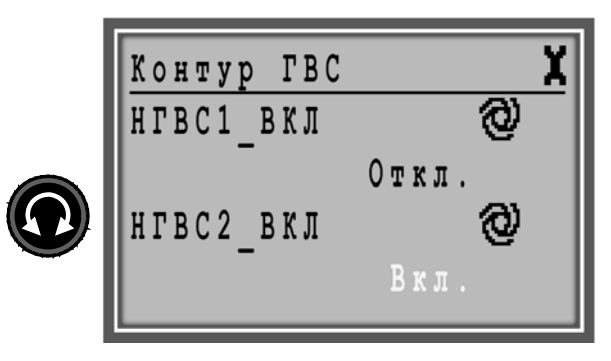

 Нажмите на поворотно-нажимную кнопку для сохранения нового значения опции. Поле перестанет мигать и будет выделено, и командный символ Автоматического режима работы изменится на символ режима Ручного управления <sup>(21)</sup>.

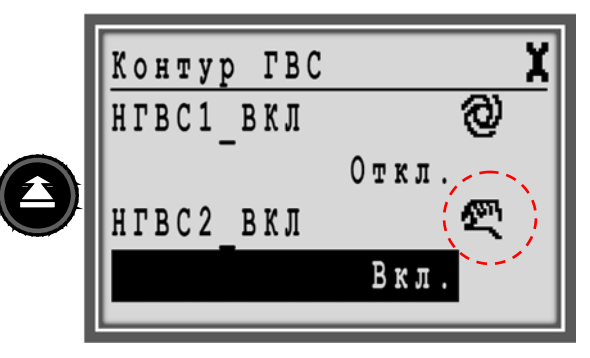

ПРИМЕЧАНИЕ: Вы также можете изменить режим работы через командный символ. Выделите символ и измените опцию.

Данная процедура возможна только после ввода пароля уровня доступа 3.

#### Настройка и Сохранение Значений

Пример: Настройка точки графика отопления.

1. В меню *Домашнего* экрана, поверните поворотнонажимную кнопку и выделите **График отопл**.

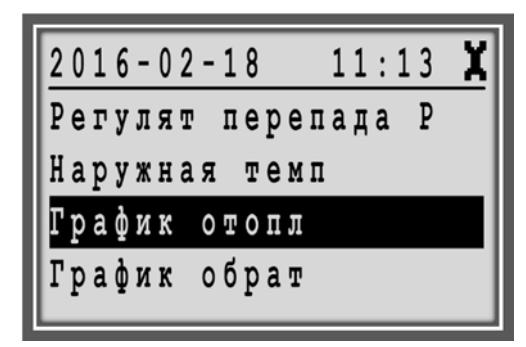

2. Нажмите на поворотно-нажимную кнопку для входа в под-меню. Отобразятся точки данных и параметры относящиеся к Графику отопления.

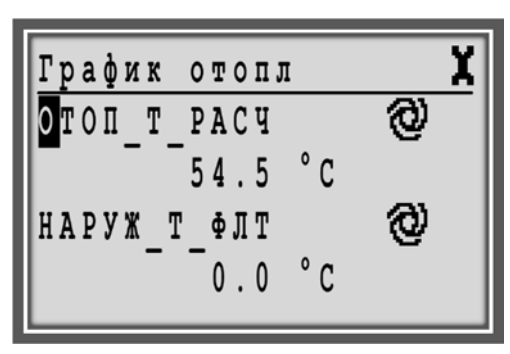

3. Если еще не выделено, поверните поворотнонажимную кнопку и выделите значение параметра ОТ\_ТЧК1.

| График от | опл 🕺 |
|-----------|-------|
| HB_OT_TYK | 1     |
| - 26      | °C    |
| ОТ ТЧК1   |       |
| 9 5       | °C    |
|           |       |

4. Нажмите на поворотно-нажимную кнопку. Значение начнет мигать.

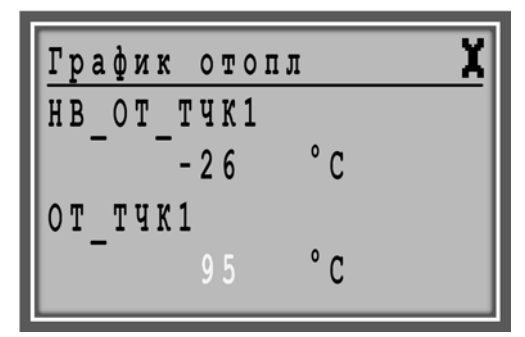

5. Поверните поворотно-нажимную кнопку для изменения значения.

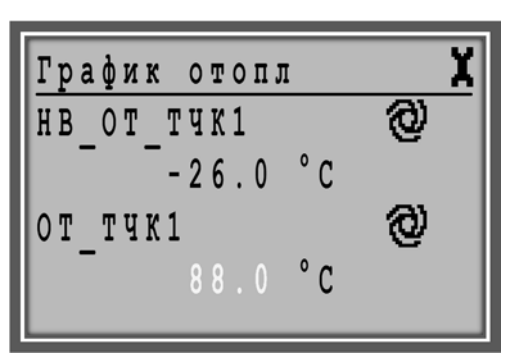

6. Нажмите на поворотно-нажимную кнопку для сохранения измененного значения.

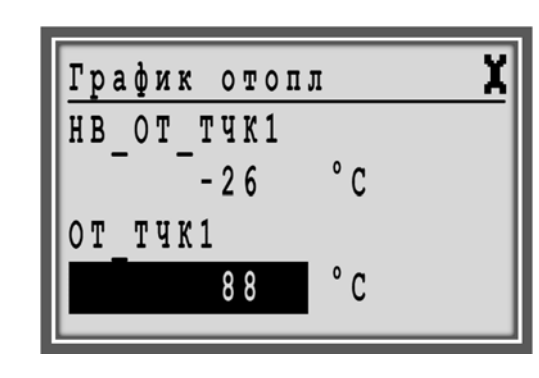

#### Командные Символы

В некоторых местах рабочей последовательности используются командные символы. В следующих разделах описаны основные функции и процедуры.

#### Изменение / Отображение Режима Работы

Точки Данных могут иметь следующие режимы работы, отмеченные соответствующими символами:

| @                                                                                  |
|------------------------------------------------------------------------------------|
| Точка находится в автоматическом режиме                                            |
| и может оыть переключена в ручной режим                                            |
| S                                                                                  |
| Точка находится в ручном режиме и может<br>быть переключена в автоматический режим |
|                                                                                    |

Для изменения статуса работы с Авто на Ручной и наоборот, пожалуйста обратитесь к разделу "Настройка и сохранение Опций и Значений".

#### Изменение Настроек Расписаний

Точка Данных может быть назначена как точка переключения в расписаниях. Значение каждой такой точки может быть переписано путем использования Особого Переключения Временного Расписания – функция СЕГОДНЯ.

Командные символы, относящиеся к Расписаниям, следующие:

| Ð | Расписание (Временная Программа)<br>Точке присвоено Суточное расписание.<br>Суточное расписание можно выделить и<br>затем отредактировать.                                                                   |
|---|----------------------------------------------------------------------------------------------------|
| 8 | Особое переключение в Расписании<br>(функция СЕГОДНЯ)<br>Значение точки может быть переключено для<br>особого периода времени, в последующие 24<br>часа. Точке должно быть назначено суточное<br>расписание. |

## Пример 1 Расписание 🕀

Назначение различных суточных расписаний дням недели, путем изменения недельного расписания, назначенного точке данных – температура в контуре отопления.

 В меню Домашнего экрана, поверните поворотнонажимную кнопку для выделения Контур Отопления.

| 01-03-2011   | 17:19 | 8 |
|--------------|-------|---|
| Heat Circuit | 1     |   |
| Heat Circiut | 2     |   |
| Boiler       |       |   |
| Solar Panel. |       |   |

2. Нажмите на поворотно-нажимную кнопку для входа в под-меню Контур Отопления. Отобразятся точки данных, которые имеют отношение к работе Контура Отопления.

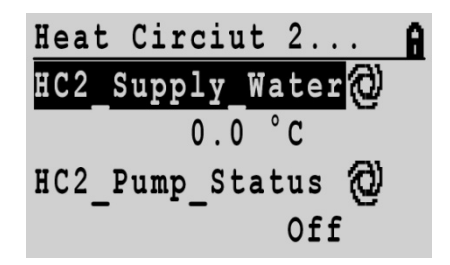

 Путем поворота поворотно-нажимной кнопки, переместитесь до соотв. точки HC2\_Roomsetpoint и выделите командный символ Расписания справа от названия точки HC2\_Roomsetpoint.

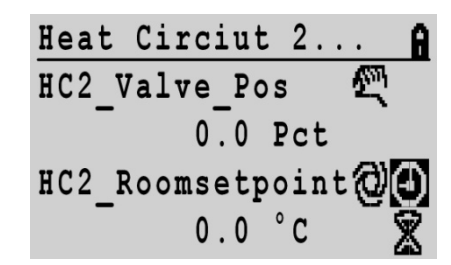

 Нажмите на поворотно-нажимную кнопку. Название назначенного расписания отобразится в первой строке. Запись 'Spcl. Day` (СпецДень – расписание для специального дня) будет выделена.

| HC2 | 2_Setpoin | Spcl.Day |
|-----|-----------|----------|
| Mo  | Workday   |          |
| Tu  | TZ_0      | 2        |
| We  | TZ_0      | Ø        |
| Th  | TZ_0      | 2        |

 Путем поворота поворотно-нажимной кнопки выделите название суточного расписания, которое присвоено понедельнику. В данном случае, название суточного расписания Workday` (РАБДЕНЬ).

| HC2 | Setpoin | Spcl.Day |
|-----|---------|----------|
| Mo  | Workday |          |
| Tu  | TZ_0    | 1        |
| We  | TZ_0    | 团        |
| Th  | TZ 0    | Ø        |

- 6. Нажмите на поворотно-нажимную кнопку.
- Путем поворота поворотно-нажимной кнопки измените название расписания на 'Holiday` (ВЫХОДНОЙ).

| HC2 | 2_Setpoin | Spcl.Day |
|-----|-----------|----------|
| Мо  | Holiday   |          |
| Tu  | TZ_0      | Ø        |
| We  | TZ_0      | Ø        |
| Th  | TZ 0      | Ø        |

8. Сохраните присвоенное новое расписание путем нажатия на поворотно-нажимную кнопку.
| HC2 | 2_Setpoin | _Spcl.Day |
|-----|-----------|-----------|
| Mo  | Holiday   |           |
| Tu  | TZ_0      | 2         |
| We  | TZ_0      | Ø         |
| Th  | TZ_0      | Ø         |

**Пример 2** Особое Переключение в Расписании (функция СЕГОДНЯ)

Переключение (перезапись) значения точки данных для особого периода времени, в течение ближайших 24 часов. В данном примере продемонстрирована перезапись уставки ГВС с 55.0°С до 45.0°С на период в 5 часов.

1. В меню *Домашнего экрана*, поверните поворотнонажимную кнопку для выделения **Контур ГВС**.

| 2016-02 | 2 - 1 8 | 10:26 🗶 |
|---------|---------|---------|
| Сброс т | ревог   |         |
| Контур  | отопле  | ния     |
| Контур  | ГВС     |         |
| Подпитк | ta      |         |

2. Нажмите на поворотно-нажимную кнопку для входа в под-меню **Контур ГВС**. Отобразятся точки данных, которые имеют отношение к работе Контура ГВС.

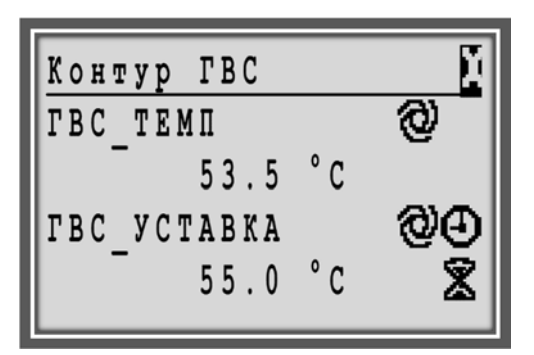

3. Путем поворота поворотно-нажимной кнопки, переместитесь до соотв. точки ГВС\_УСТАВКА и выделите командный символ Особое

*Переключение в Расписании* **В** справа от названия точки.

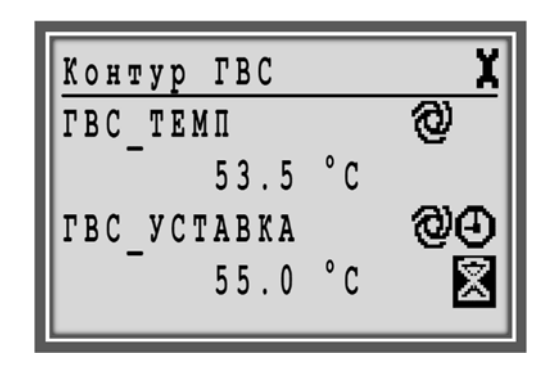

 Нажмите на поворотно-нажимную кнопку. Отобразится следующий экран. Время начала будет выделено.

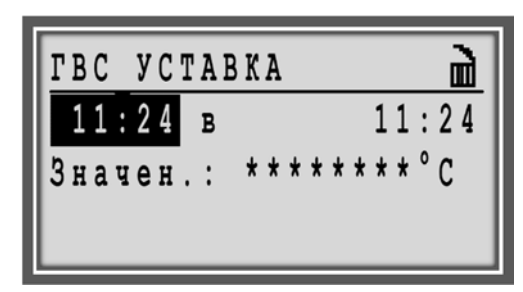

- 5. Нажмите на поворотно-нажимную кнопку и измените время начала периода путем поворота поворотнонажимной кнопки до желаемого значения.
- Нажмите на поворотно-нажимную кнопку и измените минуты путем поворота поворотно-нажимной кнопки.
- Нажмите на поворотно-нажимную кнопку для сохранения введенного значения.

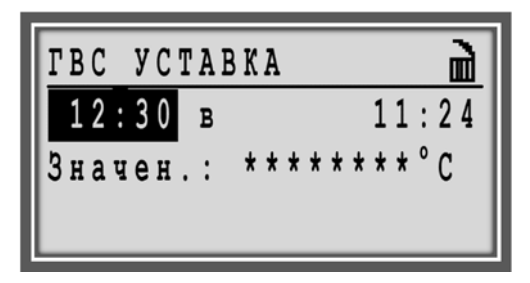

- 8. Путем поворота поворотно-нажимной кнопки выделите время окончания.
- Задайте время окончания периода аналогично описанной выше процедуре, как для времени начала.

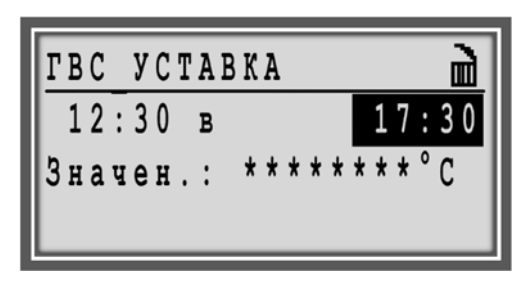

 Поверните поворотно-нажимную кнопку для выделения поля для задания значения уставки.

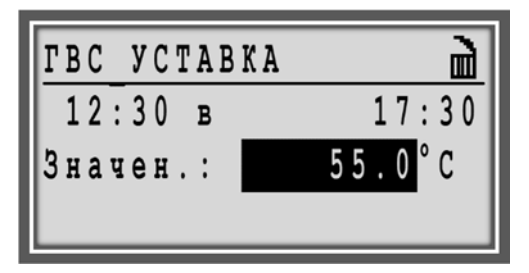

 Нажмите на поворотно-нажимную кнопку, измените значение температуры путем поворота поворотнонажимной кнопки и сохраните введенное значение нажатием на кнопку.

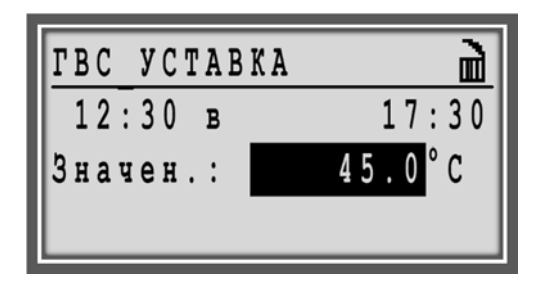

12. Нажмите кнопку Отмена С для выхода из этого экрана.

В заданный период, статус действия особого переключения в расписании отмечен буквой «Т» слева от командного символа.

Буква информирует, значение какой программы активно:

- Нет буквы = недельное расписание
- Т = особое временное расписание
- А = годовое расписание
- В = расписание выходного дня (ВЫХОДНОЙ)

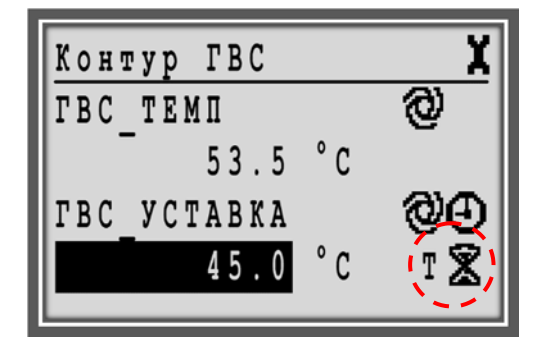

#### Правка Элементов

Некоторые элементы могут быть отредактированы. Рядом с записями, которые поддаются правке, расположен командный символ **Правка**:

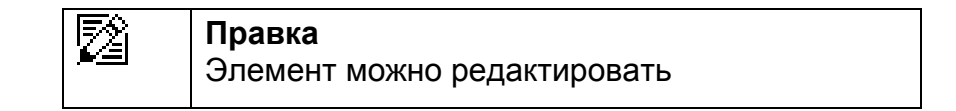

- **Пример** Правка времени переключения для увеличения уставки потока снабжения для контура отопления, управляемого в соответствии с назначенным суточным расписанием «Рабочий День».
  - В меню Домашнего экрана, путем поворота поворотно-нажимной кнопки выделите График отопл и нажмите на кнопку для входа в под-меню. Отобразятся точки относящиеся к Графику отопления.

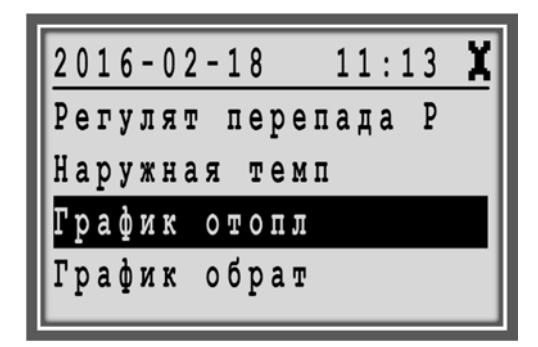

 Поворачивая поворотно-нажимную кнопку, переместитесь до точки ОТОП\_Т\_СМЕЩ и выделите командный символ *Расписание* расположенный справа от названия точки.

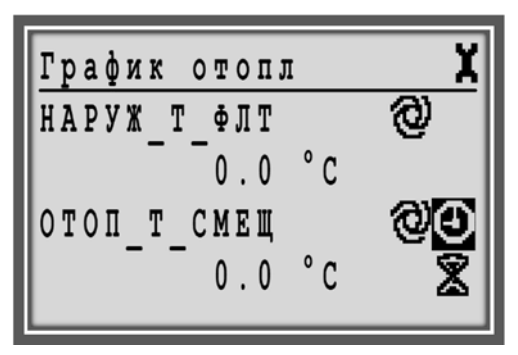

- 3. Нажмите на кнопку при выделенном командном символе *Расписание* **④**.
- Название назначенного расписания отображается в первой стоке экрана слева. Запись «СпецДень» (расписание специального дня) выделена.

| 0 T ( | ОПЛЕН   | СпецДень |
|-------|---------|----------|
| ΠН    | РАБДЕНЬ |          |
| ΒT    | РАБДЕНЬ | 23       |
| CP    | РАБДЕНЬ | 22       |
| ЧT    | РАБДЕНЬ | 2        |

5. Поворачивая поворотно-нажимную кнопку выделите командный символ **Правка** 2 справа, напротив «ПН РАБДЕНЬ».

| 0 T ( | ОПЛЕН   | СпецДень |
|-------|---------|----------|
| ПН    | РАБДЕНЬ | - 124    |
| ΒT    | РАБДЕНЬ | 2        |
| CP    | РАБДЕНЬ | 2        |
| ЧT    | РАБДЕНЬ | 2        |

Отобразятся точки переключений суточного расписания 'Workday`, если они уже были созданы. Командный символ Добавить выделен (подсвечен). Если необходимо, то Вы можете добавить точку переключения нажатием поворотно-нажимной кнопки.

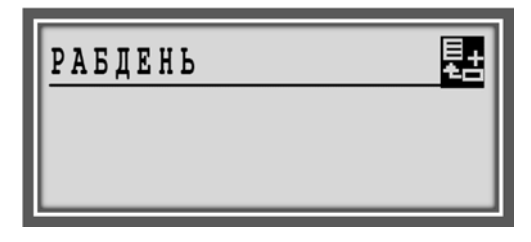

6. Путем поворота поворотно-нажимной кнопки, выделите из списка Точку, для который вы хотите создать переключения, например, ОТОП\_T\_СМЕЩ:

| PAB   | ДE | НЬ |    |   |   |
|-------|----|----|----|---|---|
| 0 B _ | T_ | CM | ЕЩ |   |   |
| 0 T 0 | Π_ | Τ_ | CM | E | Щ |
|       |    | _  |    |   |   |
|       |    |    |    | _ |   |

 Нажмите на кнопку при выделенной точке ОТОП\_Т\_СМЕЩ. Отобразится время начала периода и температура для периода. Время начала будет выделено (подсвечено).

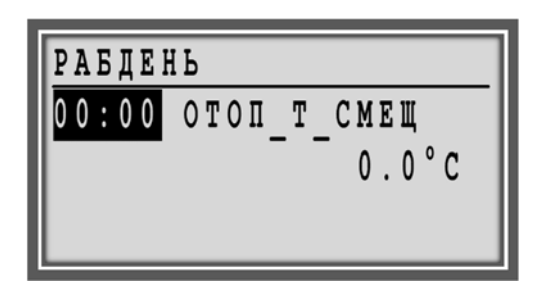

- Нажмите на поворотно-нажимную кнопку и путем ее поворота измените значение времени начала (часы) периода на желаемое.
- Нажмите на поворотно-нажимную кнопку и путем ее поворота измените значение времени начала (минуты) периода на желаемое.
- 10. Сохраните время начала путем нажатия на поворотно-нажимную кнопку.

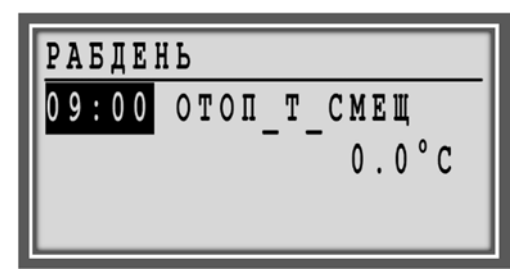

ПРИМЕЧАНИЕ: При необходимости, измените температуру аналогичным образом.

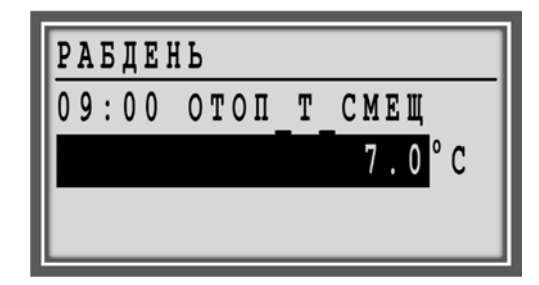

11. Нажмите кнопку Отмена окран назад или кнопку **Дом** Домашний экран.

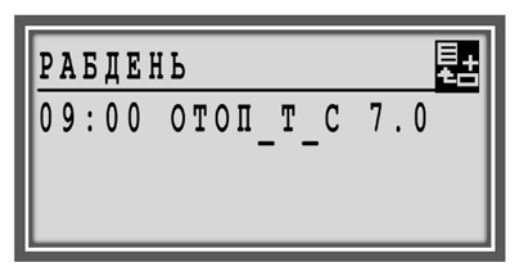

### Добавление Элемента в Список

В соответствующих экранах, списки могут быть расширены дополнением новых элементов в список. Списки, которые могут быть расширены, обозначены командным символом **Добавить**:

| L | <b>Добавить</b>                       |
|---|---------------------------------------|
| 七 | Элемент может быть добавлен в список. |
|   |                                       |

- ПРИМЕР Добавление Суточного Расписания в Недельное Расписание.
  - В меню Домашнего экрана, путем поворота поворотно-нажимной кнопки выделите График отопл.

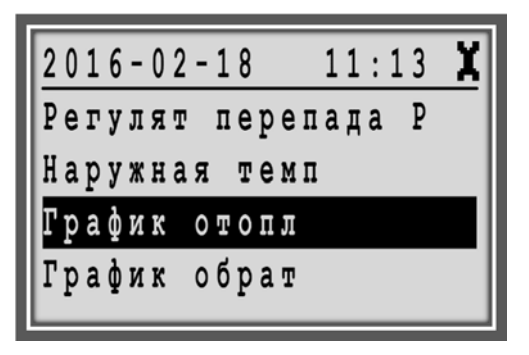

2. Нажмите на поворотно-нажимную кнопку для выбора **График отопл**. Отобразятся точки данных.

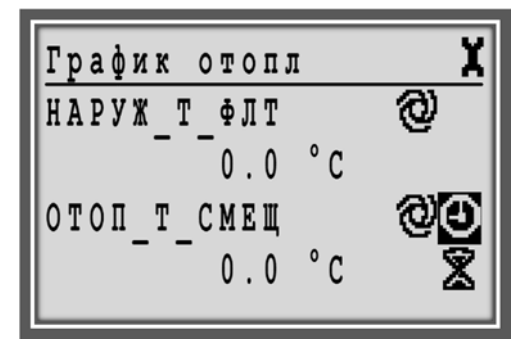

- Путем поворота поворотно-нажимной кнопки переместитесь до точки ОТОП\_Т\_СМЕЩ и выделите командный символ *Расписание* справа от названия точки.
- Нажмите на поворотно-нажимную кнопку. Название назначенного расписания отображается в первой стоке экрана слева. Запись «СпецДень» (расписание специального дня) выделена.

| 0 T ( | ОПЛЕН   | СпецДень |
|-------|---------|----------|
| ΠН    | РАБДЕНЬ |          |
| ΒT    | РАБДЕНЬ | 22       |
| CP    | РАБДЕНЬ | 図        |
| ЧT    | РАБДЕНЬ | 2        |

5. Нажмите на поворотно-нажимную кнопку для выбора «СпецДень». Отобразится экран с названиями Специальных расписаний.

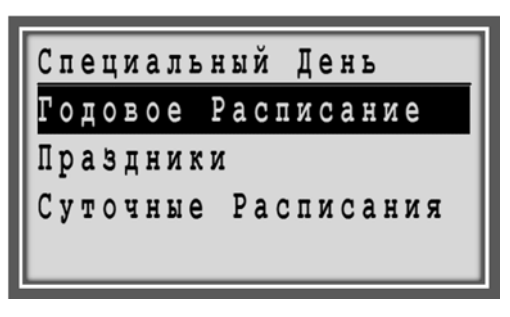

6. Поверните поворотно-нажимную кнопку для выделения Суточные Расписания.

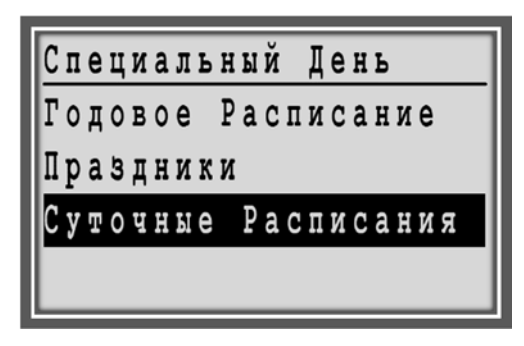

Следующий экран отобразится, если никакой временной программы еще не было назначено. Командный символ **Добавить** <sup>Ц</sup> выделен. Продолжение с шага 7.

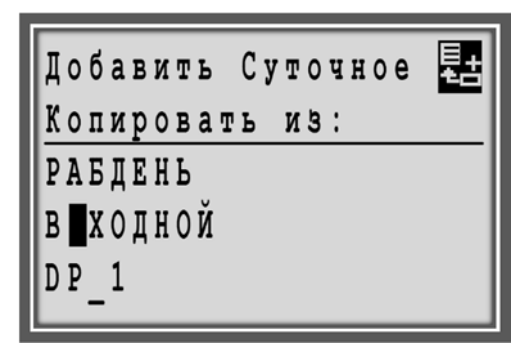

Если расписания уже были назначены ранее, то отобразится следующий экран.

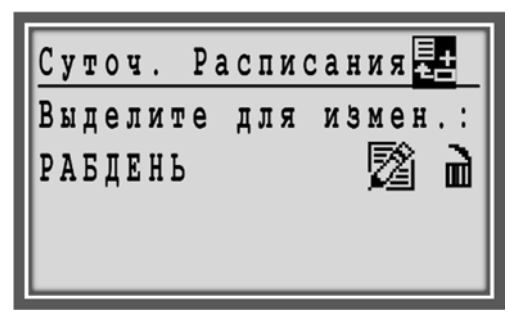

Вы можете выбрать расписание из списка и изменить его.

 Нажмите на поворотно-нажимную кнопку. Создасться новая суточная программа - DP\_1. Последующие суточные программы получат названия - DP\_2, DP\_3, и т.д. В следующих шагах, вы сможете добавить точки переключений для суточной программы.

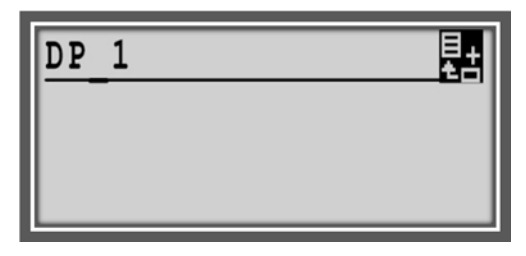

8. Нажмите на поворотно-нажимную кнопку. Появятся точки для которых можно создать расписание.

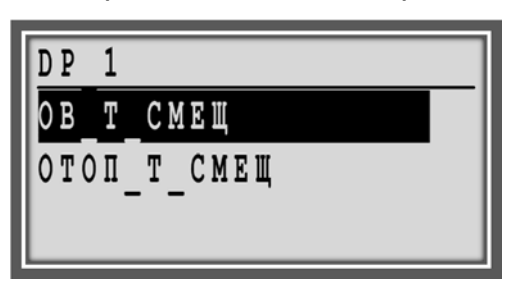

 Задайте время и температуру как описано в разделе "Настройка и Сохранение Опций и Значений".

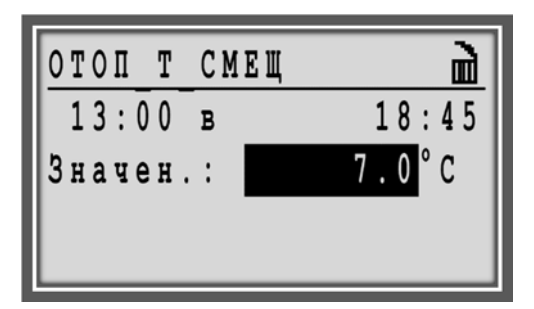

10. Добавьте следующую точку переключения как описано выше.

11. Нажмите кнопку **Отмена** С для выхода из текущего экрана и/или нажмите кнопку **Дом** для перехода в меню Домашнего экрана.

## Удаление Элементов

Некоторые элементы могут быть удалены. Рядом с записями, которые поддаются удалению, расположен командный символ **Удалить**:

**Пример** Удаление Особого Переключения во Временной Программе (функция СЕГОДНЯ)

 В меню Домашнего экрана, путем поворота поворотно-нажимной кнопки выделите раздел График отопл.

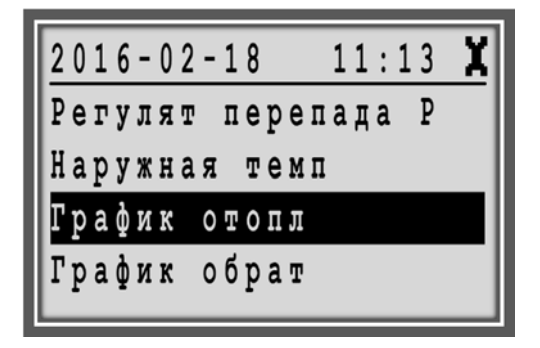

2. Нажмите на поворотно-нажимную кнопку при выделенном разделе **График отопл**. Отобразятся точки данных относящиеся к Графику отопления.

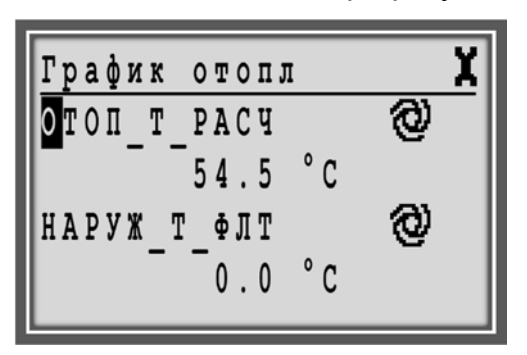

 Путем поворота поворотно-нажимной кнопки командный символ Особое Переключение в Расписании Х для точки ОТОП\_Т\_СМЕЩ.

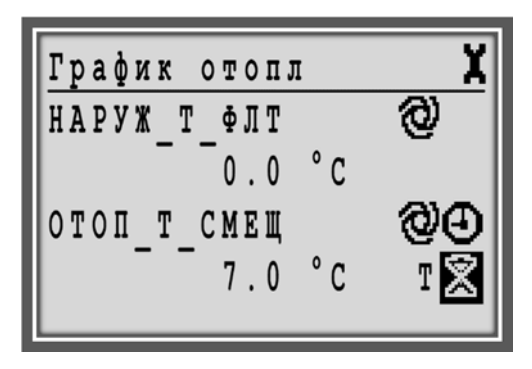

- Нажмите на поворотно-нажимную кнопку. Отобразится следующий экран. Время начала будет подсвечено.
- 5. Путем поворота поворотно-нажимной кнопки выделите командный символ **Удалить •**.

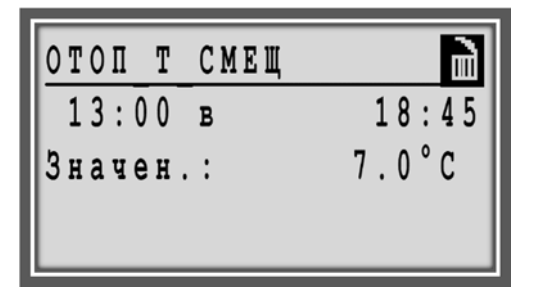

- Нажмите на поворотно-нажимную кнопку. Отобразится сообщение об удалении: «Вы действительно хотите удалить временное переключение?».
- 7. Путем поворота поворотно-нажимной кнопки выделите «**ДА**» и затем нажмите на поворотнонажимную кнопку.

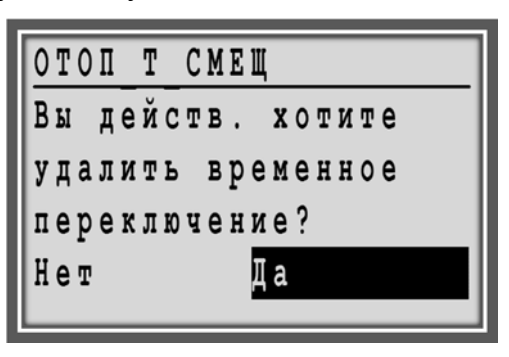

 После удаления Особого Переключения в Расписании на экране отображается одинаковое время начала периода и его окончания (оно равно текущему времени), а вместо значения точки отображаются звездочки (\*\*\*\*\*\*\*).

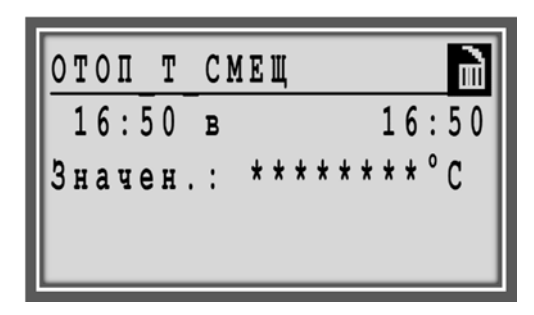

Нажмите кнопку Сброс Эдля выхода. На экране отобразятся точки раздела. Это означает, что обычные суточные расписания активны снова. Буква «Т» слева от командного символа Особое Переключение в Расписании и исчезнет.

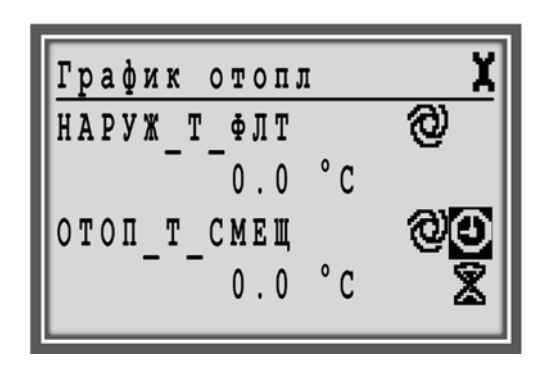

**ПРИМЕЧАНИЕ** Обратите внимание, что в данном примере после удаления *Особого Переключения в Расписании* изменилось значение точки ОТОП\_T\_CMEЩ с 7,0 °С на 0,0 °С, т.к. значение 0,0 °С для этой точки поступило из Суточного расписания. Если Суточное расписание не было задано, то после удаления *Особого Переключения в Расписании*, значение точки останется таким же, как и до его удаления (7,0 °С).

#### Разрешение/Запрещение Элементов

Элемент /функция может быть разрешен или блокирован путем отметки в чекбоксе:

**Пример** Разрешение/Запрещение настройки "Добавить номер шины к названию точки" в Сервисном меню.

Нажмите кнопку Сервис 🔍. Отобразится экран с 1. Сервисным Меню:

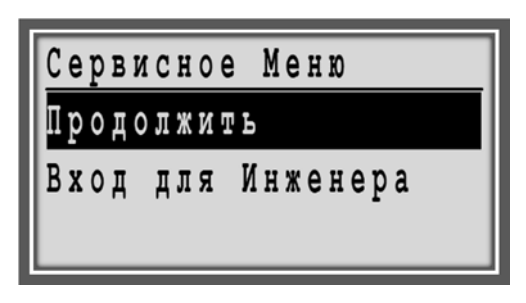

2. Путем поворота поворотно-нажимной кнопки выделите

Вход для Инженера и нажмите на кнопку.

| Сервисное Меню    |
|-------------------|
| Продолжить        |
| Вход для Инженера |
|                   |
|                   |

Появится запрос на ввод пароля. Нажмите на 3. поворотно-нажимную кнопку. Поле для ввода пароля станет активным.

| Введите | ваш | Пароль |
|---------|-----|--------|
| * * * * |     |        |
|         |     |        |
|         |     |        |

4. Введите пароль, используя поворотно-нажимную кнопку.

ПРИМЕЧАНИЕ: Пароль доступа для Уровня 2 - «2222» Пароль доступа для Уровня 3 - «3333».

> 5. После ввода пароля, поворачивая поворотнонажимную кнопку выделите Далее и нажмите на нее.

| Введите и | ваш | Пароль |
|-----------|-----|--------|
| * * * *   |     |        |
| Далее     |     |        |
| Изменить  | Пар | ОЛЬ    |

6. Отобразится меню Сервис (Обслуживание):

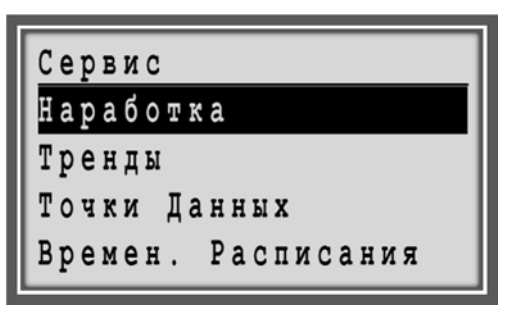

 Поворачивая поворотно-нажимную кнопку выделите Конфиг. Интрефейса.

| Сервис             |
|--------------------|
| Тренды             |
| Точки Данных       |
| Времен. Расписания |
| Конфиг. Интерфейса |

 Нажатием поворотно-нажимной кнопки произведите вход в под-меню. Отобразится под-меню Конфигурация Интерфейса.

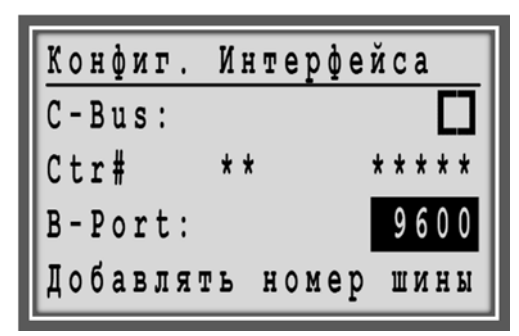

9. Путем поворота поворотно-нажимной кнопки переместитесь к опции **Добавить номер шины к** названию точки и выделите чекбокс.

| Конфиг.  | Интерфей | са      |
|----------|----------|---------|
| Ctr#     | ** *     | * * * * |
| B-Port:  |          | 9600    |
| Добавлят | ь номер  | шины    |
| к назван | ию точки | $\Box$  |

10. Нажатием поворотно-нажимной кнопки разрешите / запретите опцию Добавления номера шины к названию точки. Если опция разрешена (чекбокс отмечен галочкой), то номер шины будет добавляться к названию точек, если опция блокирована (чекбокс пустой), то номер шины не будет добавляться к названию точек.

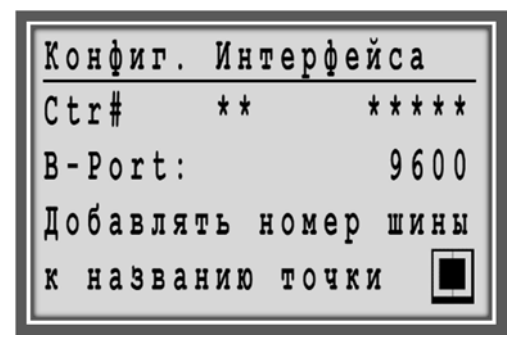

# Частые операции

Этот раздел описывает общие ежедневные процедуры.

Процедуры сгруппированы по следующим функциям следующим образом:

- Изменение расписаний
- Обзор статуса установки/системы
- Изменение режима работы насоса
- Обзор тревог
- Подсчет часов наработки
- Точки в тренде

ПРИМЕЧАНИЕ: Примеры экранов приведенные в этом руководстве являются примерами и могут отличаться от экранов вашего контроллера.

Проведение всех этих процедур возможно с уровнем доступа 1.

В разделе "Специальные Действия" описаны процедуры, которые вам потребуются намного реже.

# Изменение Временных Расписаний

Самые важные изменения во временных расписаниях могут включать следующие задачи:

- Изменение точки переключения
- Время расширенной работы
- Ввод отпускного расписания
- Ввод расписания для выходных и праздничных дней

Для дополнительной информации обратитесь к последовательности, см. Рис. 8, р.79; Рис. 15, р. 85.

#### Изменение Точки Переключения

Вы можете изменить время и/или температуру для точки переключения.

Для обзора процедуры, обратитесь к примеру описанному в разделе "Правка Элемента".

### Ввод Отпускного Расписания

### Процедура

1. В меню *Домашнего экрана*, путем поворота поворотно-нажимной кнопки выделите **Контур Отопления**.

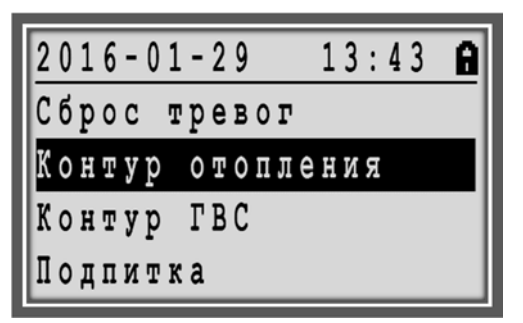

 Нажмите на поворотно-нажимную кнопку для входа в под-меню Контур Отопления. Отобразятся следующие точки.

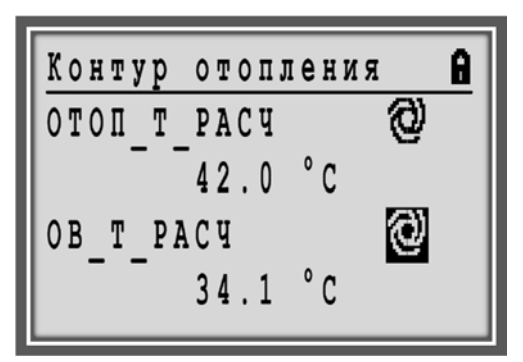

 Путем поворота поворотно-нажимной кнопки найдите из списка точек, точку с названием ОТОП\_Т\_СМЕЩ и выделите командный символ Времен. Расписание управляется Расписанием.

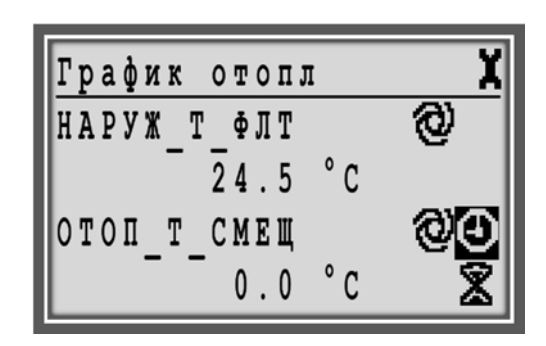

 Нажмите на поворотно-нажимную кнопку. Название назначенного расписания отобразится в первой строке. Запись 'СпецДень` (Программы Специального Дня) будет выделена.

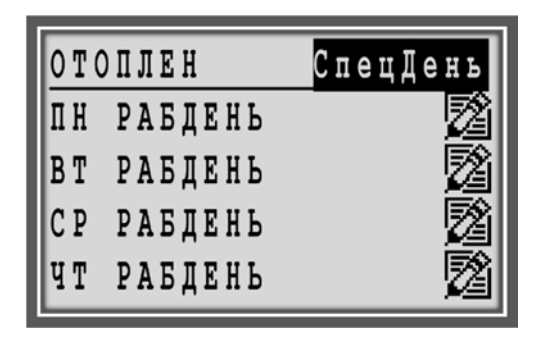

5. Нажмите на поворотно-нажимную кнопку для выбора 'Спецдень'. Отобразятся программы специального дня.

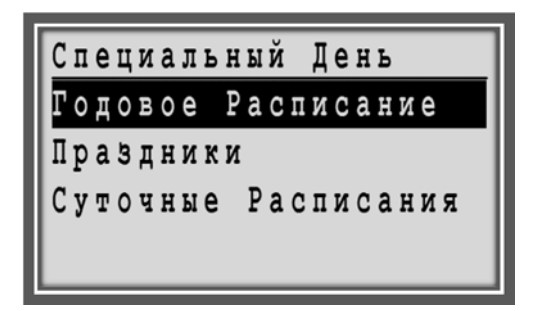

- 6. Путем поворота поворотно-нажимной кнопки выделите **Годовое Расписание**.
- Нажмите на поворотно-нажимную кнопку для выбора Годовое Расписание. Отобразится следующий экран. Символ Добавить будет выделен.

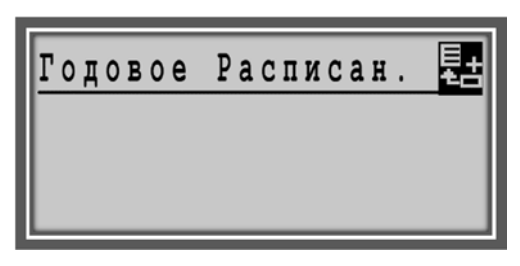

 Нажмите на поворотно-нажимную кнопку для выбора символа Добавить. Отобразится экран Годовая Запись, где возможно, например, ввести дату отпуска. Другими словами, мы вводим период времени, для которого необходимо использовать заранее созданное суточное расписание (РАБДЕНЬ/ВЫХОДНОЙ). Дата начала будет выделена.

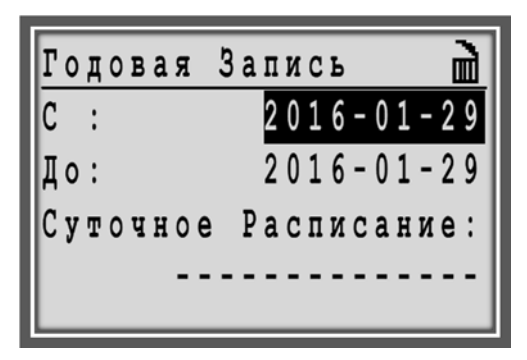

- Нажмите на поворотно-нажимную кнопку. Используйте поворотно-нажимную кнопку для изменения первой цифры.
- Нажмите на поворотно-нажимную кнопку. Используйте поворотно-нажимную кнопку для изменения второй цифры.
- Нажмите на поворотно-нажимную кнопку. Используйте поворотно-нажимную кнопку для изменения третьей цифры.
- 12. Введите дату окончания аналогичным образом.
- 13. Путем поворота поворотно-нажимной кнопки выделите нижнюю строку Суточное Расписание.
- Нажмите на поворотно-нажимную кнопку. Путем поворота поворотно-нажимной кнопки выделите суточную программу, которая будет применена для (например, новогоднего) отпускного периода.

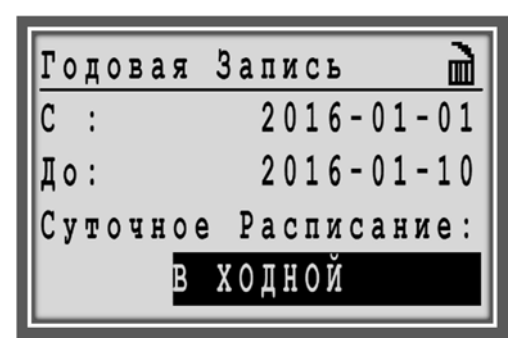

- 15. Нажмите на поворотно-нажимную кнопку для сохранения настроек.
- 16. Нажмите кнопку **Отмена**  для выхода и/или кнопку Дом для возврата к домашнему экрану.

### Назначение Суточного Расписания для Праздничного дня

### Процедура

 В меню Домашнего экрана, путем поворота поворотно-нажимной кнопки выделите Контур Отопления 2... / Heat Circuit 2....

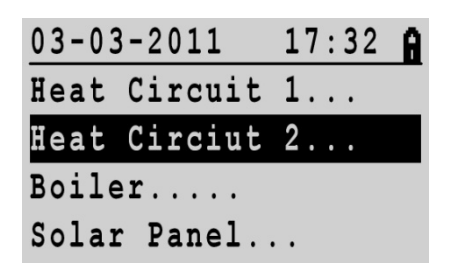

 Нажмите на поворотно-нажимную кнопку для входа в под-меню Контур Отопления 2... / Heat Circuit 2.... Отобразятся следующие точки.

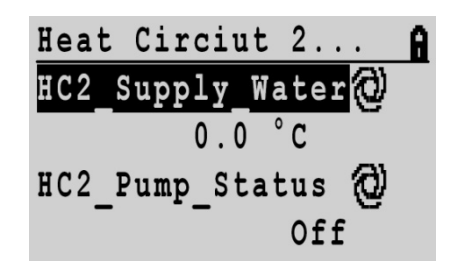

- Путем поворота поворотно-нажимной кнопки найдите из списка точек, точку с названием HC2\_Roomsetpoint и выделите командный символ Времен. Расписание управляется Расписанием.
- 4. Нажмите на поворотно-нажимную кнопку.

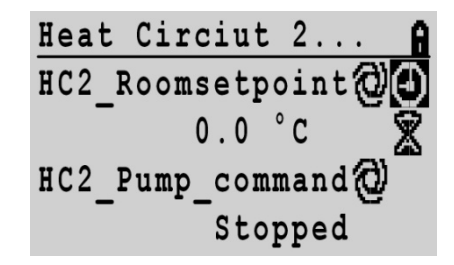

5. Название назначенного расписания отобразится в первой строке. Запись «СпецДень» (Программы Специального Дня) будет выделена.

| 0 T ( | ОПЛЕН   | СпецДень |
|-------|---------|----------|
| ПН    | РАБДЕНЬ |          |
| ΒT    | РАБДЕНЬ | 図        |
| CP    | РАБДЕНЬ | 図        |
| ЧT    | РАБДЕНЬ | 2        |

6. Нажмите на поворотно-нажимную кнопку для выбора «Спецдень». Отобразятся программы специального дня.

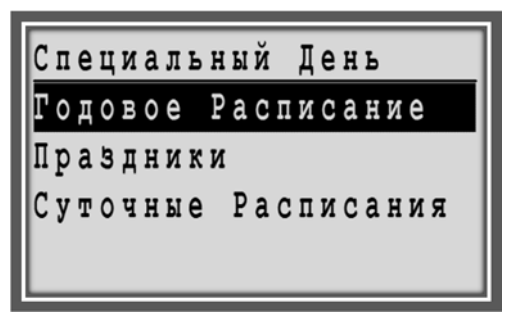

7. Путем поворота поворотно-нажимной кнопки выделите **Праздники** / Bank Holiday.

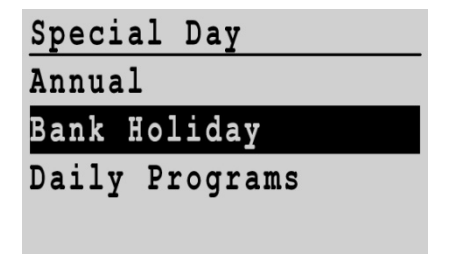

 Нажмите на поворотно-нажимную кнопку для выбора Праздники. Отобразится список Праздничных дней.

| Bank Holiday   |  |
|----------------|--|
| New Year       |  |
| Epiphany       |  |
| Rosenmontag    |  |
| Fastn. Dienst. |  |

- 9. Путем поворота поворотно-нажимной кнопки выделите поле справа от названия Праздника, которому вы хотите назначить суточное расписание.
- 10. Нажмите на поворотно-нажимную кнопку и затем, поверните ее для выбора суточного расписания из списка суточных расписаний.

| Bank Ho | oliday  |       |
|---------|---------|-------|
| New Yea | ar      |       |
| Epipha  | ny      | Holid |
| Rosenmo | ontag   |       |
| Fastn.  | Dienst. |       |

11. Нажмите на поворотно-нажимную кнопку для выбора суточного расписания

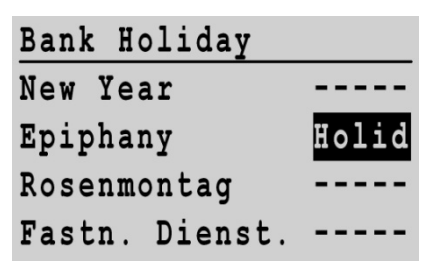

- 12. Нажмите на поворотно-нажимную кнопку для сохранения настроек.
- 13. Нажмите кнопку **Отмена О** для выхода и/или кнопку Дом **О** для возврата к домашнему экрану.

Обзор Информации Статуса Компонента Системы

**Цель** Например, для просмотра статуса насоса в контуре отопления.

Для дополнительной информации обратитесь к последовательности, см. Рис. 6, стр. 80.

# Процедура

1. В меню *Домашнего экрана*, путем поворота поворотно-нажимной кнопки выделите компонент системы, например, **Контур Отопления**.

|   | 2 | 8 |   | 0 | 1 |   | 2 | 0 | 1 | 6 |   |   |   | 1 | 3 | : | 4 | 1 | A |
|---|---|---|---|---|---|---|---|---|---|---|---|---|---|---|---|---|---|---|---|
|   | К | 0 | H | Т | y | p |   | 0 | T | 0 | Π | Л | e | H | И | Я |   |   |   |
| 1 | К | 0 | H | T | y | p |   | Γ | B | С |   |   |   |   |   |   |   |   |   |
| 1 | Π | 0 | д | П | И | T | ĸ | a |   |   |   |   |   |   |   |   |   |   |   |
| 1 | Г | p | a | ф | И | ĸ |   | 0 | Т | 0 | п | Л |   |   |   |   |   |   |   |

 Нажмите на поворотно-нажимную кнопку для входа в под-меню Контур Отопления. Отобразится список точек относящихся к компонентам Контура Отопления и под названием каждой точки, будет отображена статусная информация. Статус насоса HO1\_BKЛ – «Откл» и командный символ

информирует, что точка в автоматическом режиме:

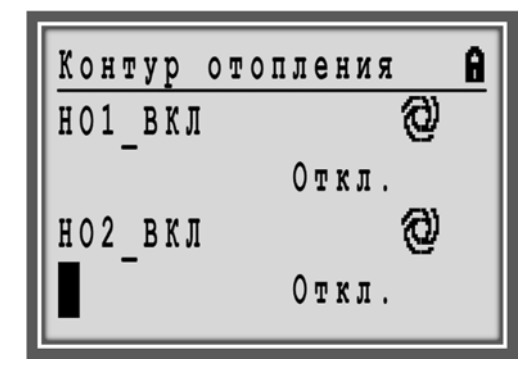

# Изменение Режима Работы Насоса

**Цель** Изменение режима работы насоса с Автоматического на Ручной и наоборот.

Для дополнительной информации обратитесь к последовательности, please refer to Puc. 8, p.79; Puc. 6, p. 80.

#### Процедура

1. В меню *Домашнего экрана*, путем поворота поворотно-нажимной кнопки выделите компонент системы, например, **Контур Отопления**.

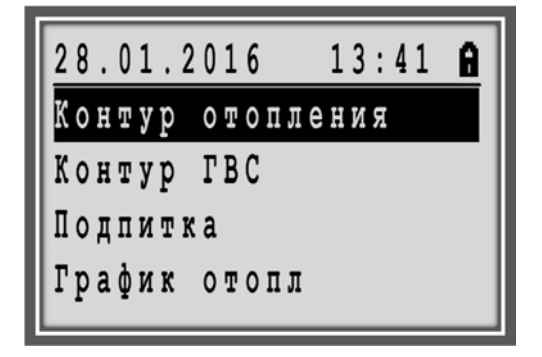

 Нажмите на поворотно-нажимную кнопку для входа в под-меню Контур Отопления. Отобразится список точек относящихся к компонентам Контура Отопления и под названием каждой точки, будет отображена статусная информация. Статус насоса HC2\_Pump\_Status - 'Off' и командный символ <sup>O</sup> информирует, что точка работает в автоматическом режиме

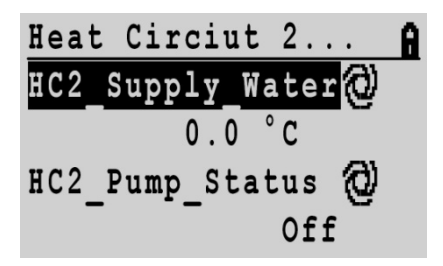

- 3. Сделайте следующее:
  - а. Для перевода насоса из Автоматического режима в Ручной, путем поворота поворотно-нажимной кнопки выделите статусный текст.

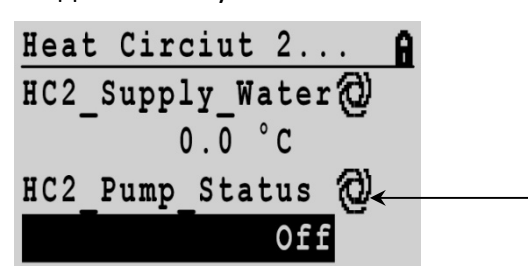

b. Нажмите на поворотно-нажимную кнопку и затем, поворачивая ее выберите 'ВКЛ`.

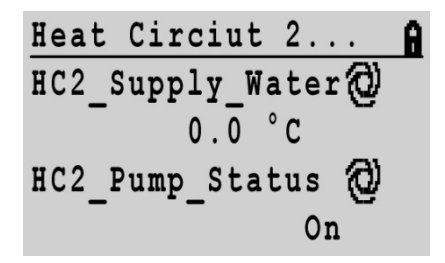

- с. Нажмите на поворотно-нажимную кнопку для подтверждения изменения. Точка управления насосом перейдет в Ручной режим и появится символ Ручного режима <sup>(2)</sup>.
- d. Обратите внимание! Изменения в расписаниях не будут иметь влияния на статус насоса, находящегося в Ручном режиме, т.к. Ручной режим имеет наивысший приоритет.

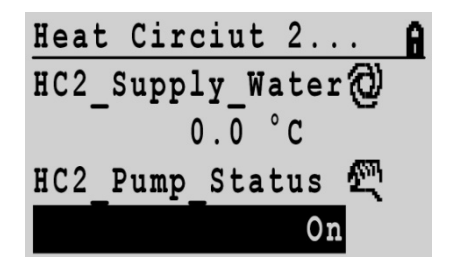

- е. Для возврата из Ручного режима в автоматический, поверните поворотно-нажимную кнопку и выделите командный символ Ручной <sup>С</sup> режим работы.
- f.

g. Нажмите на поворотно-нажимную кнопку. Режим работы насоса изменится на Автоматический и изменится командный символ на и и статусный текст на ВЫКЛ / ´Off`. Обратите внимание, что обычно, Автоматический статус работы насоса контролируется временным расписанием.

5. Нажмите кнопку **Отмена О** для выхода и/или кнопку Дом **О** для возврата к домашнему экрану.

# Обзор Тревог

Цель Просмотр любой следующей информации:

- Текущие точки в тревоге
- Критические тревоги
- Некритические тревоги
- Журнал тревог

Для дополнительной информации обратиесь к последовательности, Рис. 8 на стр.79; **Error! Reference source not found.**Рис. 10 на стр. 81.

## Процедура

1. Для перехода в меню «Тревоги» нажмите кнопку **Тревоги Ф** на контроллере.

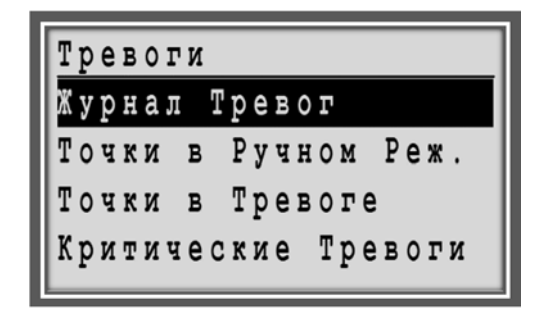

2. Используйте поворотно-нажимную кнопку для навигации и выбора под-меню:

### – Журнал Тревог

Список произошедших тревог отсортированный по времени возникновения

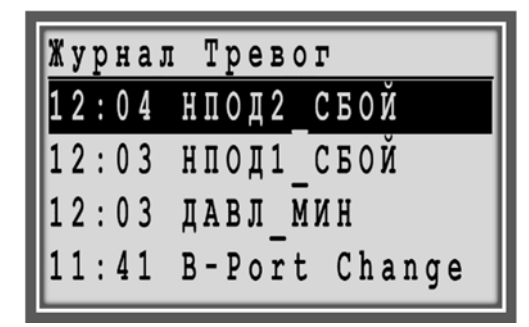

### – Точки в Тревоге

список всех точек, находящихся в тревоге в данный момент времени

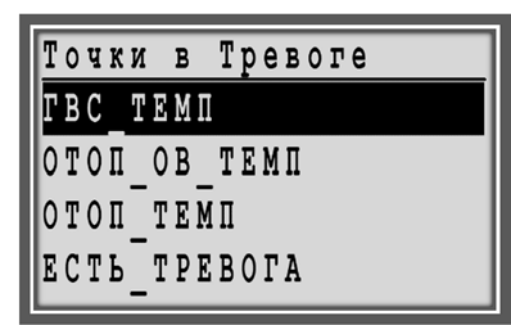

## - Критические Тревоги

список всех точек, находящихся в тревоге в данный момент времени и имеющие статус Критических.

# - Некритические Тревоги

список всех точек, находящихся в тревоге в данный момент времени и имеющие статус Некритических

- 3. Для точки в любой категории, вы можете посмотреть подробности.
  - Используя поворотно-нажимную кнопку выделите тревогу из списка, подробности по которой вы хотите

посмотреть и нажмите поворотно-нажимную кнопку. Отобразятся подробности тревоги:

дата и время возникновения, название точки, значение / статус и текст тревоги.

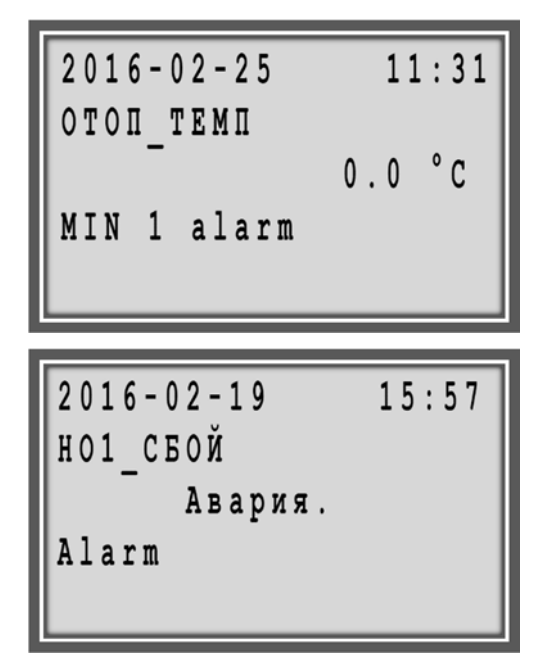

# Подсчет часов наработки

**Цель** Подсчет часов наработки компонента системы (например, насоса)

Для дополнительной информации обратитесь к Рабочей последовательности, см. Рис. 8, стр. 79; Рис. 12, стр. 83.

## Процедура

- 1. Нажмите кнопку Сервис 🕥.
- 2. Если не выделено **Продолжить**, выделите путем поворота поворотно нажимной кнопки и нажмите на нее.

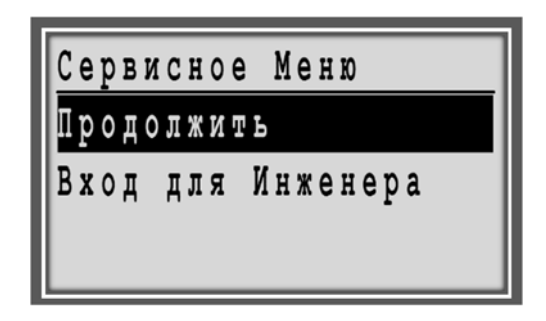

3. Если не выделено **Наработка**, выделите её путем поворота поворотно-нажимной кнопки и нажмите на кнопку.

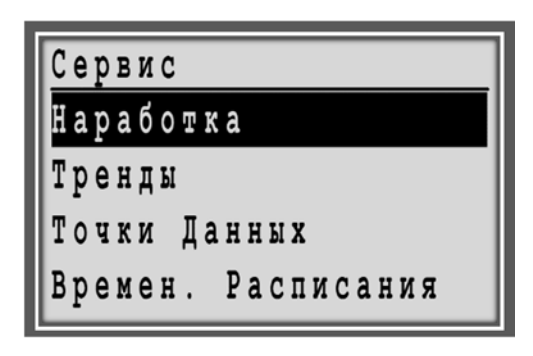

- В под-меню Наработка будут отображены точки данных, для которых производится подсчет часов наработки, если они были добавлены ранее.
- Путем поворота поворотно-нажимной кнопки выделите командный символ Добавить <sup>1</sup> нажмите на кнопку.

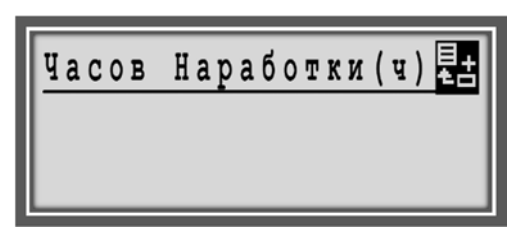

6. Отобразится список с точками, для которых может производится подсчет часов наработки:

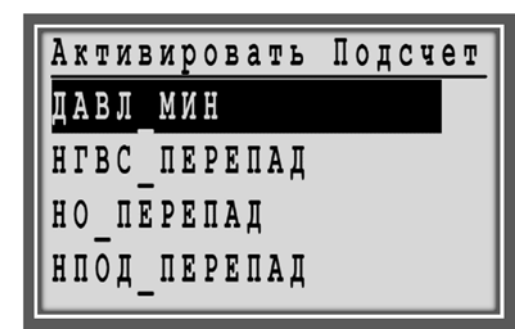

 Поворачивая поворотно-нажимную кнопку выделите необходимую точку данных и нажмите кнопку для подтверждения.

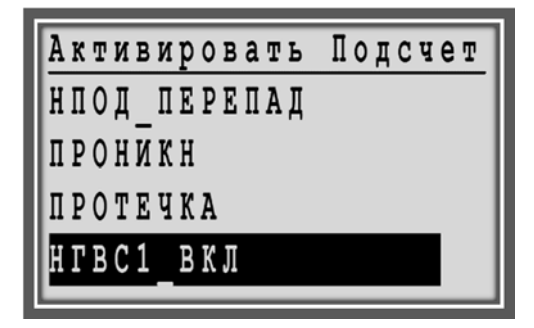

 Нажмите на поворотно-нажимную кнопку для разрешения подсчета часов наработки – чекбокс будет отмечен галочкой.

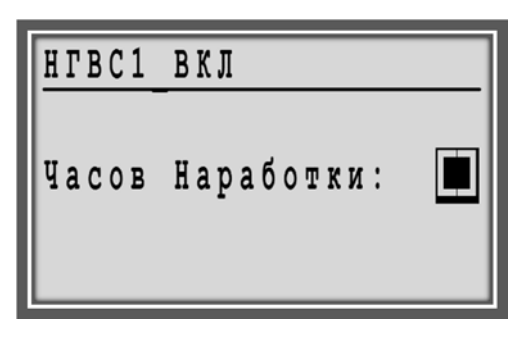

 Нажмите на поворотно-нажимную кнопку для разрешения подсчета часов наработки для выделенных компонентов.

| НГВС1 | ВКЛ         |  |
|-------|-------------|--|
| Часов | Наработки : |  |

10. Для возврата к списку точек нажмите кнопку Отмена С.

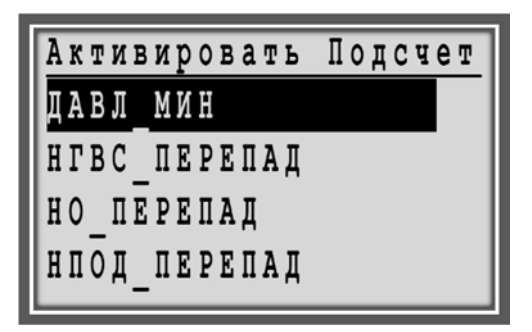

- 11. При необходимости, повторите описанные действия для всех требуемых точек.
- 12. Отображается только полное количество часов наработки.
- Для запрета и остановки функции подсчета часов наработки компонента системы, поверните поворотно-нажимную кнопку и выделите желаемый компонент (точку).

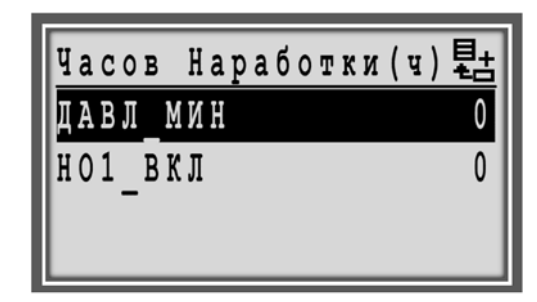

14. Нажмите на поворотно-нажимную кнопку для выбора компонента, например, **ДАВЛ\_МИН**. Отобразятся подробности выбранной точки.

| ДАВЛ МИН         |   |
|------------------|---|
| Часов Наработки: |   |
| Часов:           | 0 |
| Переключ.:       | 0 |
| Статус: Откл.    |   |

15. Для запрета функции подсчета часов наработки снимите галочку в чекбоксе, напротив *Часов Наработки,* нажатием на поворотно-нажимную кнопку.

| ДАВЛ МИН         |   |
|------------------|---|
| Часов Наработки: |   |
| Часов:           | 0 |
| Переключ. :      | 0 |
| Статус: Откл.    |   |

16. Нажмите кнопку Отмена ©.

| Час   | 0 B | Нар | аб | ОТІ | ки | (ч) | 퇍 |
|-------|-----|-----|----|-----|----|-----|---|
| H O 1 | BI  | (Л  |    |     |    |     | 0 |
|       |     |     |    |     |    |     |   |
|       |     |     |    |     |    |     |   |

# Запись Тренда

**Цель** Задать точки для записи тренда и просмотр журнала тренда.

Для дополнительной информации обратитесь к последовательности, please refer to Puc. 8, p.79; Puc. 13, p. 83.

## Процедура

- 1. Нажмите кнопку **Сервис О**. Отобразиться Сервисное меню.
- 2. Поверните поворотно-нажимную кнопку для перемещения и выделите **Продолжить**.

| Серви | сное  | Меню    |
|-------|-------|---------|
| Продо | лжить |         |
| Вход  | для И | нженера |
|       |       |         |

- 3. Нажмите на поворотно-нажимную кнопку.
- 4. Поверните поворотно-нажимную кнопку для выделения Тренды.

| Сервис             |
|--------------------|
| Наработка          |
| Тренды             |
| Точки Данных       |
| Времен. Расписания |

5. Нажмите на поворотно-нажимную кнопку для выбора **Точки в Тренде**.

| Трен  | Ы        |  |
|-------|----------|--|
| Точк  | в Тренде |  |
| Буфеј | Тренда   |  |
|       |          |  |
|       |          |  |

6. Экран *Точки в Тренде* отображает список всех точек, для которых уже назначена запись тренда.

Points in Trend Boiler\_Temp Room\_temperature

 Если еще ни по одной точке не производится запись тренда, то список будет пуст. Для добавления точки в тренд, выделите командный символ Добавить и нажмите на кнопку.

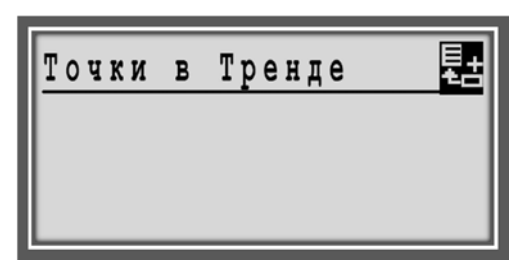

8. Отобразится список точек, которые можно добавить в тренд.

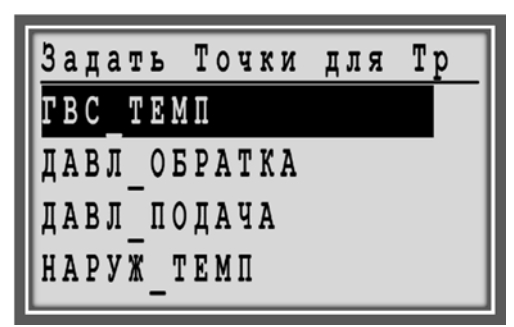

- Путем поворота поворотно-нажимной кнопки, выделите (подсветите) точку для добавления в тренд.
- Нажмите на поворотно-нажимную кнопку.
  Отобразятся атрибуты точки относящиеся к тренду.

| Г | B | С |   | T | E | M | Π |   |   |   |   |   |   |   |   |     |     |     |   |
|---|---|---|---|---|---|---|---|---|---|---|---|---|---|---|---|-----|-----|-----|---|
| T |   | Γ | B | С |   |   |   |   |   |   |   |   |   |   |   |     |     |     |   |
| 3 | a | п | И | С | Ь |   | T | p | e | H | д | a | : |   |   |     |     |     |   |
| Г | И | C | Т | e | p | e | 3 | И | C | : |   |   |   | 1 | • | 0   | ° ( | С   |   |
| Ц | И | ĸ | Л |   | T | p | e | H | д | a | : |   |   |   |   | 0 1 | 11  | N F | ł |

- 11. Нажмите на поворотно-нажимную кнопку для отметки чекбокса **Запись Тренда**/Trend Log.
- 12. Для изменения гистерезиса тренда, выделите значение

**Гистерезис**/ Trend Hyst путем поворота поворотнонажимной кнопки.

- 13. Нажмите на поворотно-нажимную кнопку для изменения значения **Гистерезис**/ Trend Hyst.
- 14. Путем поворота поворотно-нажимной кнопки измените значение.
- 15. Нажмите на поворотно-нажимную кнопку для сохранения введенного значения.
- Для задания цикла записи тренда, поверните поворотно-нажимную кнопку и выделите значение Цикл Тренда/Trend Cycle.
- 17. Нажмите на поворотно-нажимную кнопку для изменения значения Цикл Тренда /Trend Cycle.
- 18. Поворачивая поворотно-нажимную кнопку измените значение. Для подтверждения введенного значения, нажмите на поворотно-нажимную кнопку.

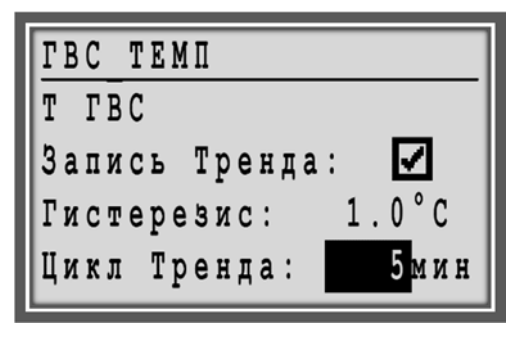

19. Для выхода, нажмите на кнопку **Сброс С** дважды. Точка будет обавлена в список *Точки в Тренде*.

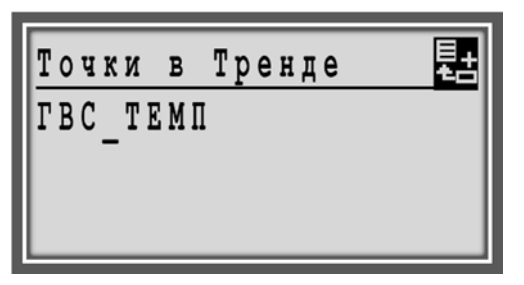

- 20. Для удаления записи тренда для точки, поверните поворотно-нажимную кнопку и выделите соответствующую точку.
- 21. Нажмите на поворотно-нажимную кнопку при веделенной точке для доступа к её атрибутам.
- 22. Снимите галочку в чекбоксе напротив **Запись Тренда**/Trend Log.
- 23. Нажмите кнопку Отмена С для отображения экрана Точки в Тренде.

24. Для просмотра подробностей точек, по которым ведется запись тренда, перейдите в меню Точки в Тренде путем нажатия на кнопку Отмена. Или повторите шаги с 1 по 5.

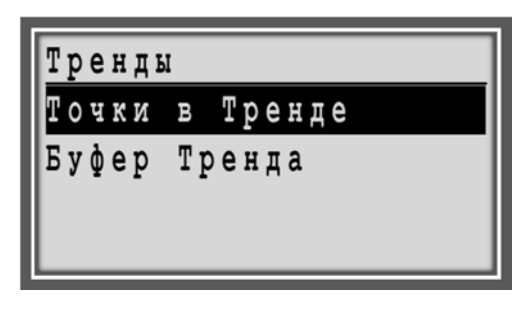

25. Поверните поворотно-нажимную кнопку и выделите **Буфер Тренда**.

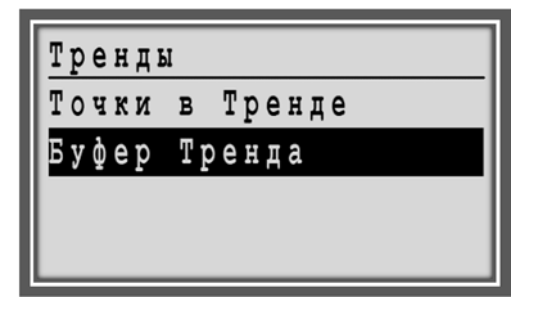

26. Нажмите на поворотно-нажимную кнопку при выделенной надписи Буфер Тренда. На экране отобразятся все точки, для которых сейчас производится запись тренда.

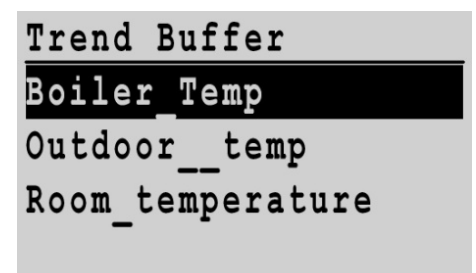

- 27. Поверните поворотно-нажимную кнопку и выделите точку, для которой вы хотите посмотреть подробности записанного тренда.
- 28. Нажмите на поворотно-нажимную кнопку. На экране отобразятся: даты записи, время и значения.

| Outdoo: | r temp |      |
|---------|--------|------|
| 29-03   | 16:00  | 23.0 |
| 29-03   | 15:40  | 25.0 |
| 29-03   | 15:20  | 25.0 |
| 29-03   | 15:00  | 22.0 |

29. Нажмите кнопку Сброс С для возврата к списку точек в буфере тренда и, если необходимо, просмотр подробностей тренда для других точек.

# Специальные Действия

В этом разделе пошагово описаны процедуры, которые могут быть выполнены пользователем с уровнем доступа 1.

ПРИМЕЧАНИЕ: Экраны контроллера, приведенные в этом руководстве, являются примерами и могут отличаться от экранов вашего контроллера MVC80.

В добавление к ежедневным процедурам, пользователь с уровнем доступа 1 может выполнять следующие действия:

- Правка Точки Данных (значение, запрет тревоги и т.д.)
- Правка Даты /Времени
- Изменение Временных Расписаний см. раздел «Изменение Временных Расписаний» в разделе «Частые Операции».
- Привязку настенного модуля ZIO

# Правка Точки Данных

**Цель** Эта функция позволяет править различные данные точки, например:

- Изменение значения/статуса точки
- Изменение режима работы (автоматический/ручной)
- Подавление тревог точки
- Назначение точки для записи тренда и т.д.

ПРИМЕЧАНИЕ: Возможность правки точки данных зависит от типа точки, количества её атрибутов и уровней доступа для чтения и записи.

Для дополнительной информации обратитесь к последовательности, см. Рис. 17, р. 87

## Процедура

- 1. Нажмите кнопку Сервис 🕥.
- 2. Поверните поворотно-нажимную кнопку для перемещения и выделите **Продолжить**.

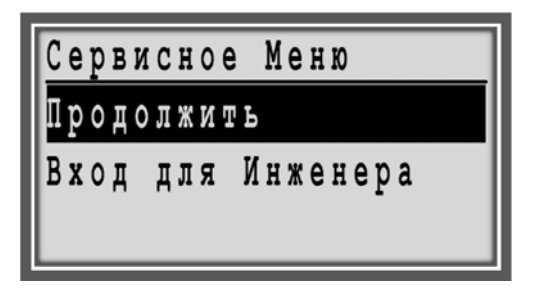

- 3. Нажмите на поворотно-нажимную кнопку.
- 4. Поверните поворотно-нажимную кнопку для выделения **Точки Данных**.

| Сервис             |
|--------------------|
| Наработка          |
| Тренды             |
| Точки Данных       |
| Времен. Расписания |

5. Нажмите на поворотно-нажимную кнопку для входа в под-меню **Точки Данных**. Отобразится список Типов Точек.

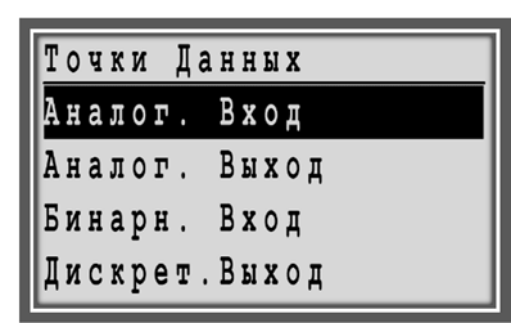

6. Путем поворота поворотно-нажимной кнопки выделите желаемый тип точки, например, **Бинарный Вход**.
| Точки Да | нных  |
|----------|-------|
| Аналог.  | Вход  |
| Аналог.  | Выход |
| Бинарн.  | Вход  |
| Дискрет. | Выход |

 Нажмите на поворотно-нажимную кнопку для перехода к списку точек Бинарного входа.

| Бин  | нар | ны  | е  | Вx | од | Ы     |
|------|-----|-----|----|----|----|-------|
| ДAН  | 3Л_ | МИ  | H  |    |    | Откл. |
| НГЕ  | 3C_ | ΠΕ  | ΡE | ΠA | Д  | Откл. |
| H O_ | ΠΕ  | PE  | ΠA | Д  |    | Откл. |
| НПC  | Од_ | П Е | PE | ΠA | Д  | Откл. |

- 8. Путем поворота поворотно-нажимной кнопки выделите точку, например, 'давл\_мин`.
- Нажмите на поворотно-нажимную кнопку для выбора 'давл\_мин`. Отобразятся атрибуты выбранной точки. Некоторые данные могут быть изменены, а некоторые править невозможно.

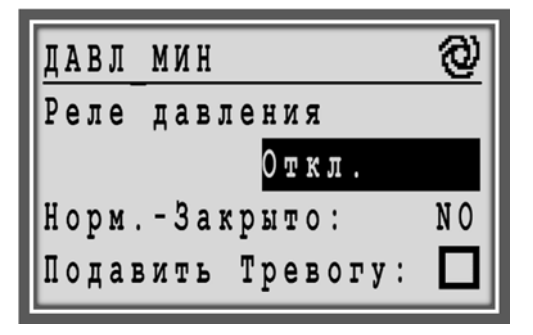

 Путем поворота поворотно-нажимной кнопки выберите атрибут для правки, например, разрешить Подавлять тревогу или изменить статус насоса с «Откл.» На «Вкл.».

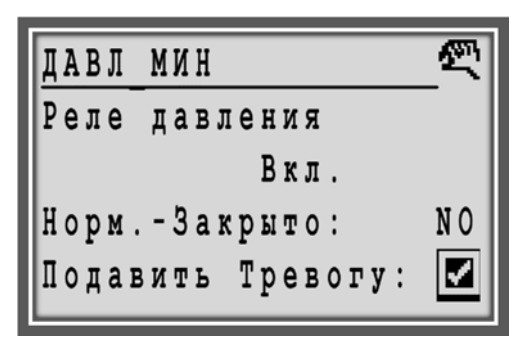

# Изменение Даты и Времени

**Цель** Изменить дату, время, формат отображения и время перехода на летнее время.

#### Процедура

1. Перейдите в под-меню «Дата / Время»:

Сервис → Продолжить → Систем. Данные → Дата/Время

2. Выделите под-меню Дата /Время и нажмите поворотно-нажимную кнопку.

| Системные Данные   |
|--------------------|
| Параметры          |
| Дата / Время       |
| Систем. Инфо       |
| Конфиг. Интерфейса |

 Используйте поворотно-нажимную кнопку для навигации по меню и выделите элемент для изменения.

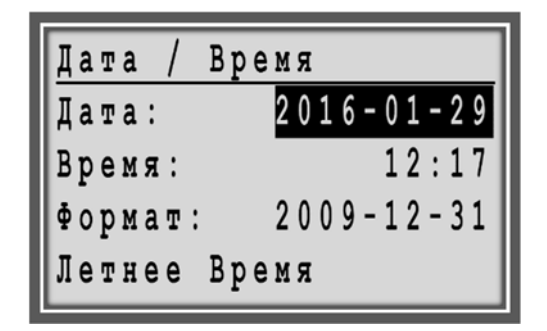

4. Нажмите на поворотно-нажимную кнопку и измените значение (Дата, Время и т.д.)

| Дата: 2016-01-29<br>Время: 12:19 |
|----------------------------------|
| Время: 12:19                     |
|                                  |
| Формат: 2009-12-31               |
| Летнее Время                     |

ПРИМЕЧАНИЕ: Для отмены перехода перехода на Летнее время, выберите **Летнее Время** и измените настройку.

> Нажмите на поворотно-нажимную кнопку для измения времени перехода на летнее время или блокировку перехода.

| Летнее | Время    |     |
|--------|----------|-----|
|        |          |     |
| Sunday | of month |     |
| Начал: | Last     | Mar |
| Конец: | Last     | Oct |

6. Для отмены перехода на летнее время, нажмите на поворотно-нажимную кнопку при выделенной «Sunday of month» и выберите «Disabled» (Заблокировано).

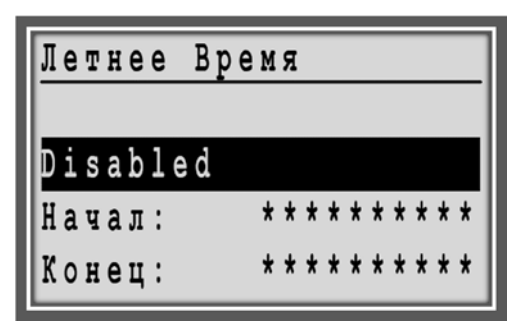

7. Нажмите кнопку **Сброс О** для возврата к предыдущему экрану.

# Рабочая Последовательность

Следующие блок-схемы отображают все рабочие последовательности в контроллере MVC80:

- Стартовая последовательность
- Сброс контроллера
- Обзор
- Меню Домашнего экрана
- Тревоги
- Сервис
- Наработка
- Тренды
- Конфигурация Интерфейса
- Привязка настенного модуля
- Дата / Время
- Расписания
- Суточная программа
- Точки Данных
- Системные Данные

# Стартовая Последовательность

Инициализационный дисплей контроллера после первой подачи эл.питания может отличаться у разных моделей MVC80 в зависимости от канала продаж.

Контроллеры MVC80-DH10(М) имеют расширенную версию инициализационного экрана с заранее сконфигурированной последовательностью для выбора одной из загруженный схем применений.

# Стартовая Последовательность

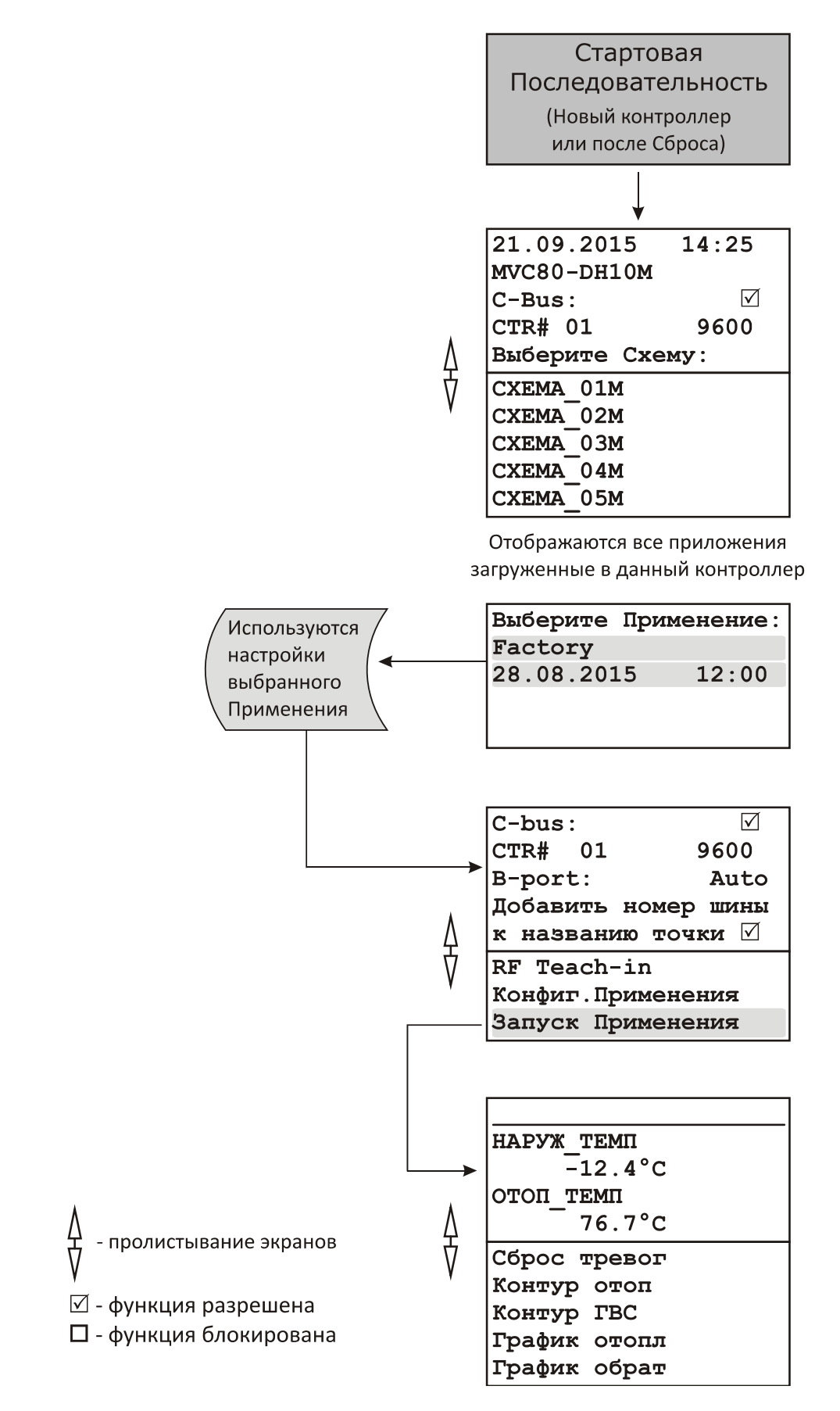

Рис. 6. Стартовая Последовательность

# Сброс контроллера

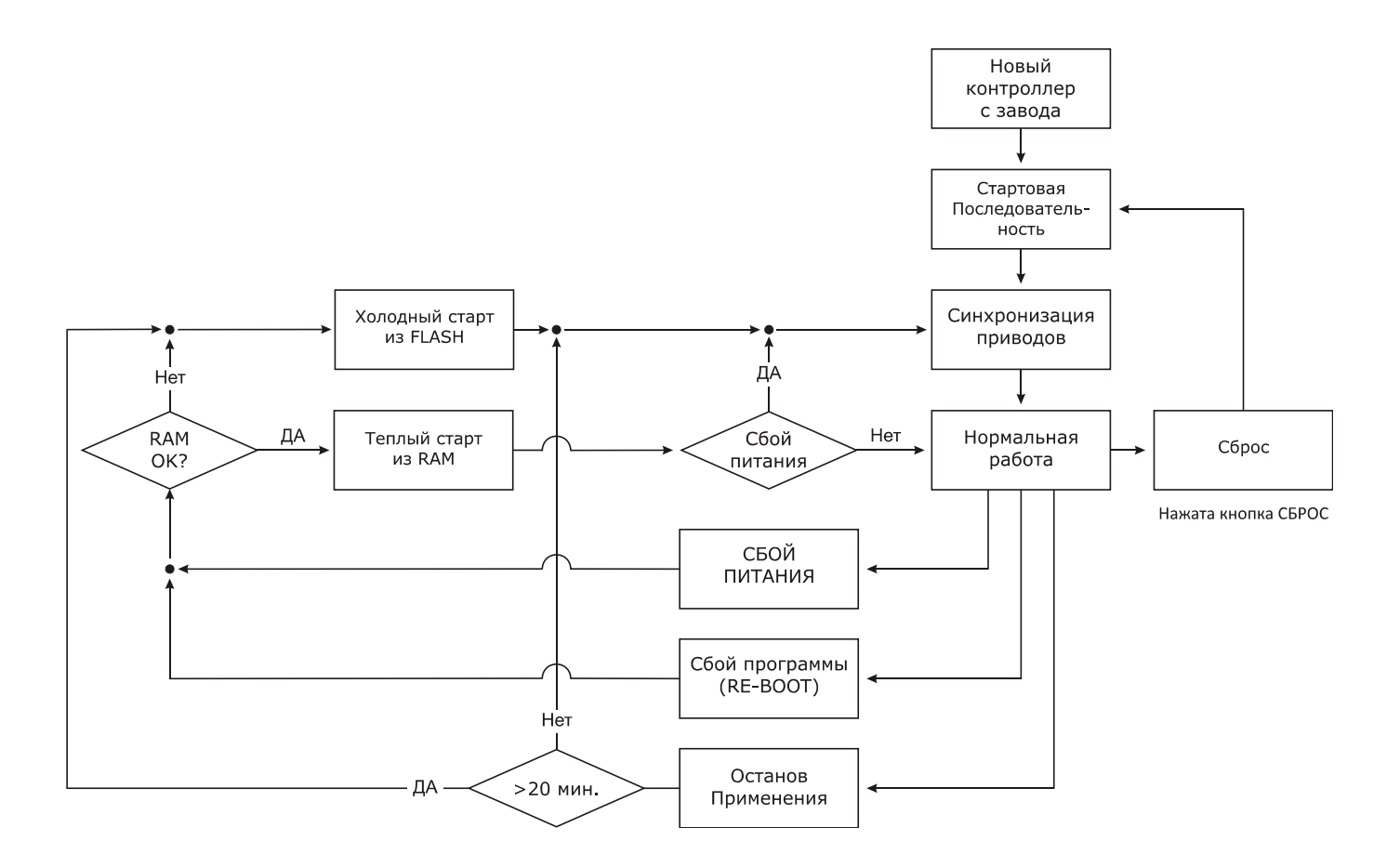

Рис. 7. Рабочая Последовательность "Сброс контроллера"

# Обзор

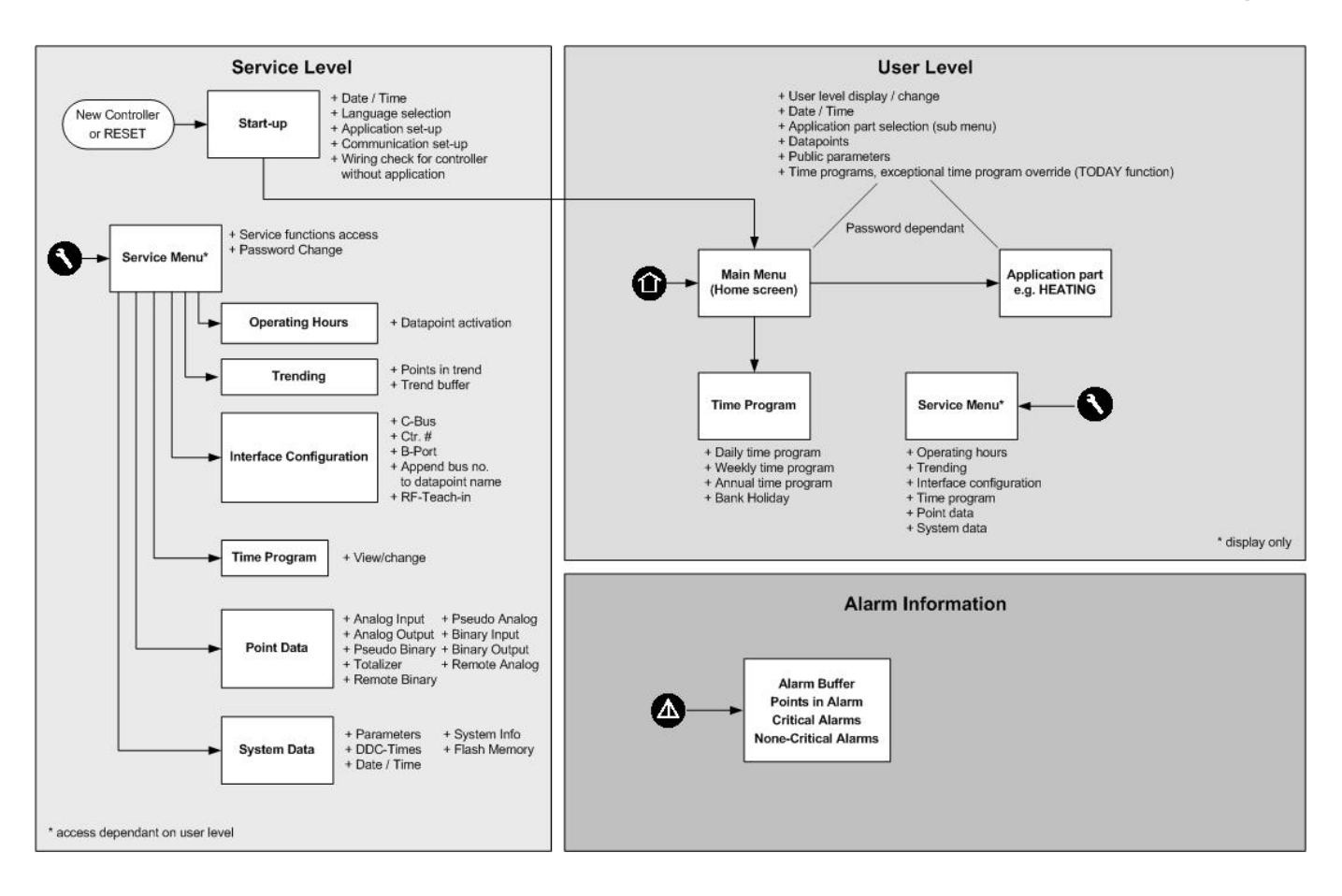

Рис. 8. Обзор Последовательностей

# Меню Домашний экран

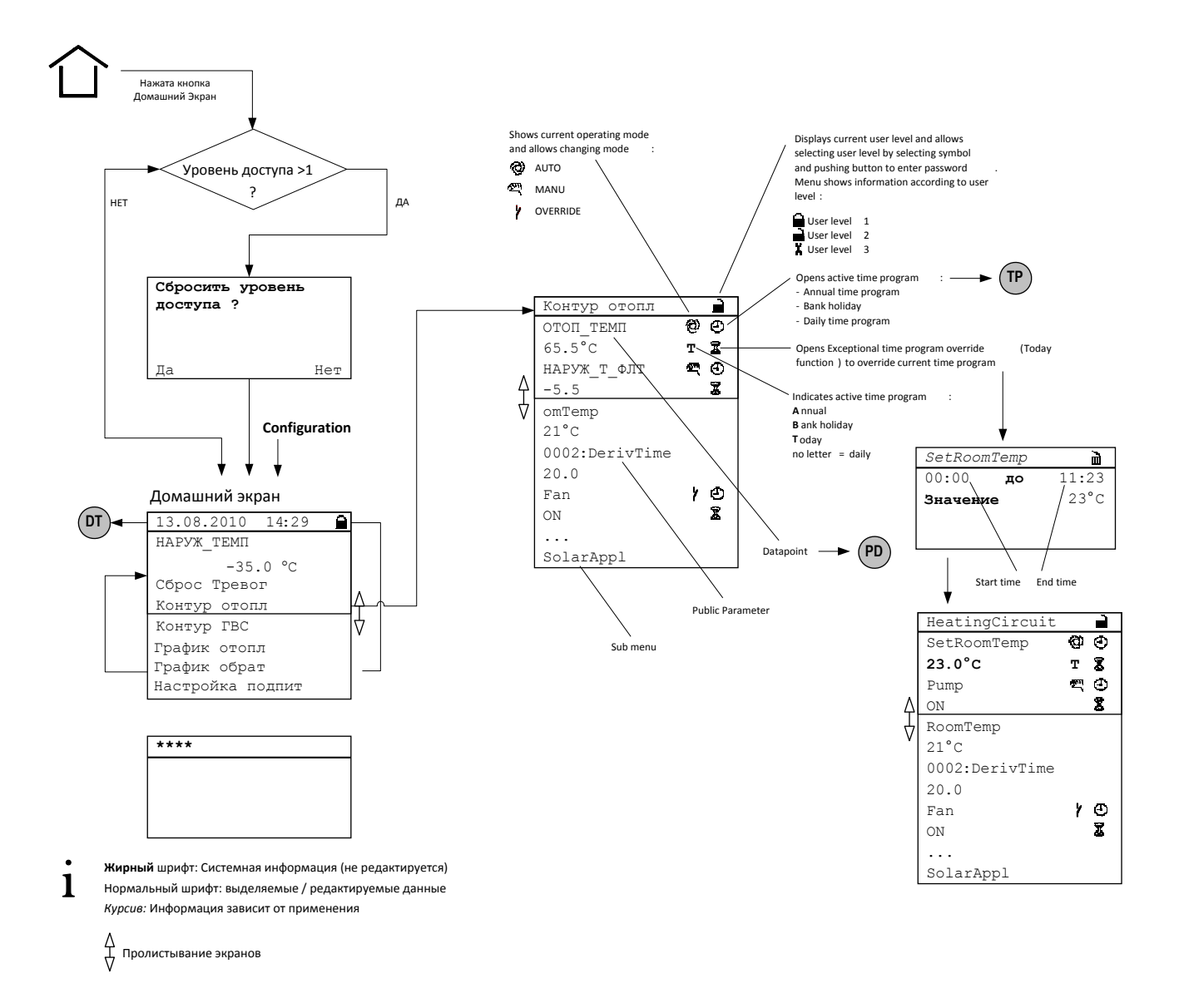

#### Рис. 9. Последовательность "Домашний экран"

| Продолжение от; Рис. 6, стр. 77                        |                     |  |  |
|--------------------------------------------------------|---------------------|--|--|
| Linking icons refer to subsequent sequence as follows: |                     |  |  |
| TP                                                     | См. Рис. 15 , р. 85 |  |  |
| DT                                                     | См. Рис. 14, р. 84  |  |  |
| PD                                                     | См. Рис. 17, р. 87  |  |  |

# Тревоги

![](_page_80_Figure_3.jpeg)

 Жирный шрифт: Системная информация (не редактируется)
 Нормальный шрифт: выделяемые / редактируемые данные Курсив: Информация зависит от применения
 Пролистывание экранов

#### Рис. 10. Последовательность меню "Тревоги"

# Сервис (Обслуживание)

![](_page_81_Figure_3.jpeg)

Рис. 11. Последовательность меню "Сервис"

# Наработка

![](_page_82_Figure_3.jpeg)

![](_page_82_Figure_4.jpeg)

![](_page_82_Figure_5.jpeg)

![](_page_82_Figure_6.jpeg)

# Дата / Время

![](_page_83_Figure_3.jpeg)

Рис. 14. Последовательность меню "Дата / Время"

#### Расписания

![](_page_84_Figure_3.jpeg)

#### Рис. 15. Последовательность меню "Времен. Расписания"

Продолжение Рис. 9, стр. 80; Рис. 11, стр. 12

# Суточные Расписания

![](_page_85_Figure_3.jpeg)

#### Рис. 16. Последовательность меню "Суточные Расписания"

Продолжение Рис. 9, стр. 80

![](_page_86_Figure_3.jpeg)

ФУНКЦИОНИРОВАНИЕ

![](_page_86_Figure_4.jpeg)

#### Рис. 17. Последовательность меню "Точки Данных"

Продолжение Рис. 11, р. 12

# Системные Данные

#### Рис. 18. Последовательность "Системные Данные"

Modbus

![](_page_87_Figure_5.jpeg)

- **Bold** font: system information (non-editable) Regular font: selectable / editable information
- Italic font: application-specific

#### Fig. 19. Operating Sequence "Modbus Communication"

# ОСНОВНЫЕ ПОЛОЖЕНИЯ

В этом разделе представлен обзор основных системных функций, на которых базируется контроллер MVC80:

- Точки Данных
- Атрибуты Точек
- Расписания (Временные Программы)
- Коммуникация

# Точки Данных

Контроллер MVC80 поддерживает до 600 точек данных в любом соотношении (физические + виртуальные). Обычно 60 % точек в проекте являются виртуальными точками.

В соответствии со своим типом, точка может содержать различные атрибуты. Атрибуты точек отображаются и могут быть изменены их значения, через спец. программу или встроенный интерфейс оператора.

Информация, которая может содержаться в атрибутах:

- Пределы значений
- Статус работы
- Текущее значение
- Время наработки

Следующие разделы описывают более подробно различные виды точек данных, их атрибутов и объясняет, какие атрибуты принадлежат каким точкам.

# Физические Точки Данных

Физические точки – это входы и выходы связанные с аппаратной частью контроллера такие, как датчики и приводы.

Аналоговые Входы Резистивные (NTC20) датчики, Активные 0 (2)...10 V датчики для измерения температур и давлений.

| Аналоговые Выходы | Выходы с постоянным выходным аналоговым<br>сигналом 010 V для управления приводами (для<br>MVC80-DH10M).                                                                            |
|-------------------|----------------------------------------------------------------------------------------------------|
| Дискретные Входы  | Входы для беспотенциальных сигналов (реле<br>давления, термостаты).                                                                                                    |
| Дискретные Выходы | Выходы для управления 3-позиционными приводами<br>(для MVC80-DH10), 2-позиционными устройствами,<br>например, циркуляционными насосами и т.д.                                       |
| Счетчики          | Дискретные входы для подсчета импульсов до 20 Hz (в<br>зависимости от характеристик модуля ввода/вывода),<br>например, измерение расхода воды (не используются<br>в MVC80-DH10(M)). |

# Псевдо Точки Данных

Псевдо точки – это значения (промежуточные результаты и параметры) вычисленные во время работы программы. В отличие от физических точек, псевдо точки не подсоединены напрямую к аппаратуре.

#### Доступ через адрес пользователя

| Во время управления системой, вам может              |
|------------------------------------------------------|
| понадобиться доступ к этим значениям. Для            |
| упрощения этого процесса, вы можете включить         |
| псевдо точки в список точек, в котором вы можете     |
| иметь доступ к ним напрямую через их                 |
| пользовательские адреса. Как и физические точки,     |
| псевдо точки, так же могут иметь различные атрибуты; |
| например, они могут определять ручное значение,      |
| задавать минимальные и максимальные значения или     |
| записывать тренды.                                   |

Типы псевдо точек:

- Псевдо аналоговые точки
- Псевдо дискретные точки
- Псевдо входы счетчиков
- Псевдо точки multistage

# Псевдо аналоговые точки Псевдо аналоговые точки – это программные точки, содержащие аналоговое значение в программе. Псевдо аналоговые точки могут, например, содержать рассчитанную температуру потока теплоносителя,

рассчитанную на основе фактической температуры наружного воздуха по заданной кривой нагрева.

Псевдо дискретные точки Псевдо дискретные точки – это программные точки, содержащие дискретные значения в программе. Например, работа логического «И» (AND).

# Глобальные Точки Данных

Если ваша система содержит более одного контроллера, то общение между ними происходит по шине. Любой из этих контроллеров может принимать (читать) точки из других контроллеров и передавать точки другим контроллерам. Такие точки называются глобальными. Глобальные точки могут быть как аппаратными, так и виртуальными (псевдо точками).

Глобальные точки, которые контроллер получает (читает) от других контроллеров называются локальными глобальными точками. Глобальные точки, которые контроллер передает другим контроллерам называются удаленными глобальными точками.

# Атрибуты Точек Данных

Информация, имеющая отношение к определенной информационной Точке Данных, например, такая как, уровень доступа, условия появления тревог, характеристика и другие, называется её атрибутами.

Каждый атрибут выполняет специальную функцию, относящуюся к Точке.

Атрибуты могут отличаться в зависимости от типа Точки.

Полный список типов Точек и их атрибутов отображен в таблицах с Табл. 8 по Error! Reference source not found.

ПРИМЕЧАНИЕ: Полный список атрибутов, принадлежащих различным типам точек, можно найти в разделе *Список Атрибутов Точек*.

#### Подтверждение Тревоги

Атрибут «Подтверждение Тревоги» ("Acknowledge Alarm") позволяет контроллеру подтвердить тревогу

для гибкой точки типа "обратная связь" без изменения режима работы.

# Задержка Тревоги

- Задержка выхода тревоги Время задержки тревоги (в секундах) вводится для атрибута "Задержка Тревоги". Время задержки тревоги определяет, как долго состояние тревоги должно существовать до того, как сигнал тревоги будет сгенерирован. Время задержки тревоги в 10 секунд означает, что предельное значение должно быть превышено в течение, по крайней мере 10 секунд, до того как точка сгенерирует сигнал тревоги. Если предельное значение длится 7 секунд, то сигнал тревоги не будет сгенерирован.
  - ПРИМЕЧАНИЕ: Для дискретных входов ручное изменение значение точки в аварийное состояние допустимо после истечения задержки.

# Гистерезис Тревоги

| Гистерезис тревоги | аналоговых входов и псевдо аналоговых точек. It<br>provides variable hysteresis that can be implemented, e.g.,<br>in order to reduce the cost of communicating with a remote<br>front-end. Значение гистерезиса можно задать через<br>HMI. Значение может быть задано в диапазоне [10 <sup>-а</sup> до<br>(Max1 - Min1)], где "а" – это количество десятичных<br>разрядов, заданных в атрибуте "Инженерные<br>Единицы". Минимальное значение для гистерезиса: 10 <sup>-а</sup> .<br>Генерация тревог происходит при следующих<br>условиях: |  |  |  |  |
|--------------------|----------------------------------------------------------------------------------------------------|--|--|--|--|
|                    | <ul> <li>Мах 1 Тревога<br/>(генерируется, если превышен предел МАХ 1)</li> <li>Мах 2 Тревога<br/>(генерируется, если превышен предел МАХ 2)</li> <li>Мах 2 Норма<br/>(генерируется, если значение опустится ниже МАХ<br/>2-гистерезис)</li> <li>Мах 1 Норма<br/>(генерируется, если значение опустится ниже МАХ<br/>1-гистерезис)</li> </ul>                                                                                                    |  |  |  |  |

- Min 1 Тревога (генерируется, если значение опустится ниже MIN 1)
- Min 2 Тревога (генерируется, если значение опустится ниже MIN 2)
- Міп 2 Норма (генерируется, если превышено значение MIN 2+гистерезис)
- Min 1 Норма (генерируется, если превышено значение MIN 1+гистерезис)

#### <u>Пример</u>:

В этом примере, количество десятичных разрядов в атрибуте «Инженерные Единицы» было задано со значением 2. На Рис.21 показан пример значения точки как функция времени, которая увеличивается и уменьшается выходя за границы Мах 1 и Min 1.

![](_page_92_Figure_8.jpeg)

#### Рис. 20. Пример гистерезиса тревоги

Состояния "норма" и "тревога" определяются атрибутом "Гистерезис Тревоги" и расчитывается по следующей формуле:

Диапазон = [10<sup>-2</sup> до (Max1 -Min1)] = [0.01 до 2]

В Табл.2 перечислены результаты аварийных состояний для выбранного значения гистерезиса = 0.05:

#### Табл. 2. Условия тревоги для гистрезиса

| предел | Условие с нормы до<br>тревоги | Условие с тревоги до<br>нормы |
|--------|-------------------------------|-------------------------------|
| Max 1  | 4.00                          | 4.00 - 0.05 = 3.95            |
| Max 2  | 5.00                          | 5.00 - 0.05 = 4.95            |
| Min 1  | 2.00                          | 2.00 + 0.05 = 2.05            |
| Min 2  | 0.5                           | 0.5 + 0.05 = 0.55             |

# Подавление Тревоги

Атрибут "Подавить Тревогу" устанавливает, будет ли аварийное сообщение от следующих аварийных атрибутов подавлено или нет:

- Статус работы
- Пределы Мин./Макс.
- Тревога тех. обслуживания
- Интервал счетчика
- Статус тревоги

Возможны след. значения:

- Off Тревоги разрешены
- On Тревоги запрещены

#### Пример с дискретным входом

В дополнение к различным другим атрибутам, дискретный вход имеет следующие атрибуты: "Режим Работы", "Статус Тревоги" и "Тревога Тех.Обслуживания". Если подавление тревоги активировано для для такой точки, то сообщение не отображается во время переключения режима работы, или во время изменения условия тревоги, или при достижении тревоги тех.обслуживания.

# Статус Тревоги

**Мониторинг Тревог** В случае с дискретным входом или псевдо дискретной точкой, атрибут "Статус Тревоги" определяет, требуется или нет мониторинг тревоги.

Возможны следующие значения:

- Да: Мониторинг тревоги требуется
- Нет: Мониторинг тревоги не требуется

Когда мониторинг тревоги требуется, аварийное сообщение происходит в зависимости от статуса физического контакта и от логического статуса, как определено в online атрибуте "Normally Open/Normally Closed".

#### Тип Тревоги

Атрибуты, перечисленные в Табл. 3, способны не только генерировать аварийные сообщения, но так же записывать их во внутреннюю память и отправлять их на SCADA (диспетчерскую) систему.

| Атрибут                      | Всегда<br>критическая | Опционально:<br>критиеческая<br>/некритическая |
|------------------------------|-----------------------|------------------------------------------------|
| Режим работы                 | Х                     |                                                |
| Предел Мин.                  |                       | Х                                              |
| Предел Макс.                 |                       | Х                                              |
| Тревога тех.<br>обслуживания |                       | x                                              |
| Интервал счетчика            |                       | Х                                              |
| Статус тревоги               |                       | Х                                              |

#### Табл. 3. Атрибуты тревоги

Переключение атрибута «Режим Работы» /"Operating Mode" всегда является критической тревогой.

Атрибут «Тип Тревоги» /"Alarm Type" помогает классифицировать тип тревоги, критическая или некритическая, для следующих атрибутов: "Min. Limit", "Max. Limit", "Тревога Тех.Обслуживания", "Счетчик" и "Статус Тревоги".

Отличие между критической и некритической тревогой является существенным для последующего отчета тревог, направляемого на SCADA (диспетчесрскую станцию) станцию. По сравнению с некритическими тревогами, критические – имеют приоритет по отправке по шине, когда имеется несколько тревог в очереди. Когда тип тревоги для точки был определен, например, как «критический», то это относится ко всем атрибутам этой точки.

# Настройка Тревоги

В дескрипторе точки можно настроить функции влияющие на тревогу. (также см. Табл. 4 на стр. 97).

**Тип тревоги** Для каждой точки, в дескрипторе точки, пользователь может определить, какой сигнал из сгенерированных будет обработан как критическая тревога или как некритическая тревога.

Задержка тревоги Если ввести время задержки тревоги, то появление тревоги будет отложено. Сигнал тревоги будет сгенерирован только, если аварийное состояние продолжается дольше, чем время задержки тревоги.

**Подавление тревоги** Если сигнал тревоги является нежелательным от специфичной точки, то в дескрипторе точки необходимо отметить опцию подавить тревогу.

![](_page_95_Figure_7.jpeg)

# Рис. 21. Условие тревоги зависит от значения точки и статуса опции Подавить Тревогу

На Рис. 21 показан пример изменения значения точки, которое увеличивается и уменьшается ниже предела Max 2. Если подавление тревоги не разрешено, то условие тревоги переключается между Нормой и Тревогой в соответствии с пределом Max 2. Если подавление тревоги активно, то условие тревоги остается в Норме unless Suppress Alarm is switched off before the point value falls below the limit Max 2. Независимо от настройки флага подавления тревоги, тревога записывается в буфер контроллера.

| Тип тревоги<br>/атрибуты       | Статус тревоги          | Ввод<br>времени<br>задержки<br>тревоги | Подавление<br>тревоги | Точка в<br>тревоге | Кол-во заранее<br>запрограммир<br>ованного<br>текста | Дополнительн<br>ый текст |
|--------------------------------|-------------------------|----------------------------------------|-----------------------|--------------------|------------------------------------------------------|--------------------------|
| Предел значений                | Выбирается в<br>ДТД *   | возможно                               | возможно              | х                  | 8                                                    | возможно                 |
| Статус Тревоги                 | Выбирается в<br>ДТД *   | возможно                               | возможно              | х                  | 2                                                    | возможно                 |
| Тревога<br>обслуживания        | Выбирается в<br>ДТД *   | -                                      | возможно              | -                  | 1                                                    | -                        |
| Счетчик                        | Выбирается в<br>ДТД *   | -                                      | возможно              | -                  | 1                                                    | -                        |
| Режим Работы                   | Всегда<br>критическая   | -                                      | -                     | -                  | 2                                                    | -                        |
| Системные тревоги              | Всегда<br>критическая   | -                                      | -                     | -                  | примерно 110                                         | -                        |
| user program<br>reports        | Всегда<br>некритическая | -                                      | -                     | -                  | -                                                    | -                        |
| *ДТД = дескриптор точки данных |                         |                                        |                       |                    |                                                      |                          |

| таол. 4. Резюме тревогі |
|-------------------------|
|-------------------------|

ПРИМ.: статус точки "в тревоге" будет, даже если активна опция подавления тревоги.

# Единицы Измерения

Атрибут "Инженерные Единицы" содержит список для выбора различных единиц измерений для аналоговых точек (физических и виртуальных), входов счетчиков и дискретных точек.

Например, если измеренная температура является аналоговой точкой, то инженерные единицы этой точки должны быть установлены "°С" или "°F".

Если электрическая нагрузка определяется через вход счетчика (totalizer), то инженерные единицы должны быть установлены "kWh" для киловатт-часов.

В дополнение, в инженерных единицах можно настроить количество цифр для отображения значения на панели оператора (HMI).

# Верхний/Нижний Пределы Тревоги/Предупреждения

#### Определение предельных значений

Для аналоговых входов (например, входы для датчиков температуры) и псевдо аналоговых точек (например, точки для внутренних вычислений температуры потока) можно ввести значения для 2-х пределов по минимуму и 2-х пределов по максимуму.

Существует 4 предела в атрибутах точки:

- Предупреждение по Нижнему Пределу (Low Warning Limit)
- Тревога по Нижнему Пределу (Low Alarm Limit)
- Предупреждение по Верхнему Пределу (*High Warning Limit*)
- Тревога по Верхнему Пределу (*High Alarm Limit*)

Превышение значения предела генерирует тревогу.

Пример: Мониторинг пределов температуры.

![](_page_97_Figure_12.jpeg)

#### Гистерезис

Атрибуты гистерезиса позволяют пользователю управлять условиями переключения, основанными на изменении параметра, на которые они распространяются, такими как выдача тревоги, запись значений в буфер и т.д. Гистерезис может быть использован, например, для предотвращения появления тревоги до того, как значение переменной увеличится на значение гистерезиса. Это исключает генерацию нежелательных тревог и сокращает трафик коммуникации по шине.

# Текст Статуса Входа/Выхода

Взаимосвязь между статусом физического выхода и статусом логического выхода определяется атрибутом "Нормально-Открыто/Нормально-Закрыто". Подробности см. в разделе "Нормально-Открытый /" на стр. 100.

#### Последнее Изменение

В атрибуте "Последнее Изменение" записано последнее изменение состояния дискретного входа/выхода с отметкой времени и даты.

В этом случае, возможно определить последнее включение вентилятора, насоса и т.д., подключенного к дискретному выходу.

#### Тревога Обслуживания

#### Определение тревоги обслуживания

Для точек, для которых активизирован подсчет времени наработки, в атрибуте "Тревога Обслуживания" можно ввести значение в часах, по истечение которого, будет генерироваться аварийное сообщение сигнализирующее о наступлении времени проведения тех.обслуживания оборудования. Если ввести значение =0, сообщения не будут генерироваться. Пример Обслуживание насоса отопления, который управляется через дискретный выход, должно осуществляться через каждые 500 часов наработки. В атрибут «Тревога Обслуживания»/"Maintenance Alarm" этой дискретной точки введите значение 500 часов. Одновременно с этим, можно активировать подсчет часов наработки для этой точки через её атрибут «Запись наработки»/"Operating Hours log". По истечении 500 часов, на экране появится сообщение о необходимости проведения тех. обслуживания насоса отопления.

## Ручное Значение

Когда атрибут "Режим Работы" установлен в "Ручной", оператор может ввести ручное значение или изменить статус, и применение будет работать с этим ручным значением или статусом до тех пор, пока режим работы не будет снова установлен в "Автоматический".

# Нормально-Открытый /Нормально-Закрытый

Атрибут "Нормально-Открытый /Нормально-Закрытый" определяет связь между сигналом входа/выхода дискретной точки и логическим статусом.

В Табл. 5 и Табл. 6 показана связь между I/O сигналами, атрибутами и логическими статусами для дискретных входов и выходов соответственно.

| Входной<br>сигнал | NO/NC атрибут | Логический<br>статус | Отображаемы<br>й текст |
|-------------------|---------------|----------------------|------------------------|
| Low (<2.5 V)      | N.O.          | 0                    | passive                |
| High (>5 V)       | N.O.          | 1                    | active                 |
| Low (<2.5 V)      | N.C.          | 1                    | active                 |
| High (>5 V)       | N.C.          | 0                    | passive                |

#### Табл. 5. Атрибут " Нормально-Открытый /Нормально-Закрытый " для Дискретных Входов

| Выходной<br>сигнал | NO/NC атрибут | Логический<br>статус | Отображаемы<br>й текст |
|--------------------|---------------|----------------------|------------------------|
| Low (<2.5 V)       | N.O.          | 0                    | passive                |
| High (>5 V)        | N.O.          | 1                    | active                 |
| Low (<2.5 V)       | N.C.          | 1                    | active                 |
| High (>5 V)        | N.C.          | 0                    | passive                |

#### Табл. 6. Атрибут " Нормально-Открытый /Нормально-Закрытый " для Дискретных Выходов

# Время Рабочего Хода

#### Время Открытия / Время Закрытия

Для приводов, управляемых через 3-позиционный выход, два значения (время открытия / время закрытия) могут быть заданы в атрибуте "Время Рабочего Хода Привода". Этот атрибут определяет время, необходимое приводу для изменения положения с "Открыто" до "Закрыто" и наоборот.

# Время Наработки

#### Отображение наработанных часов

Атрибут "Время Наработки" отображает полное количество часов, во время которых любая из ступеней в состоянии ВКЛ./ОN. Однако, если более чем одна ступень находится в состоянии ВКЛ./ON, то "Время наработки" не добавляет их в подсчет.

ПРИМЕЧАНИЕ: Если атрибут «Активное Состояние»/"Active State" задан со значением =0, тогда состояние ВЫКЛ. также подсчитывается.

#### Запись часов наработки

Запись часов наработки Запись часов наработки может выполняться для дискретных точек (физических и псевдо) и для flexibleточек, например, запись часов наработки для циркуляционного насоса отопления. Суммарное количество часов наработки отображается в атрибуте "Время Наработки". Запись часов наработки производится с частотой опроса 1 минута.

#### Режим Работы

Атрибут "Режим Работы" позволяет вам переключаться между ручным и автоматическим режимом работы.

Автоматический В автоматическом режиме, контроллер использует значения от входов, например, от датчиков температуры. Для выходов, в авто режиме, the status shown by the user/time switch program is adopted, e.g., "Heating circuit pump off".

- **Ручной** Во время ручного режима, контроллер использует значения выставленные вручную.
- **Тревога Автоматич./Ручной** Для автоматической работы, атрибут "Режим Работы" содержит входы "Авто" и "Ручной". Каждое переключение с авто режима на ручной и наоборот генерирует критическую тревогу.

#### Точки в Тревоге

Атрибут «Точка в Тревоге»/"Point in Alarm" ссылается на аварийное сообщение от атрибутов тревоги «Предел по Мин.», «Предел по Макс.» и «Статус Тревоги».

Атрибут «Точка в Тревоге» отображает, будут или нет, точки использующие эти атрибуты, находиться в тревоге в настоящее время.

Возможны следующие записи:

- ДА = выбранные точки в тревоге
- НЕТ = выбранные точки не в тревоге
- Как только случится тревога (например, при превышение максимального предела), атрибут «Точка в Тревоге» установится в «ДА». Этот атрибут сразу установится обратно в «НЕТ», когда значение вернется в нормальный диапазон.

#### Безопасное Положение

#### Аналоговые Входы

Этот атрибут относится к аналоговым входам. Он обеспечивает безопасное значение датчика, непосредственно подключенного к контроллеру MVC80. Если произошел обрыв или короткое замыкание датчика, то значение датчика берется из заданного безопасного значения.

Безопасное значение датчика может быть принято одним из следующих:

- Последнее корректное значение
- Специальное значение (задается заранее)

| Тип датчика              | Range supported for the safety position value                              |
|--------------------------|----------------------------------------------------------------------------|
| 2-10 V / 4-20 mA         | Последнее корректное значение или<br>значение в диапазоне 2-10 V / 4-20 mA |
| NTC20k<br>(по умолчанию) | Последнее корректное значение или<br>значение в диапазоне -50°С +150°С     |

Настройка по умолчанию (заводская) – 0 град. С для NTC20k.

#### Аналоговые Выходы

In case the controller does not deliver a value (no response), the device connected to the analog output, e.g., an actuator, can be commanded to any of the following safety positions:

В качестве безопасного положения, можно ввбрать следующие опции/значения:

- 0 %
- 50 %
  - 100 % device is commanded to the selected percentage value

Последнее корректное значение

Настройка по умолчанию (заводская) - "Последнее корректное значение".

# Точность Датчика

Минимальная точность аппаратуры и программного обеспечения для температурного входа определена в следующей таблице:

Табл. 7. Типичная точность датчика NTC20k

| Диапазон температуры | Типичная ошибка измерения<br>(without sensor tolerance) |
|----------------------|---------------------------------------------------------|
| -50 to -20°C         | ≤ 5.0 K                                                 |
| -20 to 0°C           | ≤ 1.0 K                                                 |
| 0 to 30°C            | ≤ 0.3 K                                                 |
| 30 to 70°C           | ≤ 0.5 K                                                 |
| 70 to 100°C          | ≤ 1.0 K                                                 |
| 100 to 130°C         | ≤ 3.0 K                                                 |
| 130 to 150°C         | ≤ 5.5 K                                                 |

# ПРИМЕЧАНИЕ: В данной таблице не указана точность самого физического датчика.

# Калибровка Датчика

Атрибут «Калибровка Датчика» / "Sensor Offset" создан для компенсации сопротивления проводов, которыми подключены датчики с низкими сопротивлениями, такие как Pt 100, Pt 1000 и Balco 500.

<u>Пример</u> смещение на 1°С:

| Измеренная темп-р | а      | Скорректированная темп-ра |
|-------------------|--------|---------------------------|
| 20°C              | 19°C   |                           |
| -10°C             | -8,4°C | <u>}</u>                  |

# Подавление Точки / Suppress Point

Атрибут «Подавление точки»/ "Suppress Point" обозначает, что точки данных больше не обрабатываются и не проверяются. Как результат, по подавленным точкам, тревоги больше не генерятся. Там, где у вас гибкие (flexible) точки данных, то этот атрибут действует на все основные типы физических точек.

#### ОЧЕНЬ ВАЖНО

Никогда не подавляйте точки данных, используемых в ваших программых алгоритмах!!! Это вызовет программный сбой системы!!!

#### Гистерезис Тренда

Гистерезис тренда Атрибут «Гистерезис Тренда» доступен для функции "Local Trend Data" and "Trend Setup Data". Атрибут «Гистерезис Тренда» предотвращает от записи значения в буфер тренда, если значение точки не изменилось (положительно или отрицательно) на величину гистерезиса. Фиксисрованное значение минимального гистерезиса 10<sup>-а</sup> (а = число десятичного разряда установленное в атрибуте «Инженерные Единицы»). Его можно задать равным 0 для изменяемого Trend / Broadcast гистерезиса (1% от текущего значения и не менее, чем 0.2).

![](_page_104_Figure_6.jpeg)

Рис. 22. Пример атрибута "Гистерезис Тренда"

#### Запись Тренда

До 20 точек данных (все типы точек, за исключением глобальных) в каждом контроллере можно поместить в тренд для одновременной записи. Это означает, что изменения в значении входа или выхода могут быть сохранены с адресом пользователя, значением (или статусом), датой и временем для 20 различных точек

данных. Это достигается путем выделения «Да» в атрибуте "Запись Тренда" дескриптора точки.

2591 может быть записано в локальную память журнала тренда. В случае переполнения памяти, самое раннее данное перепишется на новое. 2591 значений доступно в памяти.

Если для записи тренда выделены несколько точек, то те точки, у которых значение или статус меняется гораздо чаще других, будут создавать больше записей в журнале.

Для дискретной точки записывается каждое изменение статуса. Для аналоговой точки имеется 2 различных типа записи тренда: на базе гистерезиса и на базе времени.

Значения тренда сохраняются в журнале тренда внутри контроллера. Данные тренда могут быть выгружены из журнала при использовании MVC Online и проанализированы в MS Excel.

#### Величина Гистерезиса

Если выделен гистерезис (т.е. когда атрибут «Цикл Тренда» равен 0), новое значение записывается в память когда значение точки изменяется на величину превышающую гистерезис по сравнению с предыдущим значением.

Значение гистерезиса по умолчанию равно 1% от текущего значения, но не менее 0.2.

<u>Пример 1:</u> Текущее измеренное значение 20°С 1 % от 20°С = 0.2°С

Новая запись в журнале произойдет при 20.2°С или 19.8°С.

<u>Пример 2:</u> Текущее измеренное значение 9°С Новая запись в журнале произойдет при 9.2°С или 8.8° С

#### Цикл Тренда

Для физических и псевдо аналоговых точек возможно осуществлять запись тренда на базе времени. Значение сохраняется в буфере тренда в конце фиксированного временного интервала. Значение этого интервала задается в атрибуте «Цикл Тренда».

![](_page_106_Figure_4.jpeg)

Рис. 23. Атрибут "Цикл Тренда"

Значение атрибута «Цикл Тренда» задается в минутах в диапазоне от 0 до 1440 мин. (=24 часам). Значение цикла тренда равное нулю блокирует запись тренда основанную на времени (настройка по умолчанию) и используется запись тренда на основе гистерезиса, если запись тренда активирована. Значение атрибута "Цикл Тренда» можно изменить через HMI контроллера.

<u>Пример:</u> Если атрибут «Цикл Тренда» задан со значением отличным от нуля, то запись тренда будет производиться на базе времени, запись тренда на базе гистерезиса будет игнорироваться.

# Адрес Пользователя (User Address)

Атрибут «Адрес Пользователя» /"User Address" – это последовательность до 18 букв и чисел присвоенных каждой точке данных (физической или виртуальной).

<u>Пример:</u> The temperature of a room is recorded at a sensor input; the associated user address could be as follows:

**Room Temp.1.10** й этаж, комната 10) (Комнатная Температура, 1-

#### Значение

Когда контроллер работает в автоматическом режиме (атрибут "Режим Работы" установлен в "Авто"), текущее значение обработанное програмой, или текущий статус, могут быть отображены в атрибуте "Значение". Атрибут "Значение" для аналогового входа может содержать, например, текущую температуру воды в отоплении 65 °C.
## Список Атрибутов Точек

Каждому типу точки данных назначены различные атрибуты. В Табл. 8, Табл. 9 перечисленны атрибуты назначенные для различных типов точек:

| аналоговый<br>вход    | аналоговый<br>выход  | дискретный<br>вход                 | дискретный<br>выход                | счетчик (вход)    |
|-----------------------|----------------------|------------------------------------|------------------------------------|-------------------|
| User Address          | User Address         | User Address                       | User Address                       | User Address      |
| Descriptor            | Descriptor           | Descriptor                         | Descriptor                         | Descriptor        |
| Technical<br>Address  | Technical<br>Address | Technical<br>Address               | Technical<br>Address               | Technical Address |
| Suppress Point        | Suppress Point       | Suppress Point                     | Suppress Point                     | Suppress Point    |
| Access Level          | Access Level         | Access Level                       | Access Level                       | Access Level      |
| Write Protection      | Write Protection     | Write Protection                   | Write Protection                   | Write Protection  |
| Operating Mode        | Operating Mode       | Operating Mode                     | Operating Mode                     | Operating Mode    |
| Value                 | Value                | Value                              | Value                              | Value             |
| Manual Value          | Manual Value         | Manual Value                       | Manual Value                       | Manual Value      |
| Engineering Unit      | Engineering Unit     | Alarm Delay                        | Alarm Type                         | Engineering Unit  |
| I/O Characteristic    | I/O Characteristic   | Alarm Type                         | Alarm Reporting                    | Alarm Type        |
| Sensor Offset         | Alarm Reporting      | Alarm Status                       | Trend Logging                      | Trend Logging     |
| Low Warning<br>Limit  | Trend Logging        | Point in Alarm                     | Operating Hours<br>Log             | Scaling Factor    |
| Low Alarm Limit       | Subtype              | Alarm Reporting                    | Operating Hours                    | Interval Limit    |
| High Warning<br>Limit | Time to Open         | Trend Logging                      | Service Interval                   | Interval Value    |
| High Alarm Limit      | Time to Close        | Operating Hours<br>Log             | Hours Since<br>Serviced            | Suppress Alarm    |
| Alarm Delay           | Trend Hysteresis     | Operating Hours                    | Active State                       |                   |
| Alarm Type            | Trend Cycle          | Service Interval                   | Active State Text                  |                   |
| Point in Alarm        | Suppress Alarm       | Hours Since<br>Serviced            | Passive State<br>Text              |                   |
| Alarm Reporting       | NV Name and Index    | Active State                       | Cycle Count                        |                   |
| Trend Logging         | Safety Position      | Active State Text                  | Last Changed                       |                   |
| Alarm Status changed  |                      | Passive State<br>Text              | Subtype                            |                   |
| Alarm Hysteresis      |                      | Last Changed                       | Suppress Alarm                     |                   |
| Trend Hysteresis      |                      | Cycle Count                        |                                    |                   |
| Trend Cycle           |                      | Suppress Alarm                     |                                    |                   |
|                       |                      | Normally Open /<br>Normally Closed | Normally Open /<br>Normally Closed |                   |

#### Табл. 8. Атрибуты точек данных

| Suppress Alarm       | NV Name and<br>Index | NV Name and<br>Index |  |
|----------------------|----------------------|----------------------|--|
| NV Name and<br>Index | LED Mode             | Safety Position      |  |

#### Табл. 9. Атрибуты точек данных

| pseudo analog point  | pseudo digital point | pseudo point multistage |
|----------------------|----------------------|-------------------------|
| User Address         | User Address         | User Address            |
| Descriptor           | Descriptor           | Descriptor              |
| Access Level         | Access Level         | Point Enable            |
| Write Protection     | Write Protection     | Access                  |
| Operating Mode       | Operating Mode       | Write protection        |
| Value                | Value                | Operating Mode          |
| Manual Value         | Manual Value         | Value                   |
| Engineering Unit     | Alarm Type           | Value Manual            |
| Low Warning Limit    | Alarm Delay          | Status Text             |
| Low Alarm Limit      | Alarm Status         | Alarm Type              |
| High Warning Limit   | Point in Alarm       | Trend Logging           |
| High Alarm Limit     | Alarm Reporting      | Operating Hours log     |
| Alarm Type           | Trend Logging        | Operating Hours         |
| Alarm Delay          | Operating Hours Log  | Maintenance Alarm       |
| Point in Alarm       | Operating Hours      | Last Serviced           |
| Trend Logging        | Service Interval     | Last Change             |
| Alarm Status changed | Active State         | Switch on Counter       |
| Alarm Hysteresis     | Hours Since Serviced | Number of Stages        |
| Trend Hysteresis     | Active State Text    | Suppress Alarm          |
| Trend Cycle          | Passive State Text   | NV Name and Index       |
| Suppress Alarm       | Cycle Count          |                         |
| NV Name and Index    | Last Changed         |                         |
|                      | Suppress Alarm       |                         |
|                      | NV Name and Index    |                         |

## Обработка Тревог

Контроллер MVC80 предоставляет высокий уровень безопасности в области обработки тревог путем сохранения и немедленного отображения на экране всех тревог. Тревоги могут быть критическими и некритическими.

Тип тревоги (критическая или некритическая) присваивается точке в процессе создания программного приложения. Текст тревоги также настраивается.

#### Системные Тревоги

Operating errors that occur in a control unit or during communication with other MVC controllers are recognized and displayed by the computer module. These alarm signals can relate, for example, to a defective module, the need to change the buffer battery (data protection), or the presence of one digital output module too many (maximum 10). These alarm signal texts are preprogrammed. They are always critical alarms.

| Номе<br>р<br>Трев<br>оги | Текст тревоги         | cond.<br>code<br># | cause/reason                                                                                                    |
|--------------------------|-----------------------|--------------------|----------------------------------------------------------------------------------------------------|
| 4                        | Трев. МАХ 2           | 2                  | Тревога предела для AI-, РА точек                                                                                        |
| 5                        | Норма МАХ 2           | 76                 | Alarm limit for AI-, PA points                                                                                           |
| 6                        | Трев. МАХ 1           | 1                  | Alarm limit for AI-, PA points                                                                                           |
| 7                        | Трев. MIN 2           | 4                  | Alarm limit for AI-, PA points                                                                                           |
| 8                        | Норма MIN 2           | 78                 | Alarm limit for AI-, PA points                                                                                           |
| 9                        | Трев. MIN 1           | 3                  | Alarm limit for AI-, PA points                                                                                           |
| 10                       | Норма МАХ 1           | 75                 | Alarm limit for AI-, PA points                                                                                           |
| 11                       | Норма MIN 1           | 77                 | Alarm limit for AI-, PA points                                                                                           |
| 13                       | Тревога               | 6                  | Alarm condition control for DI, PD points.                                                                               |
| 14                       | Возврат в<br>норму    | 79                 | Alarm condition control for DI, PD points.                                                                               |
| 15                       | Hware clock<br>failed | 61                 | Error while initializing the system clock.                                                                               |
| 18                       | Wrong Module<br>ID    | 71                 | An invalid module ID is read (error on internal I/O or defect module or the module has an as-yet unspecified module ID). |

#### Таблица 10. Системные тревоги

| Номе<br>р<br>Трев<br>оги | Текст тревоги          | cond.<br>code<br>#         | cause/reason                                                                                                    |
|--------------------------|------------------------|----------------------------|----------------------------------------------------------------------------------------------------|
| 20                       | Contr. w/o<br>Flash    | 81                         | Error occurred when burning the Flash EPROM.                                                                                                    |
| 21                       | FLASH Mem<br>Full      | 82                         | Not enough Flash memory space to save application.                                                                                                    |
| 24                       | No<br>characteristic   | 57                         | The application part "Characteristics" is defect.                                                                                                    |
| 27                       | Download CPU<br>Now    | -                          | Xlink alarm.                                                                                                    |
| 28                       | RACL inconsistent      | 29                         | Incompatible version numbers of RACL program and RACL parameter files and/or datapoint description.                                                                                                    |
| 29                       | Nested<br>submodules!  | 30                         | RACL program contains errors (MCAL from submodule).                                                                                                    |
| 31                       | RACL undef.<br>OpCode  | 32                         | RACL program contains errors (undefined Operation code).                                                                                                    |
| 33                       | Unknown<br>datapoint   | 34                         | <ol> <li>During RACL run, datapoint contains errors or point is locked.</li> <li>An unrecognized (missing) characteristic in the datapoint editor<br/>has been used.</li> <li>Check if the default file set of the controller is different from the set<br/>used in CARE.</li> </ol> |
| 35                       | Invalid<br>operation   | 36                         | Non-valid arithmetical operation during RACL performance (e.g., division by zero or RACL statements LN with input value 1.0 ).                                                                                                    |
| 36                       | RACL overflow          | 37                         | Arithmetic overflow at RACL performance "+infinite".                                                                                                    |
| 37                       | RACL neg.<br>overflow  | 38                         | Arithmetic underflow at RACL performance "-infinite".                                                                                                    |
| 38                       | RACL inval.<br>OpCode  | 39                         | RACL program contains errors (invalid Operation Code).                                                                                                    |
| 39                       | Z-Reg. index<br>error  | 40                         | Access to non-existing Z register (e.g.: RACL statements ISTO and IRCL).                                                                                                    |
| 40                       | Invalid Y-<br>Register | 41                         | Too many statements (exits) in one column.                                                                                                    |
| 41                       | Invalid P-<br>Register | 42                         | Attempt to use non-existent P register.                                                                                                    |
| 42                       | Invalid T-<br>Register | 43                         | Attempt to use non-existent T register.                                                                                                    |
| 43                       | Invalid Z-<br>Register | 44                         | Attempt to use non-existent Z register.                                                                                                    |
| 48                       | Part applic.<br>miss   | 46<br>47<br>48<br>49<br>52 | <ol> <li>No RACL program.</li> <li>No parameter file.</li> <li>No Z register file.</li> <li>No T register file.</li> <li>No datapoint description.</li> </ol>                                                                                                    |
| 49                       | RACL environ fault     | 26<br>27                   | <ol> <li>Submodule does not exist.</li> <li>Parameter file missing.</li> </ol>                                                                                                    |

| Номе<br>р<br>Трев<br>оги | Текст тревоги         | cond.<br>code<br># | cause/reason                                                                                                    |
|--------------------------|-----------------------|--------------------|----------------------------------------------------------------------------------------------------|
|                          |                       | 28                 | 3) No M0 module.                                                                                                    |
|                          |                       | 31                 | 4) Invalid SKIP destination.                                                                                                    |
|                          |                       | 34                 | 5) Info points STARTUP, SHUTDOWN, or<br>EXECUTING_STOPPED are missing or                                                                                                    |
|                          |                       |                    | 6) During RACL start datapoint contains errors.                                                                                                    |
|                          |                       | 1                  | 7) freely programmable application loaded into Excel 50 controller (system alarm parameters set to 0,0,0).                                                                                                    |
| 50                       | INIT div. by<br>zero  | 14                 | Reason of new start: Division by zero.                                                                                                    |
| 51                       | INIT under<br>OpCode  | 15                 | Reason of new start: the system software contains an undefined Operation Code.                                                                                                    |
| 52                       | Power failure         | 16                 | Reason of new start: power failure, data in RAM ok.                                                                                                    |
| 54                       | I/O board<br>missing  | 19                 | The required configuration contains at least one module which is not included in the hardware configuration.                                                                                                    |
| 55                       | Unused I/O<br>board   | 18                 | The hardware configuration contains at least one module that is not needed (can be taken out).                                                                                                    |
| 56                       | HW Config.<br>failure | 20                 | <ol> <li>Hardware Configuration file (.kfx file) not complete loaded.</li> <li>Different modules are plugged under the same address (set<br/>using the rotary HEX switch) in the required configuration and in<br/>the hardware configuration.</li> <li>An application containing NV-mapping is rejected by the target<br/>controller because the hardware does not have the 3120E5<br/>Neuron® chip.</li> </ol> |
| 58                       | Totalizer<br>overflow | 5                  | Overflow operation hours counter, point value of counters and interval impulse counter.                                                                                                    |
| 59                       | Maintenance<br>alarm  | 7                  | Course of a service interval for digital points or course or the message/calling interval for counters. Call intervals for counters.                                                                                                    |
| 60                       | Undef. RACL input     | 62                 | Undefined RACL errors.                                                                                                    |
| 61                       | Too many<br>Globals   | 63                 | The loaded application contains too many remote points. An application with more than 46 NVs has been rejected for download into an Excel 50 freely programmable controller located on a LONWORKS network.                                                                                                    |
| 62                       | C-Bus error           | 64                 | Communication defect/disturbance between Excel 500 and C-Bus submodule. Logical modem device in controller has gotten a C-Bus # already in use for a C-Bus controller.                                                                                                    |
| 63                       | No Globals<br>memory  | 9                  | No remote storage; the remote controller has no storage left for requested remote points.                                                                                                    |
| 64                       | Global pnt<br>missing | 10                 | The user address of the remote point was not found in the remote controller.                                                                                                    |
| 65                       | Glob Pnt<br>Occupied  | 11                 | A remote output to a remote controller is already assigned to another controller.                                                                                                    |
| 66                       | CPU stopped           | 12                 | The remote controller is in stopped condition.                                                                                                    |

| Номе<br>р<br>Трев<br>оги | Текст тревоги        | cond.<br>code<br># | cause/reason                                                                                                    |
|--------------------------|----------------------|--------------------|----------------------------------------------------------------------------------------------------|
| 67                       | CPU not<br>available | 13                 | The remote controller is switched off or does not respond to C-<br>Bus communication.                                                  |
| 68                       | Init. actuators      | 65                 | Floating outputs (3-position outputs) are synchronized.                                                                                |
| 69                       | WARM START           | 66                 | Reason of new start: watchdog.                                                                                                    |
| 70                       | COLD START           | 67                 | Reason of new start: power failure, data in RAM destroyed.                                                                             |
| 71                       | Point in manual      | 68                 | When falling back to password level 3 there are still points in manual override.                                                       |
| 73                       | XI 581 required      | 70                 | After a download, an entry is demanded in the initializing phase of the ASPECD application. This can happen only with XI581 emulation. |
| 74                       | New appli.<br>loaded | 74                 | Download of a new application part or entire application.                                                                              |
| 75                       | Auto operation       | 80                 | Point is in automatic mode.                                                                                                    |
| 76                       | Manual<br>operation  | 8                  | Point is in manual override mode.                                                                                                    |
| 77                       | Too many trend pnt   | 73                 | Too many points in trend.                                                                                                    |
| 78                       | No C-BUS<br>refresh  | 110                | No memory to execute refresh / trend functionality.                                                                                    |
| 83                       | B-Port<br>Download   | 100                | Download was done via B-Port. In addition to this alarm, one of the following alarms is displayed: 88 to 98.                           |
| 84                       | C-Bus<br>Download    | 101                | Download was done via C-Bus. In addition to this alarm, one of the following alarms is displayed: 88 to 98.                            |
| 85                       | B-Port change        | 102                | Online changes were done via B Port. In addition to this alarm, one of the following alarms is displayed: 88 to 93.                    |
| 86                       | C-Bus change         | 103                | Online changes were done via C-Bus. In addition to this alarm, one of the following alarms is displayed: 88 to 93.                     |
|                          |                      |                    |                                                                                                    |
| 88                       | DDC Parameter        | -                  | This alarm is shown in addition to one of the following Alarms: 83 to 86.                                                              |
| 89                       | DDC Z-Register       | -                  | This alarm is shown in addition to one of the following Alarms: 83 to 85.                                                              |
| 90                       | DDC T-Register       | -                  | This alarm is shown in addition to one of the following Alarms: 83 to 84.                                                              |
| 91                       | Datapoints           | -                  | This alarm is shown in addition to one of the following Alarms: 83 to 86.                                                              |
| 92                       | Time Program         | -                  | This alarm is shown in addition to one of the following Alarms: 83 to 86 and 101.                                                      |
| 93                       | ASPECD<br>Program    | -                  | This alarm is shown in addition to one of the following Alarms: 83 to 85.                                                              |
| 94                       | Alarm Texts          | -                  | This alarm is shown in addition to one of the following Alarms: 83 and 84.                                                             |

| Номе<br>р<br>Трев<br>оги | Текст тревоги         | cond.<br>code<br>#       | cause/reason                                                                                                    |
|--------------------------|-----------------------|--------------------------|----------------------------------------------------------------------------------------------------|
| 95                       | Characteristics       | -                        | This alarm is shown in addition to one of the following Alarms: 83 and 84.                                                                                                    |
| 96                       | Descriptors           | -                        | This alarm is shown in addition to one of the following Alarms: 83 and 84.                                                                                                    |
| 97                       | Engineering<br>Units  | -                        | This alarm is shown in addition to one of the following Alarms: 83 and 84.                                                                                                    |
| 98                       | State Texts           | -                        | This alarm is shown in addition to one of the following Alarms: 83 and 84.                                                                                                    |
| 99                       | Field I/O             | -                        | This alarm is shown in addition to one of the following Alarms: 101.                                                                                                    |
| 100                      | Glob.Pnt.Transf<br>er | -                        | This alarm is shown in addition to one of the following Alarms: 101.                                                                                                    |
| 101                      | Applic. stopped       | 104<br>105<br>106<br>107 | Application task was stopped. This alarm, together with one of the following alarms, is shown: 92, 99, 100, 102.                                                                                                    |
| 102                      | DDC Program           | -                        | This alarm is shown in addition to one of the following Alarms: 83 to 86 and 101.                                                                                                    |
| 103                      | I/O board<br>present  | 108                      | A module which is part of the required configuration but was missing in the hardware configuration has been added to the hardware configuration again.                                                                                                |
| 104                      | Time dev. > 2<br>min  | 98                       | A time deviation greater than 2 minutes has been detected on a device on the C-Bus.                                                                                                    |
| 105                      | Manual time sync.     | 99                       | Somebody has changed the system time of the C-Bus devices via a local HMI.                                                                                                    |
| 106                      | Dig.Out.Conflict      | 109                      | Application error: An DO is using a triac already in use by a 3-<br>position output.                                                                                                    |
| 107                      | Overr. switch<br>auto | 111                      | Manual override switches on Distributed I/O output modules are reset to automatic mode.                                                                                                    |
| 108                      | Overr. switch<br>manu | 112                      | Manual override switches on Distributed I/O output modules are<br>set into override mode (values coming from the XL controller will<br>be overwritten by the switches).                                                                               |
| 109                      | Hardware<br>Failure   | 88                       | A Distributed I/O module was removed from the LONWORKS<br>network or a sensor break or a sensor short-circuit or missing NV<br>update from a bound NV was detected on a Distributed I/O<br>module.                                                    |
| 110                      | Hardware OK           | 89                       | A missing Distributed I/O module was reconnected to the<br>LONWORKS network or a missing sensor was reconnected on a<br>Distributed I/O module or a sensor break / short-circuit was<br>repaired or a missing NV update from a bound NV was supplied. |
| 111                      | M-Bus (XL50,<br>only) | -                        | Used only in Excel 50 fixed applications. Shown together with M-<br>Bus-related alarms.                                                                                                    |

| Номе<br>р<br>Трев<br>оги | Текст тревоги       | cond.<br>code<br># | cause/reason                                                                                                    |
|--------------------------|---------------------|--------------------|----------------------------------------------------------------------------------------------------|
| 115                      | NV Bindings<br>lost | 116                | If the network interface has been changed in CARE and the changed application has been downloaded, all bindings will be lost.                                                                                                    |
| 128                      | Invalid user ID     | 212                | CARE license key tag in the application is incorrect.                                                                                                    |
| 130                      | board missing       | 19                 | In the event of a module defect or power failure (initialization), this alarm is related to the datapoints on this board. The required configuration contains at least one module not included in the hardware configuration.                                                                |
| 131                      | board present       | 108                | In the event of a module defect or power failure (initialization), this<br>alarm is related to the datapoints on this board. A module which is<br>part of the required configuration but was missing in the hardware<br>configuration has been added to the hardware configuration<br>again. |

#### ОБСЛУЖИВАНИЕ

#### Сброс контроллера

Контроллер MVC80 оборудован кнопкой сброса. Нажатие кнопки сброса вызовет перезагрузку контроллера и полный сброс загруженного и настроенного ранее приложения с одновременным удалением:

- Журнала тревог
- Значений тренда
- Счетчика наработки

## ▲ВАЖНО

Нажатие кнопки сброса приедет к удалению всех данных хранящихся в RAM. Будьте очень внимательны и осторожны применяя эту функцию.

# Устранение неисправностей

Светодиоды (LEDs) питания и статуса в контроллере MVC80 отображают статусы контроллера и позволяют определять неисправности. В таблицах ниже описано поведение, значение и необходимые действия для проверки статуса и устранения ошибок/проблем.

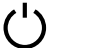

LED питания (зеленый)

|   | Поведение<br>LED Питания | Значение                         | Действие                                      |
|---|--------------------------|----------------------------------|-----------------------------------------------|
| 1 | ON                       | Нормальная работа                | Действий не требуется                         |
| 2 | OFF                      | Напряжение питания не в<br>норме | Проверьте подачу напряжения /<br>эл. проводку |

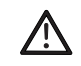

Статус / Тревога LED (красный)

|   | Поведение LED                                                       | Значение                                                                                                    | Действие                                                                                                    |
|---|---------------------------------------------------------------------|----------------------------------------------------------------------------------------------------|----------------------------------------------------------------------------------------------------|
| 1 | LED остается<br>выключенным после<br>подачи напряжения<br>питания   | Нормальная работа                                                                                                    | Действий не требуется.                                                                                                    |
| 2 | LED постоянно<br>светится после подачи<br>напряжения питания        | Проблема с аппаратной частью<br>или<br>Сбой в программе или<br>В контроллере нет<br>загруженного приложения или<br>Оператор вручную остановил<br>приложение. В этом случае,<br>LED будет гореть до 13 минут<br>после подачи напряжения<br>питания без приложения. | <ul> <li>Попробуйте выключить<br/>напряжение питания и<br/>подайте напряжение питания<br/>снова.</li> <li>Если проблема сохраняется,<br/>перезагрузите приложение в<br/>контроллер.</li> <li>Если проблема не<br/>устраняется, замените<br/>контроплер.</li> </ul> |
| 3 | LED постоянно мигает<br>след. образом:<br>4 x ON/OFF затем<br>пауза | Сбой аналогового входа<br>(датчика)                                                                                                    | <ul> <li>Проверьте датчик и его<br/>подключение.</li> <li>Проверьте конфигурацию<br/>аналогового входа.</li> </ul>                                                                                                    |
| 4 | LED постоянно мигает<br>след. образом:<br>7 x ON/OFF затем<br>пауза | Сбой коммуникации по Panel<br>Bus                                                                                                    | <ul> <li>Проверьте подключение шины</li> <li>Check for incorrect HEX<br/>addresses (2 Panel Bus IO<br/>modules using same HEX<br/>address)</li> </ul>                                                                                                    |

# Rx Tx Передача данных по C-Bus (Tx) / Получение данных по (Rx) LED (желтый)

|   | Поведение LED<br>C-Bus             | Значение                                                                             | Действие                                                                                                    |
|---|------------------------------------|--------------------------------------------------------------------------------------|----------------------------------------------------------------------------------------------------|
| 1 | Оба LEDs мигают                    | Нормальная работа, C-bus<br>функционирует нормально                                  | Действий не требуется                                                                                                    |
| 2 | Оба LEDs не<br>светятся            | Нет связи по C-bus                                                                   | <ul> <li>Проверьте C-Bus termination<br/>switch</li> </ul>                                                                                     |
| 3 | Rx Led мигает, а<br>Тх не светится | Связь по C-bus отключена, но<br>контроллер получает данные от<br>других контроллеров | <ul> <li>Включите C-bus<br/>коммуникацию через</li> <li>Интерфейс оператора или</li> <li>ПК. Возможно неисправность<br/>аппаратуры.</li> </ul> |
| 4 | Tx Led мигает, а                   | Контроллер пытается установить                                                       | <ul> <li>Скорость передачи данных по</li> </ul>                                                                                                |

| Rx не светится | СВЯЗЬ ПО                    | C-Bus не корректная; другие |
|----------------|-----------------------------|-----------------------------|
|                | C-Bus, но ответ отсутствует | контроллеры в сети могут    |
|                |                             | иметь тот же номер          |
|                |                             | устройства, проблемы с      |
|                |                             | подключением или            |
|                |                             | неисправной аппаратурой.    |

## Honeywell

ЗАО «Хоневелл»

Департамент Тепловой Автоматики

121059, г. Москва, Киевская ул., д.7

- 🖀 : (495) 797-99-13, 796-98-00
- 🖃 : info@honeywell-ec.ru
- 🖩 : <u>www.honeywell-EC.ru</u>